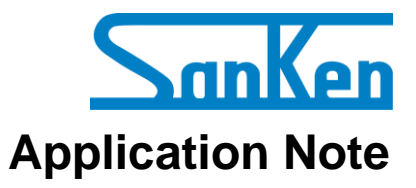

SX68200M Series: Motor Drivers with Sensorless Vector Control

# A Guide to Demo Board Evaluation and Parameter Adjustment

# **Precautions for High Voltage**

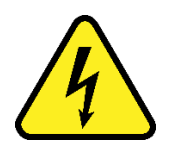

Dangerously high voltages exist inside the demonstration board.

Mishandling the demonstration board may cause the death or serious injury of a person.

Before using the demonstration board, read the following cautions carefully, and then use the demonstration board correctly.

# DO NOT touch the demonstration board being energized.

Dangerously high voltages that can cause death or serious injury exist inside the demonstration board being energized.

# Electrical shock may be caused even by accidental short-time contact or by putting hands close to the demonstration board.

Electrical shock can result in death or serious injury.

Before touching the demonstration board, make sure that the capacitors have been discharged.

# For safety purpose, an operator familiar with electrical knowledge must handle the demonstration board.

The demonstration board is for evaluation of all the features of the SX68200M series.

The demonstration board shall not be included or used in your mass-produced products.

Before using the demonstration board, see this document and refer to the SX68200M series data sheet.

Be sure to use the demonstration board within the ranges of the ratings for input voltage, frequency, output voltage, and output current.

Be sure to strictly maintain the specified ambient environmental conditions, such as ambient temperature and humidity.

# Contents

| Precautions for High Voltage                                                                      | 2          |
|---------------------------------------------------------------------------------------------------|------------|
| Contents                                                                                          | 3          |
| Introduction                                                                                      | 5          |
| 1 Demo Board Overview                                                                             | 6          |
| 2. Enclose the Dense Densel                                                                       | 0          |
| 2. Evaluating the Demo Board                                                                      | 9          |
| 2.1. Carculating tylinding LS <sup></sup><br>2.2. Prenaring the Devices and Tools for Evaluations | 11         |
| 2.3. Connecting the Devices                                                                       | - 14       |
| 2.4. Setting Up the Motor                                                                         | 16         |
| 3 Parameter Tuning                                                                                | 18         |
| 3.1. Setting the Conditions                                                                       | 20         |
| 3.1.1. Setting Operating Conditions                                                               | 20         |
| 3.1.2. Shunt Resistance and Reference Current                                                     | 21         |
| 3.2. Setting the Start Up Group Box (Startup)                                                     | 22         |
| 3.2.1. Hold Time (Startup Hold Time)                                                              | 23         |
| 3.2.2. Hold DutyC (Startup Hold Current)                                                          | - 24       |
| 3.2.3. Hold Rmp Up (Ramp-up Time of Startup Hold Current)                                         | 25         |
| 3.2.4. RampU Frequ (Ramp-up Frequency)                                                            | 20         |
| 3.2.5. KampU Curni (Kamp-up Current)                                                              | 21         |
| 3.3. Setting the Wotor Control Group Dox (Wotor Control)                                          | 28         |
| 3.3.2. Ki Speed (Speed Control Gain)                                                              | 32         |
| 3.4. Setting the Motor Sensorless Group Box (Sensorless Control)                                  | 33         |
| 3.4.1. Winding Ls (Motor Constant)                                                                | - 34       |
| 3.4.2. Kp Snsls and Ki Snsls (Followablitiy Gains)                                                | - 36       |
| 3.5. Setting the PWM Group Box (PWM Control)                                                      | - 37       |
| 3.5.1. PWM Mode (PWM Switching Mode)                                                              | - 37       |
| 3.5.2. PWM Period                                                                                 | - 38       |
| 3.5.3. PWM DeadTm (Dead Time)                                                                     | - 39       |
| 5.5.4. Boote Chrg1m (Charging Time of Bootstrap Capacitor)                                        | 40         |
| 3.6.1 Int SR (Internal Control Mode)                                                              | 41         |
| 3.6.2. Ext VSP (External Control Mode)                                                            | . 43       |
| 3.7. Setting the Dead Time Compensation Group Box                                                 | 45         |
| 3.7.1. DTCmp Enabl (Enable/Disable of Dead Time Compensation)                                     | 46         |
| 3.7.2. DTCmp Gain (Dead Time Compensation Voltage Slope)                                          | 47         |
| 3.7.3. DTCmp MaxTm (Maximum Value of Dead Time Compensation Voltage                               |            |
| Amplitude)                                                                                        | 48         |
| 3.8. Setting the Braking Operations                                                               | 49         |
| 3.8.1. WM BFK CUFIL and WM EXI CUFIL (WM-BFK Operation)                                           | - 49<br>50 |
| 3.9 Setting the Restart Operation                                                                 | . 51       |
| 3.9.1. ReStart Ctrl (Enable/Disable of Restart)                                                   | - 51       |
| <b>3.9.2.</b> Restart No (Number of Restarts)                                                     | - 51       |
| 3.9.3. Restart Torque                                                                             | 51         |
| 3.10. Setting the Run Control Group Box (DIAG/FG Pin Output Signals)                              | 54         |
| 4. GUI                                                                                            | 55         |
| 4.1. Settings Window Overview                                                                     | 55         |
| 4.2. Locking by Password                                                                          | - 59       |
| 4.2.1. Locking Procedure: Setting a Password                                                      | - 59       |
| 4.2.2. Unlocking Procedure: Cancelling the Password                                               | 60         |
| 4.3. Generating a Parameter File                                                                  | 60         |
| 4.4. Writing Parameters                                                                           | 01<br>62   |
| <b>7.1 111111111111111111111111111111111</b>                                                      | 04         |

# ANE0009

| 4.4.2. Writing Parameters with a Programmer   | - 63 |
|-----------------------------------------------|------|
| 4.5. Reading Parameters                       | - 70 |
| 4.5.1. Automatic Parameter Reading            | - 70 |
| 4.5.2. Manual Parameter Reading               | - 71 |
| 4.6. Setting the Checksum                     | - 72 |
| 5. FAQ                                        | - 73 |
| 6. About Trademarks and Registered Trademarks | - 74 |
| Important Notes                               | - 75 |

#### Introduction

The SX68200M series are 3-phase brushless motor drivers in which output transistors, pre-drive circuits, bootstrap diodes with current-limiting resistors are highly integrated. Employing a sinusoidal driving strategy with a sensorless vector control, the SX68200M series brings a small-sized, high-efficient, and low-noise motor controlling into your application.

The SX68200M series incorporates a microcontroller, allowing users to set individual parameters with a dedicated GUI. This application note describes how to evaluate a demo board equipped with an SX68200M series device and how to adjust parameters with the GUI. For more details, refer to the SX68200M series data sheet.

# **SX68200M Series Features**

- Pb-free (RoHS Compliant)
- Sinusoidal Current Waveform (Low Noise, High Efficiency) Sensorless Vector Control (High Efficiency at Load Variation, Small Size)
- Built-in Bootstrap Diodes with Current-limiting Resistors
- EEPROM as a Control Parameter Storage
- Two Speed Control (PI Control) Modes:
  - Analog Voltage Control (VSP Pin)
  - Serial Communications Control (I<sup>2</sup>C Compatible)
- 3-shunt Current Detection
- DIAG Pin Fault Signal to Be Output
- Protections Include:
  - V3 Pin Undervoltage Protection
  - Watchdog Timeout Detection
  - Memory Error Detection
  - Overvoltage Protection and Undervoltage Lockout for Main Power Supply (VM Pin)
  - Soft Overcurrent Protection
  - Hard Overcurrent Protection
  - Thermal Warning
  - Thermal Shutdown
  - Undervoltage Lockout for Logic Supply
  - Loss-of-Synchronization Protection

#### Applications

- Fan Motor for Air Conditioner
- Fan Motor for Air Purifier and Electric Fan

#### SX68200M Series Package

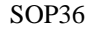

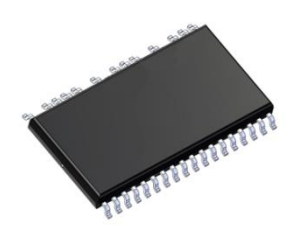

Not to scale

#### SX68200M Series Demo Board

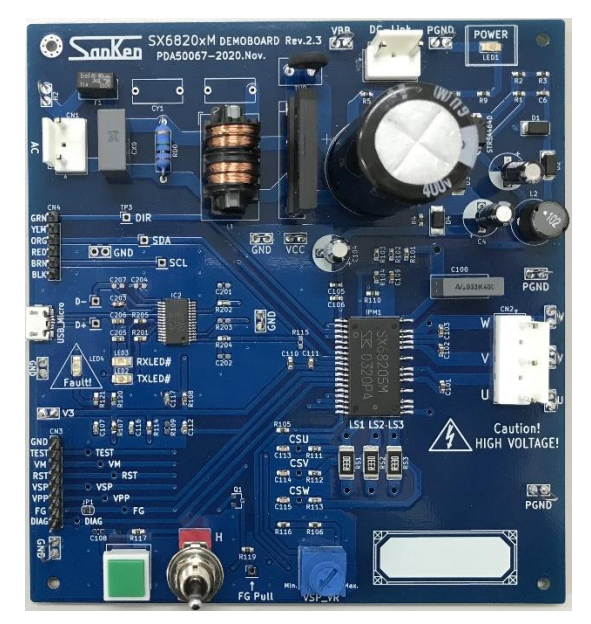

#### SX68200M Series GUI

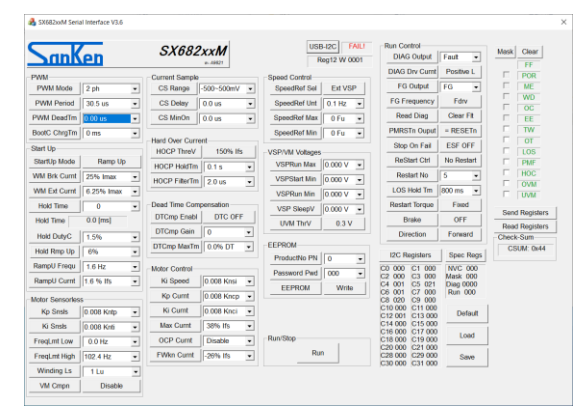

# 1. Demo Board Overview

Table 1-1 provides the specifications of the demo boards for evaluating the SX68200M series devices. Select a demo board based on your applications and power supply specifications. The demo boards are available from the URL below.

URL: https://www.semicon.sanken-ele.co.jp/support/evalboard/hvmd.html

| No.          | On-board IC<br>(V <sub>DSS</sub> , I <sub>O</sub> ) | Motor Type                     | Input Supply<br>Voltage | Rectified<br>Voltage | VCCx Pin<br>Voltage | VSP Pin<br>Voltage   |
|--------------|-----------------------------------------------------|--------------------------------|-------------------------|----------------------|---------------------|----------------------|
| Demo Board 1 | SX68201M<br>(250 V, 2.0 A)                          | 100 V system                   | 100 VAC                 | 141 VDC              |                     |                      |
| Demo Board 2 | SX68203M<br>(600 V, 1.5 A)                          | 100 V system /<br>200 V system | 100 VAC /<br>200 VAC    | 141 VDC /<br>282 VDC | 15 V                | 1.50 V to<br>5.06 V* |
| Demo Board 3 | SX68205M<br>(600 V, 2.0 A)                          | 100 V system /<br>200 V system | 100 VAC /<br>200 VAC    | 141 VDC /<br>282 VDC |                     |                      |

Table 1-1. Demo Board Specifications

\* Refers to when adjusting by the VSP pin voltage-adjusting resistor, VSP\_VR; when using an external power supply, apply a 1.40 to 5.88 voltage to the VSP pin of the CN3 (see Figure 1-1).

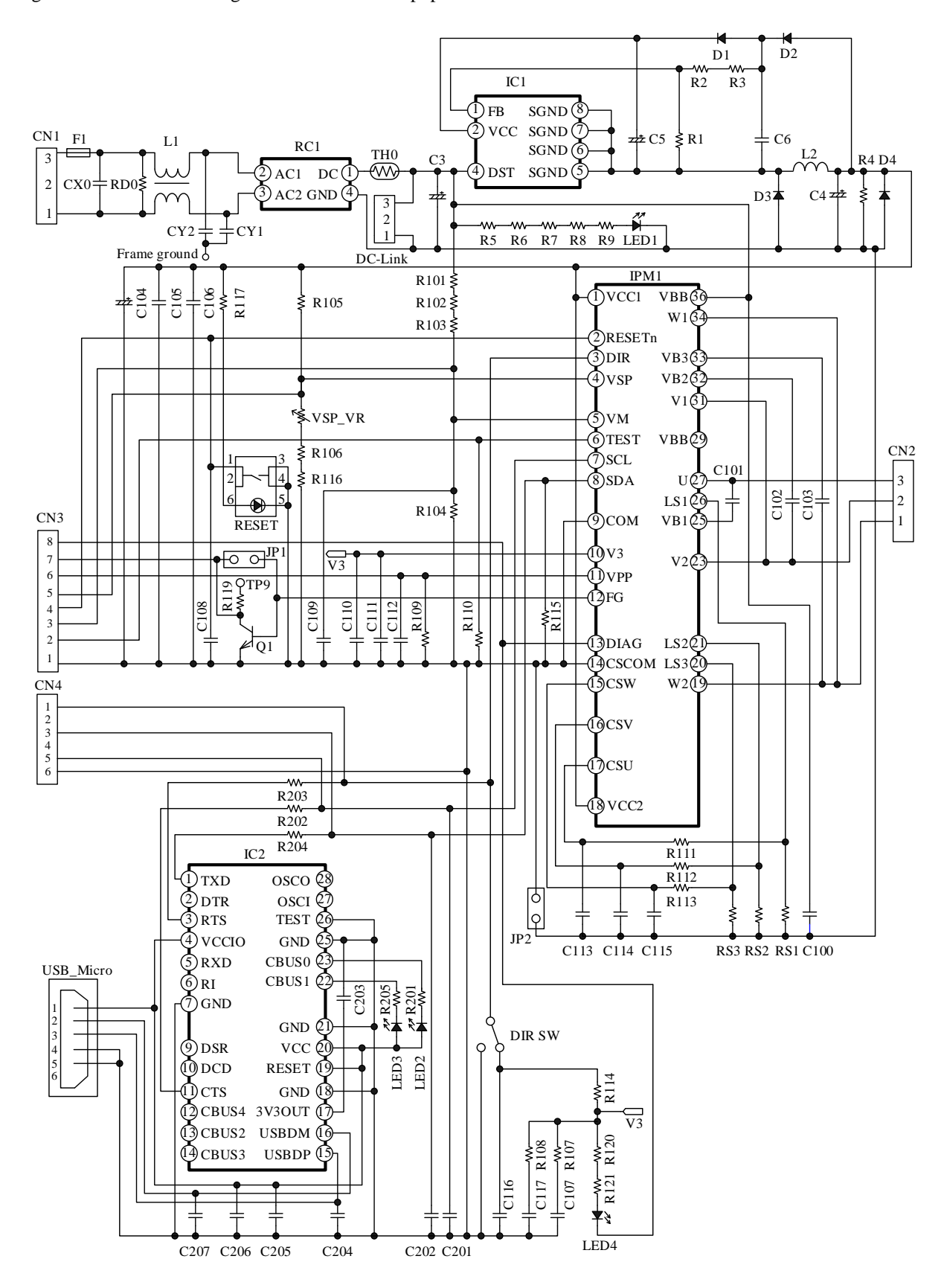

Figure 1-1 is the circuit diagram of a demo board populated with an SX68200M series device.

Figure 1-1. Circuit Diagram of Demo Board

# ANE0009

# • Bill of Materials

| II OI Materi | a15          |                 |           |                |                            |
|--------------|--------------|-----------------|-----------|----------------|----------------------------|
| Symbol       | Part Type    | Ratings         | Symbol    | Part Type      | Ratings                    |
| C3           | Electrolytic | 120 μF, 400 V   | R109*     | General        | Open                       |
| C4           | Electrolytic | 100 μF, 25 V    | R110      | General        | 10 kΩ, 0.25 W              |
| C5           | Electrolytic | 10 μF, 50 V     | R111      | General        | 100 Ω, 0.25 W              |
| C6           | Ceramic      | 0.22 μF, 50 V   | R112      | General        | 100 Ω, 0.25 W              |
| C100         | Film         | 0.047 µF, 400 V | R113      | General        | 100 Ω, 0.25 W              |
| C101         | Ceramic      | 1 μF, 50 V      | R114      | General        | 10 kΩ, 0.25 W              |
| C102         | Ceramic      | 1 μF, 50 V      | R115      | General        | 10 kΩ, 0.25 W              |
| C103         | Ceramic      | 1 μF, 50 V      | R116      | General        | 2.2 kΩ, 0.25 W             |
| C104         | Electrolytic | 100 μF, 25 V    | R117      | General        | Open                       |
| C105         | Ceramic      | 1 μF, 50 V      | R119      | General        | 3.3 kΩ, 0.25 W             |
| C106         | Ceramic      | 1 μF, 50 V      | R120      | General        | 10 kΩ, 0.25 W              |
| C107         | Ceramic      | 100 pF, 50 V    | R121      | General        | 10 kΩ, 0.25 W              |
| C108*        | Ceramic      | Open            | R201      | General        | 1 kΩ, 0.25 W               |
| C109         | Ceramic      | 0.1 μF, 50 V    | R202      | General        | 100 Ω, 0.25 W              |
| C110         | Ceramic      | 1 μF, 50 V      | R203      | General        | Open                       |
| C111         | Ceramic      | 0.1 µF, 50 V    | R204      | General        | 100 Ω, 0.25 W              |
| C112         | Ceramic      | 0.1 µF, 50 V    | R205      | General        | 1 kΩ, 0.25 W               |
| C113         | Ceramic      | 1000 pF, 50 V   | RS1*      | Metal plate    | 0.36 Ω, 1 W                |
| C114         | Ceramic      | 1000 pF, 50 V   | RS2*      | Metal plate    | 0.36 Ω, 1 W                |
| C115         | Ceramic      | 1000 pF, 50 V   | RS3*      | Metal plate    | 0.36 Ω, 1 W                |
| C116         | Ceramic      | 100 pF, 50 V    | RD0       | Metal plate    | 1 MΩ, 1 W                  |
| C117         | Ceramic      | 100 pF, 50 V    | TH0       | Thermistor     | 10 Ω, 1800 mW              |
| C201*        | Ceramic      | Open            | VSP VR    | Trimmer        | 20 kΩ, 0.5 W               |
| C202*        | Ceramic      | Open            | D1        | Fast recovery  | 200 V, 1 A                 |
| C203         | Ceramic      | 0.1 µF, 50 V    | D2        | Fast recovery  | 500 V, 1 A                 |
| C204         | Ceramic      | Open            | D3        | Fast recovery  | 500 V, 1 A                 |
| C205         | Ceramic      | 1 µF, 50 V      | D4        | Zener diode    | 1  W,  Vz = 18.8  V (min.) |
| C206         | Ceramic      | 0.1 µF, 50 V    | L1        | Filter         | 74.5 mH                    |
| C207         | Ceramic      | Open            | L2        | Inductor       | 1 mH                       |
| CX0          | Film         | 22 nF, 275 VAC  | F1        | Fuse           | 250 VAC, 1 A               |
| CY1          | Ceramic      | 4.7 nF, 250 VAC | LED1      | LED            | 5 V, 30 mA                 |
| CY2          | Ceramic      | 4.7 nF, 250 VAC | LED2      | LED            | 5 V, 30 mA                 |
| R1           | General      | 10 kΩ, 0.25 W   | LED3      | LED            | 5 V, 30 mA                 |
| R2           | General      | 47 kΩ, 0.25 W   | LED4      | LED            | 5 V, 30 mA                 |
| R3           | General      | 4.7 kΩ, 0.25 W  | RESET     | Switch         | TS-AGGNH-G                 |
| R4           | General      | 4.7 kΩ, 0.25 W  | DIR SW    | Switch         | 1MS1-T2-B1-M1-Q-N-S        |
|              |              |                 |           | Micro USB      |                            |
| R5           | General      | 33 kΩ, 0.25 W   | USB_Micro | Type-b         | ZX62-B-5PA                 |
|              |              |                 |           | connector      |                            |
| R6           | General      | 33 kΩ, 0.25 W   | CN1       | Connector      | Equiv. to B2P3-VH          |
| R7           | General      | 33 kΩ, 0.25 W   | CN2       | Connector      | Equiv. to B3P5-VH          |
| R8           | General      | 33 kΩ, 0.25 W   | CN3       | Pin header     | 2.54 mm pitch              |
| R9           | General      | 33 kΩ, 0.25 W   | CN4       | Pin header     | 2.54 mm pitch              |
| R101         | Metal plate  | 1 MΩ, 0.25 W    | DC-Link   | Connector      | Equiv. to B2P3-VH          |
| R102         | Metal plate  | 1 MΩ, 0.25 W    | RC1       | Bridge diode   | D3SBA60                    |
| R103         | Metal plate  | 1 MΩ, 0.25 W    | Q1        | NPN transistor | Open                       |
| R104         | Metal plate  | 10 kΩ, 0.25 W   | IPM1      | IC             | SX68200M series            |
| R105         | General      | 47 kΩ, 0.25 W   | IC1       | IC             | STR5A464D                  |
| R106         | General      | 5.6 kΩ, 0.25 W  | IC2       | IC             | FT232RL                    |
| R107         | General      | 10 kΩ, 0.25 W   | JP1       | Jumper         | Short                      |
| R108         | General      | 10 kΩ, 0.25 W   | JP2       | Jumper         | Short                      |

\* Refers to a part that requires adjustment based on operation performance in an actual application.

#### 2. Evaluating the Demo Board

This section explains the procedure until the motor starts to rotate in Int SR mode. For more details on the parameter adjustment, see Section 3.

# 2.1. Calculating Winding Ls

This section describes how to calculate a value to be selected from the **Winding Ls** list in the GUI, which is required when rotating a testing motor with your demo board. Note that the motor does not start to rotate unless a proper value is selected from the **Winding Ls** list.

Firstly, measure the average line inductance,  $L_{AVG}$ , of the testing motor. As Figure 2-1 shows, measure line inductances across any two phases,  $L_{IJ}$ , by an LCR meter. Measure the line inductances for multiple times since a line inductance varies according to the position of a rotor. In addition, measure the line inductances of multiple motors. After measuring the line inductances, calculate an average line inductance,  $L_{AVG}$  (see Table 2-1). The  $L_{AVG}$  is an average value from all the individual phase-to-phase inductances you measured.

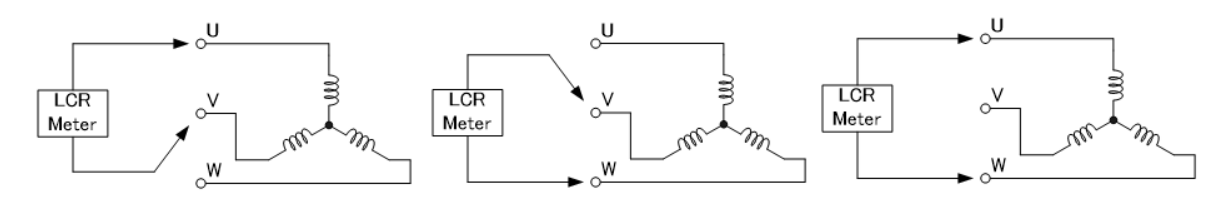

Figure 2-1. Line Inductance Measurement

|                             | T            |                                       |                 |          |  |
|-----------------------------|--------------|---------------------------------------|-----------------|----------|--|
| Matan                       | Number of    | Line Inductance, L <sub>IJ</sub> (mH) |                 |          |  |
| Motor                       | Measurements | $L_{UV}$                              | L <sub>VW</sub> | $L_{UW}$ |  |
| No. 1                       | First        | 81                                    | 80              | 79       |  |
|                             | Second       | 82                                    | 82              | 81       |  |
|                             | Third        | 80                                    | 82              | 81       |  |
| No. 2                       | First        | 81                                    | 80              | 81       |  |
|                             | Second       | 82                                    | 82              | 82       |  |
|                             | Third        | 81                                    | 80              | 82       |  |
| Average (L <sub>AVG</sub> ) |              |                                       | 81.1            |          |  |

Table 2-1. Example Results of Line Inductance Measurement

Secondly, calculate a value of the Winding L<sub>S</sub>. The equations below define the Winding L<sub>S</sub>:

Winding 
$$L_S = \frac{L_{AVG}}{2} \times \frac{I_{FS} \times 20 \times 10^6}{V_{DC} \times f_C \times 8.29 \times 10^{-3}}$$
 (1)

$$I_{FS} = \frac{CS \text{ Range}}{R_{Sx}}.$$
(2)

$$f_{\rm C} = \frac{1}{T_{\rm PR}}.$$
(3)

Where:

L<sub>AVG</sub> is the average line inductance (H),

 $V_{DC}$  is the main power supply voltage (V),

I<sub>FS</sub> is the maximum current range of the current-sensing operational amplifiers (A),

CS Range is the maximum input voltage range of the current-sensing operational amplifiers (V),

 $R_{Sx}$  is the shunt resistance ( $\Omega$ ),

 $f_C$  is the PWM carrier frequency (Hz), and

 $T_{PR}$  is the PWM period (s).

When you operate the testing motor with your demo board for the very first time, the following parameters must be calculated with their default values shown in the GUI: CS Range = 0.5 V,  $T_{PR}$  (i.e., PWM period) = 58.9 µs. When  $L_{AVG}$  = 0.0811 H,  $V_{DC}$  = 282 V, CS Range = 0.5 V,  $R_{Sx}$  = 0.36  $\Omega$ , and  $T_{PR}$  = 58.9 µs, for instance, we will find the Winding  $L_S$  as follows:

Winding 
$$L_{S} = \frac{0.0811}{2} \times \frac{\frac{0.5}{0.36} \times 20 \times 10^{6}}{282 \times \frac{1}{58.9 \times 10^{-6}} \times 8.29 \times 10^{-3}} = 28 \text{ Lu}$$
.

We also offer you Winding  $L_s$  Calculation Tool that helps you perform quick and easy calculations. Please visit the URL below to find out more:

URL: https://www.semicon.sanken-ele.co.jp/en/calc-tool/windingls\_caltool\_en.html

#### Winding L<sub>c</sub> Calculation Tool

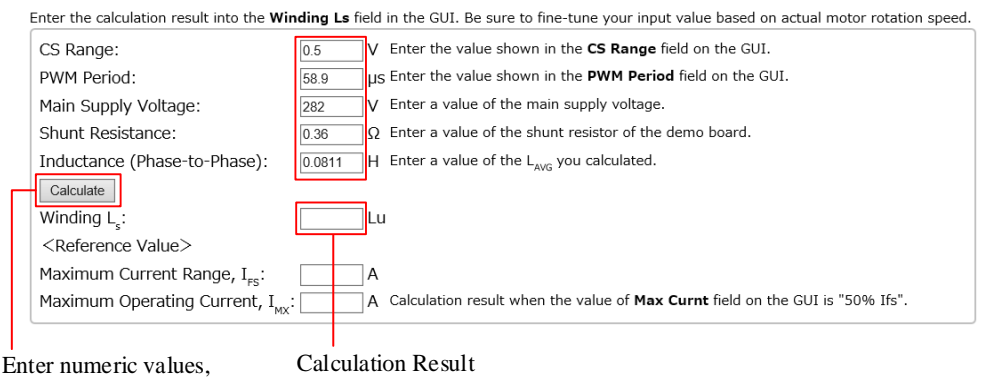

and click **Calculate**.

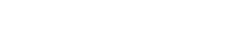

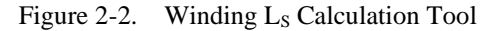

Section 2.4 describes how to enter a calculated value into the GUI. Note that any calculation results are reference only. When you adjust parameters, be sure to fine-tune the calculated value based on an actual motor rotation speed. For more details, see Section 3.4.1.

# 2.2. Preparing the Devices and Tools for Evaluations

#### • Required Devices

Make sure that the following devices have been prepared before starting your demo board evaluation.

| Device                | Description                                                                                                    | Remarks                                                                               |
|-----------------------|----------------------------------------------------------------------------------------------------|---------------------------------------------------------------------------------------|
| AC Power Supply       | Constant voltage power supply or SLIDAC                                                                                                    | Required                                                                              |
| USB Cable             | USB A-USB micro B cable                                                                                                    | Required                                                                              |
| FTDI Cable            | Model name: TTL-232R-5V                                                                                                    | Recommended                                                                           |
| USB Isolator          | Model name: 114991949<br>Manufacturer: Seeed Studio<br>URL: <u>https://www.mouser.jp/ProductDetail/Seeed-</u><br><u>Studio/114991949?qs=P1JMDcb91o6Z7ld6yCt%2FVQ==</u><br>Model name: USB Isolator USB-ISO<br>Manufacturer: OLIMEX<br>URL: <u>https://strawberry-linux.com/catalog/items?code=15043</u> | Required<br>(The items at left are<br>examples; you can use any<br>USB isolator.)     |
| Motor                 |                                                                                                    | Required                                                                              |
| Load                  |                                                                                                    | Required in parameter<br>adjustment                                                   |
| Control PC            | OS: Windows 7 or later                                                                                                    | Required                                                                              |
| Logic Power<br>Supply | Power supply for EEPROM write or external VSP mode evaluation                                                                                                    | Not used in Int SR mode;<br>only used for operating the<br>motor in stand-alone mode. |

| Table 2-2. | <b>Required Devices</b> |
|------------|-------------------------|
|------------|-------------------------|

#### • GUI Executable File

The GUI for setting parameters is available.

From the URL below, download the SX682xxM\_Serial\_Interface\_V3p6.exe file.

URL: https://www.semicon.sanken-ele.co.jp/en/support/documentsfordesign/hvmdtools/sx68200m.html#tool

# **ANE0009**

#### • Downloading an FTDI Driver

An FTDI driver is required for executing the GUI. When any FTDI driver has not been installed in your control PC, follow the steps below to download a proper driver (as of February 4, 2021). The following steps exemplify a procedure to download the driver that supports Windows<sup>®</sup> 64-bit operating systems.

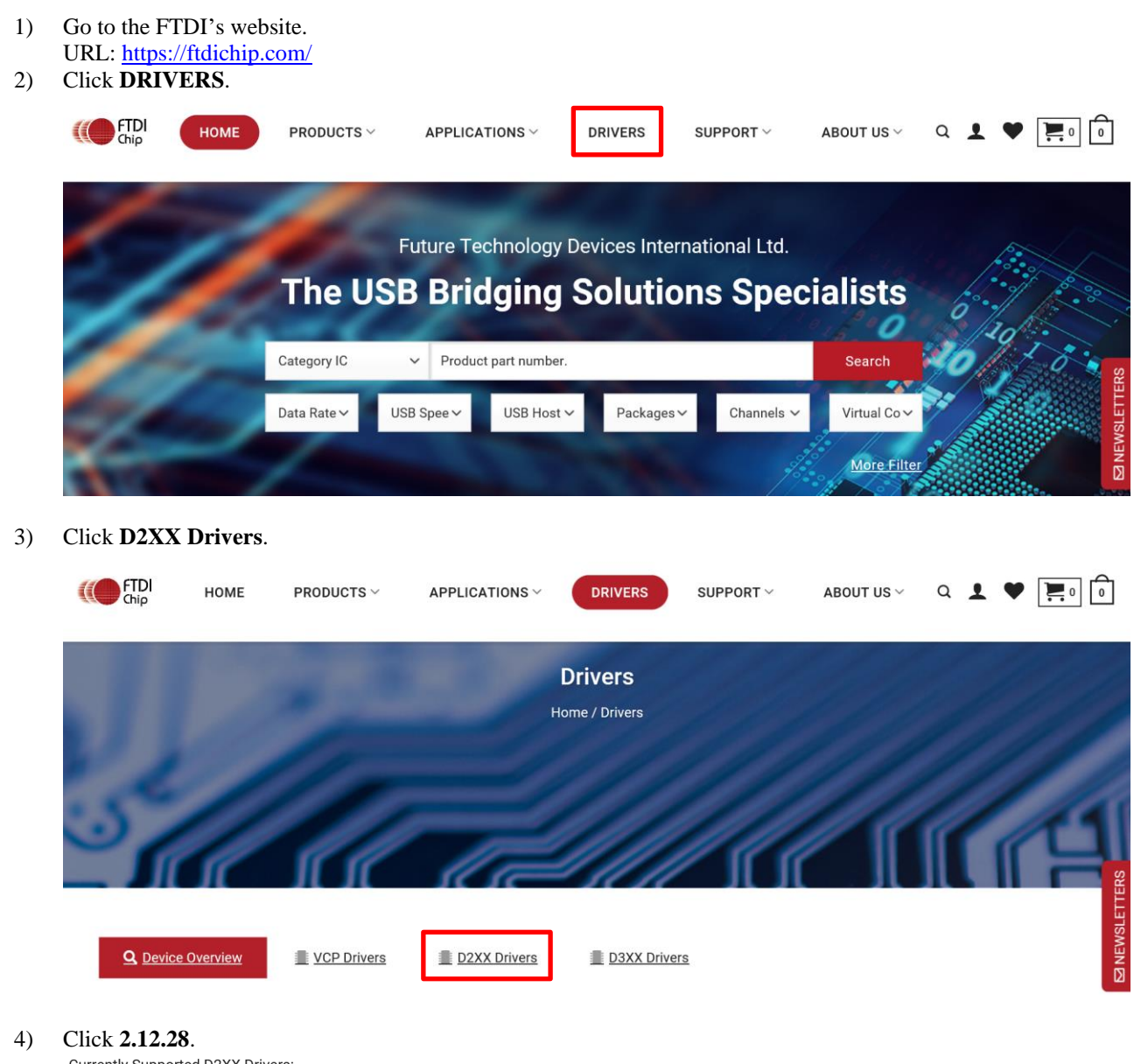

Currently Supported D2XX Drivers:

|                     |                 |                  |                  | Pro | ocessor Architect | ure |                                                                                                    |
|---------------------|-----------------|------------------|------------------|-----|-------------------|-----|----------------------------------------------------------------------------------------------------|
| Operating<br>System | Release<br>Date | X86 (32-<br>Bit) | X64 (64-<br>Bit) | ARM | MIPS              | SH4 | Comments                                                                                                    |
| Windows*            | 2017<br>-08-30  | <u>2.12.28</u>   | <u>2.12.28</u>   | -   | _                 | -   | WHQL Certified.Includes VCP and D2XX.<br>Available as a<br><u>setup executable</u><br>Please read the<br><u>Release Notes</u><br>and<br><u>Installation Guides</u> . |

Select an appropriate processor architecture that supports your PC envronment from the table.

# ANE0009

- 5) Download and unzip the .zip file you selected.
- 6) Place the **ftd2xx.dll** and **SX682xxM\_Serial\_Interface\_V3p6.exe** files in the same hierarchy.

ftd2xx.dll
SX682xxM\_Serial\_Interface\_V3p6.exe

Note that the file name and file location of a .dill file will depend on which file you downloaded. Your .dll file downloaded through the steps above should be stored as follows:

CDM v2.12.28 WHQL Certified > i386 > ftd2xx.dll

# 2.3. Connecting the Devices

The following steps describe how to connect your demo board and control PC. DO NOT connect any AC power supply at this stage.

- Connect the USB isolator to the control PC. To protect the control PC from any damage, be sure to use the USB isolator you have chosen.
- 2) Connect the USB isolator and the demo board by using a USB cable (Figure 2-3) or FTDI cable (Figure 2-4). Using an FTDI cable enables I<sup>2</sup>C-compatible communications control. Pay attention to the connector orientation so that the cable color and the silkscreen indicator are matched.

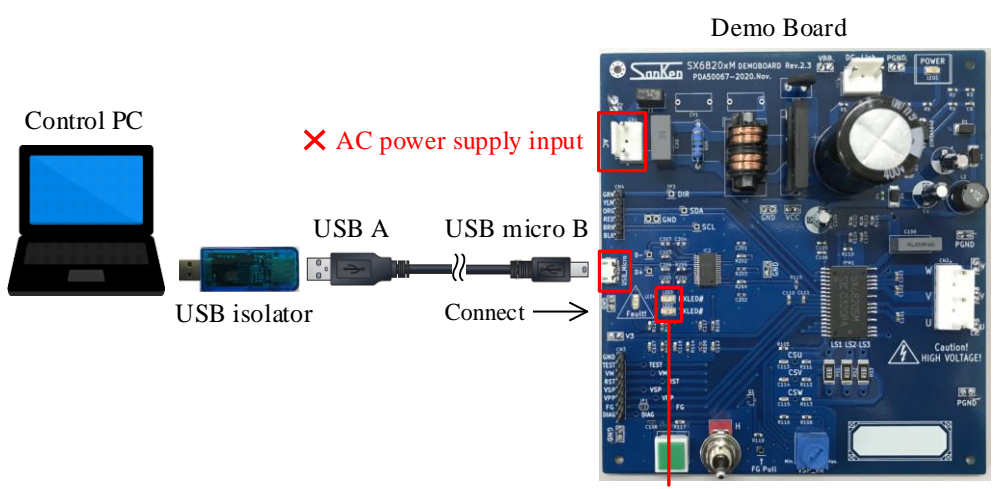

LEDs lit by USB bus power

Figure 2-3. Connection by USB Cable

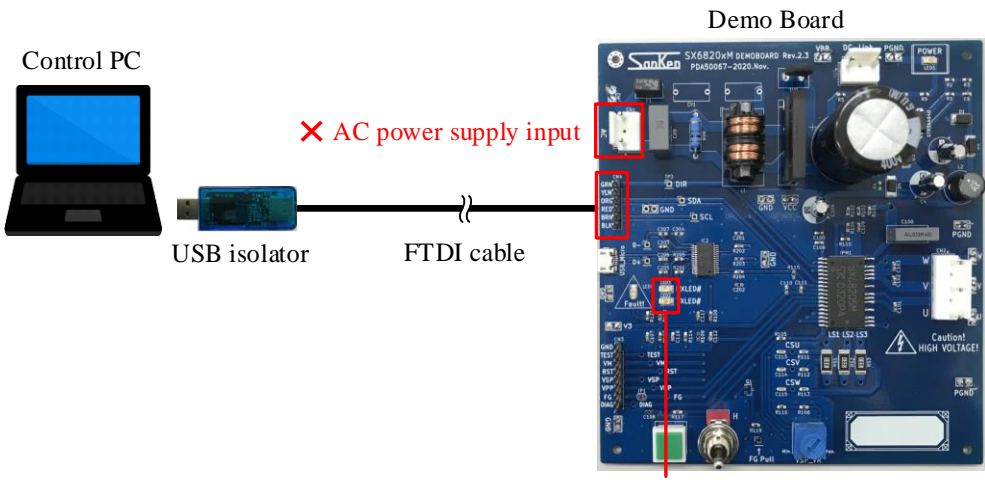

LEDs lit by USB bus power

Figure 2-4. Connection by FTDI Cable

# ANE0009

 To launch the GUI, double-click the SX682xxM\_Serial\_Interface\_V3p6.exe file. Section 4 gives detailed descriptions on the GUI.

| 🖂 SX682xxM Seria                                                                                                    | al Interface V3.6                                                                                                    |                                                                                                    |                                                                                                    |                                                                                                    | ×                                                                                                    |
|----------------------------------------------------------------------------------------------------|----------------------------------------------------------------------------------------------------|----------------------------------------------------------------------------------------------------|----------------------------------------------------------------------------------------------------|----------------------------------------------------------------------------------------------------|----------------------------------------------------------------------------------------------------|
| Sank                                                                                                    | en                                                                                                    | <b>SX682xxM</b><br>w- A9821                                                                                                    | USB-I2C FAIL!<br>Reg12 W 0001                                                                                                    | Run Control<br>DIAG Output Fault                                                                                                    | Mask Clear                                                                                                    |
| PWM<br>PWM Mode<br>PWM Period<br>PWM DeadTm<br>BootC ChrgTm<br>Start Up<br>Start Up<br>StartUp Mode<br>WM Brk Curnt<br>WM Ext Curnt | 2 ph         ▼           30.5 us         ▼           0.00 us         ▼           0 ms         ▼           Ramp Up         25% Imax         ▼           6.25% Imax         ▼ | Current Sample<br>CS Range -500-500mV<br>CS Delay 0.0 us<br>CS MinOn 0.0 us<br>Hard Over Current<br>HOCP ThreV 150% Ifs<br>HOCP FilterTm 2.0 us | Speed Control<br>SpeedRef Sel Ext VSP<br>SpeedRef Unt 0.1 Hz •<br>SpeedRef Max 0 Fu •<br>SpeedRef Min 0 Fu •<br>VSP/VM Voltages<br>VSPRun Max 0.000 V •<br>VSPStart Min 0.000 V • | DIAG Drv Curnt Positive L<br>FG Output FG  FG Frequency Fdrv<br>Read Diag Clear Flt<br>PMRSTn Ouput = RESETn<br>Stop On Fail ESF OFF<br>Restart Ctrl No Restart<br>Restart No 5  LOS Hold Tm 800 ms                                                                                                    | F     POR       ME     WD       C     OC       F     EE       T     TW       C     OT       LOS     PMF       HOC     OVM       C     OVM       C     UVM |
| Hold Time<br>Hold Time<br>Hold DutyC                                                                                                | 0 • • • • • • • • • • • • • • • • • • •                                                                                                    | Dead Time Compensation<br>DTCmp Enabl DTC OFF<br>DTCmp Gain 0                                                                                   | VSP SleepV 0.000 V  UVM ThrV 0.3 V                                                                                                    | Restart Torque     Fixed       Brake     OFF       Direction     Forward                                                                                                    | Send Registers<br>Read Registers                                                                                                    |
| Hold Rmp Up<br>RampU Frequ<br>RampU Curnt                                                                                           | 1.5%         •           6%         •           1.6 Hz         •           1.6 % lfs         •                                                                              | DTCmp MaxTm 0.0% DT  Motor Control Ki Speed 0.008 Knsi                                                                                          | EEPROM       ProductNo PN       Password Pwd       000       EEPROM                                                                                                    | I2C Registers         Spec Regs           C0 000         C1 000         NVC 000           C2 000         C3 000         Mask 000           C4 001         C5 021         Diag 0000           C6 001         C7 000         Pup 000                                                                                               | CSUM: 0x44                                                                                                    |
| -Motor Sensorles<br>Kp Snsls<br>Ki Snsls<br>FreqLmt Low                                                                             | s<br>0.008 Kntp •<br>0.008 Knti •<br>0.0 Hz •                                                                                                    | Kp Curnt     0.008 Kncp       Ki Curnt     0.008 Knci       Max Curnt     38% Ifs       OCP Curnt     Disable                                   | Run/Stop                                                                                                    | C6         020         C9         000         Full         000           C10         000         C11         000         Default           C12         001         C15         000         Default           C16         000         C17         000         Load           C20         000         C21         000         Load |                                                                                                    |
| FreqLmt High<br>Winding Ls<br>VM Cmpn                                                                                               | 102.4 Hz<br>1 Lu<br>Disable                                                                                                    | FWkn Curnt -26% Ifs •                                                                                                    | Run                                                                                                    | C28 000 C29 000 Save                                                                                                    |                                                                                                    |

Once the communications between the control PC and the IC become available, the **USB-I2C** indicator displays "OKAY!", changed from its default "FAIL!".

| Communications | Communications |  |
|----------------|----------------|--|
| Disabled       | Enabled        |  |
| USB-I2C FAIL!  | USB-I2C OKAY!  |  |

If the error message appears during GUI launch, the following may be possible causes:

- The FT232 driver, an essential interface between the control PC and the IC, have not been downloaded.
- The .dll file and the **SX682xxM\_Serial\_Interface\_V3p6.exe** file are not placed in the same hierarchy.

Go back to *Downloading an FTDI Driver* to check if you have taken all the necessary steps, and then retry to execute the **SX682xxM\_Serial\_Interface\_V3p6.exe** file.

# 2.4. Setting Up the Motor

The following steps explain how to connect the devices, to initialize the GUI settings, and to check the motor operation.

- 1) Connect the motor to the connector CN2.
- 2) Connect the AC power supply to the connector CN1.
- 3) Flip the toggle switch to "L" (i.e., push the switch lever toward the demo board edge).

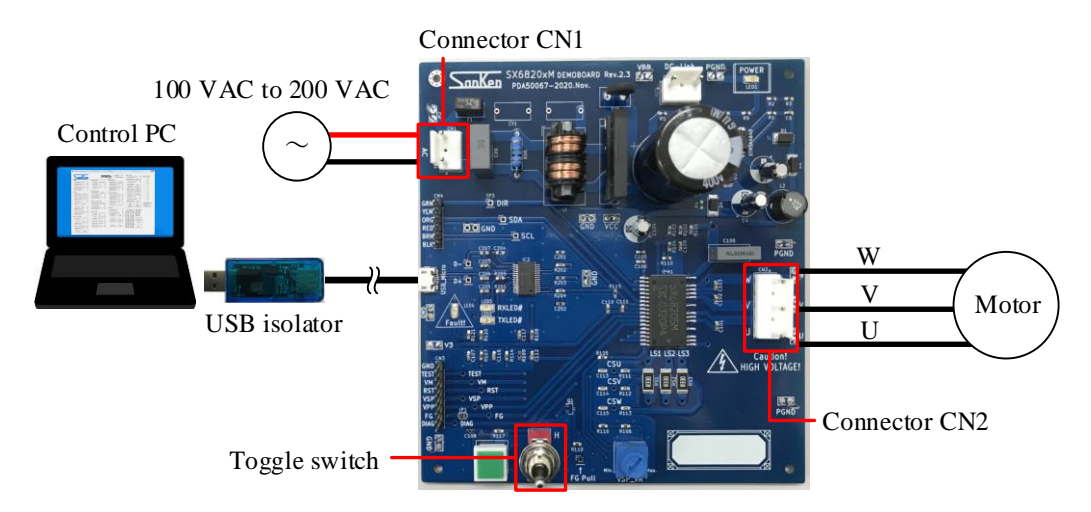

- 4) Connect the current and voltage probes of your oscilloscope. To measure the U-phase waveform, connect the current probe to the U-phase. To measure the FG waveform, connect the voltage probe to the FG pin of the connector CN3. <u>To measure the DIAG</u> waveform, connect the voltage probe to the DIAG pin of the connector CN3.
- 5) To initialize the GUI, click the **Default** button.

| I2C Registers                                                                     | Spec Regs                                   |
|-----------------------------------------------------------------------------------|---------------------------------------------|
| C0 047 C1 1E9<br>C2 363 C3 160<br>C4 054 C5 104<br>C6 005 C7 0D5<br>C8 106 C9 0C6 | NVC 000<br>Mask 000<br>Diag 0000<br>Run 092 |
| C10 0C6 C11 000<br>C12 0C8 C13 00D                                                | Default                                     |
| C14 100 C15 209<br>C16 01E C17 000<br>C18 366 C19 1B3                             | Load                                        |
| C20 15C C21 0AE<br>C28 000 C29 000<br>C30 000 C31 092                             | Save                                        |

6) In the **Motor Sensorless** group box, select a value from the **Winding Ls** list. Select the value you obtained by the calculations in Section 2.1.

| -Motor Sensories | SS       |   |
|------------------|----------|---|
| Kp Snsls         | 0.5 Kntp | • |
| Ki Snsls         | 0.5 Knti | • |
| FreqLmt Low      | 0.0 Hz   | • |
| FreqLmt High     | 512.0 Hz | - |
| Winding Ls       | 28 Lu    | - |
| VM Cmpn          | Enable   |   |

# ANE0009

#### 7) Turn on the AC power supply.

High voltages are then applied to the demo board. Therefore, extreme care must be taken during the AC power-on. After the first AC power-on, the GUI displays error statuses in red, e.g., POR (power-on reset), on the status column.

| Mask | Clear |
|------|-------|
|      | FF    |
| Г    | POR   |
| Г    | ME    |
| Г    | WD    |
| Г    | OC    |
| Г    | EE    |
| Г    | TW    |
| Γ    | OT    |
| Г    | LOS   |
| Г    | PMF   |
| Г    | HOC   |
| Г    | OVM   |
| Г    | UVM   |

8) Click the **Send Registers** button.

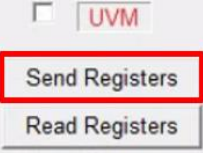

- 9) Click the **Clear** button, or press the RST\_SW on the demo board (see Figure 1-1). Then the IC is reset and all the error statuses in red will turn green.
- To start the motor rotation, click the **Run** button in the **Run/Stop** field. Once you click the **Run** button, the button label switches to "Stop".
- 11) To stop the motor rotation, click the **Stop** button in the **Run/Stop** field. Once you click the **Stop** button, the button label switches to "Run".

# 3. Parameter Tuning

This section provides the guide for parameter adjustment using the GUI. For proper parameter tuning, use the devices, tools, and measuring instruments listed in Table 2-2 and Table 3-1. The following must be taken into account in tuning parameters:

- Tune parameters after AC power-on.
- Tune parameters while measuring IC case temperatures, which should be <100 °C.
- Tune parameters while measuring and checking operational waveforms.
- DO NOT change parameter values drastically (e.g., from a minimum to maximum value). Tune parameters by small increments.

In case of contingency events, click the **Stop** button in the **Run/Stop** field to stop the motor operation or turn off the AC power supply.

| No. | Measuring Instrument    | Target Parameter                  | Remarks  |
|-----|-------------------------|-----------------------------------|----------|
| 1   | Rotational speed meter  | Rotation speeds                   |          |
| 2   | Encoder                 | Mechanical angles                 |          |
| 3   | Torque meter            | Torques                           |          |
| 4   | Oscilloscope            | Current waves etc.                | Required |
| 5   | Power meter             | Electric power, losses, etc.      |          |
| 6   | Thermometer/data logger | Temperatures on and around the IC | Required |
| 7   | Digital multimeter      | Voltages etc.                     |          |

 Table 3-1.
 Required Measuring Instruments

Figure 3-1 shows the relation between the motor operation sequences and parameter tuning.

Note that individual parameters have mutual impacts on the motor operations. Therefore, thoroughly check the motor operations, from startup to stable operations, every time you change the parameters.

Parameter setting values differ according to conditions including loads, power supplies, motors, and specifications.

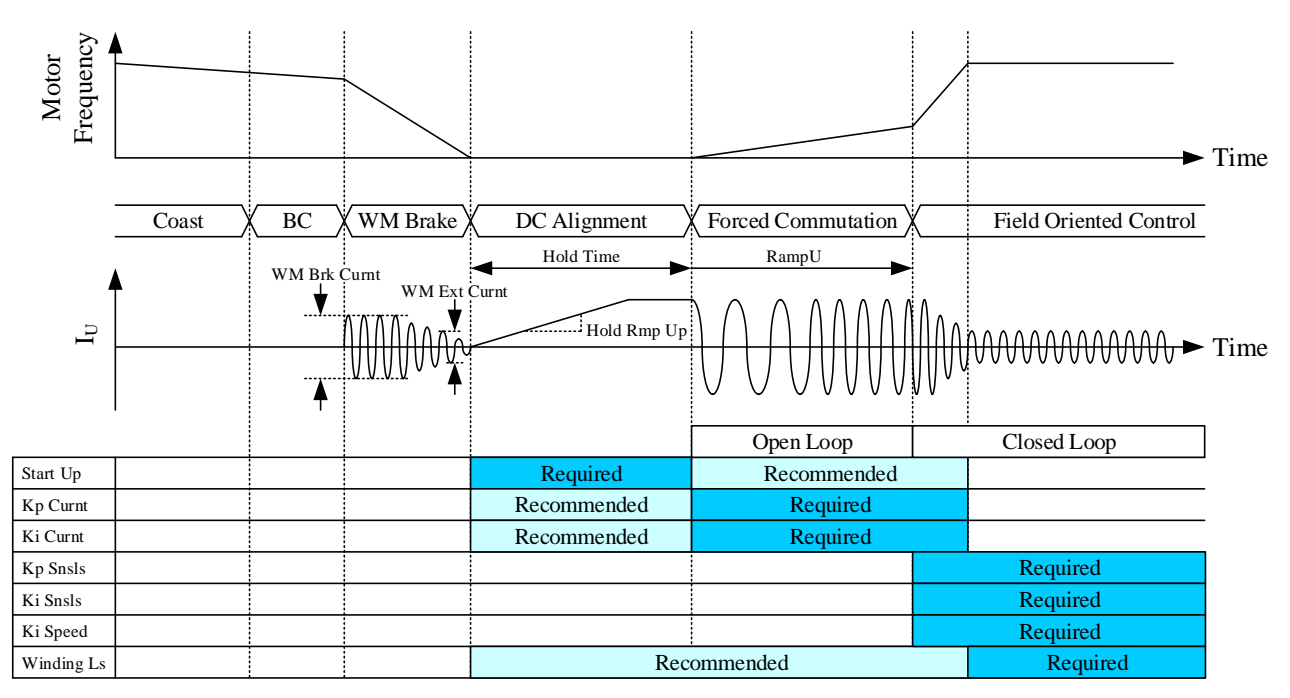

"Required" refers to tuning is required; the motor will never rotate unless optimal values are set.

"Recommended" refers to tuning is recommended; setting optimal values will reduce power consumption (Section 3.4.1).

Figure 3-1. Motor Operation Sequences vs. Parameter Tuning

# **3.1.** Setting the Conditions

# 3.1.1. Setting Operating Conditions

This section explains how to set operating conditions. Table 3-2 provides the example setting of operating conditions.

| Demonstern                              | On anoting Can dition  | Related Items                               |                                  |  |  |
|-----------------------------------------|------------------------|---------------------------------------------|----------------------------------|--|--|
| Parameter                               | Operating Condition    | GUI Parameter                               | Demo Board                       |  |  |
| PWM Carrier<br>Frequency                | 17 kHz                 | PWM Period                                  |                                  |  |  |
| Motor Speed                             | 500 rpm to 1200 rpm    | SpeedRef Unt, SpeedRef Drv,<br>SpeedRef Min |                                  |  |  |
| Motor Direction                         | CW (Forward)           | Direction                                   | DIR SW                           |  |  |
| Startup Time <sup>(1)</sup>             | Within 7 seconds       | RampU Frequ, RampU Curnt,<br>Hold Time      |                                  |  |  |
| Maximum Phase<br>Current <sup>(2)</sup> | Up to 0.4 A            | CS Range, Max Curnt                         | Shunt resistors, R <sub>Sx</sub> |  |  |
| IC Case<br>Temperature                  | $T_C < 100 \ ^\circ C$ |                                             | IC                               |  |  |

Table 3-2. Example Setting of Operating Conditions

<sup>(2)</sup> Refers to a value estimated from load.

<sup>&</sup>lt;sup>(1)</sup> Refers to a time from when the motor accelerates until when it reaches its command speed.

#### 3.1.2. Shunt Resistance and Reference Current

A reference current value is determined by the shunt resistance, R<sub>Sx</sub>, and a GUI parameter. Table 3-3 lists the reference current values by default parameter values for each demo board.

Care should be taken when you change the parameters so that output currents and applied CSx pin voltages do not exceed their absolute maximum ratings. This also applies to when you change the shunt resistance values.

|                                                                  |                  |                               | Re                                                                                                    | ference Current Valu                                                                                                    | es                                                                                                    |
|------------------------------------------------------------------|------------------|-------------------------------|----------------------------------------------------------------------------------------------------|----------------------------------------------------------------------------------------------------|----------------------------------------------------------------------------------------------------|
| Description                                                      | GUI<br>Parameter | Default<br>Parameter<br>Value | $\begin{array}{c} R_{Sx} \mbox{ Setting} \\ Example 1 \\ R_{Sx} = 560 \mbox{ m}\Omega \\ (I_{FS} = 0.89 \mbox{ A})^{(1)} \end{array}$ | $\begin{array}{c} R_{Sx} \mbox{ Setting} \\ Example \ 2 \\ R_{Sx} = 470 \ m\Omega \\ (I_{FS} = 1.06 \ A)^{(3)} \end{array}$ | $\begin{array}{c} R_{Sx} \mbox{ Setting} \\ Example \ 3 \\ R_{Sx} = 360 \ m\Omega \\ (I_{FS} = 1.39 \ A)^{(3)} \end{array}$ |
| Maximum Input<br>Voltage Range for<br>Current-sensing<br>Ope-amp | CS Range         | -500 mV to<br>500 mV          | _                                                                                                    | _                                                                                                    | _                                                                                                    |
| Maximum<br>Operating Current,<br>I <sub>MX</sub>                 | Max Curnt        | 50% Ifs                       | 0.45 A <sup>(2)</sup>                                                                                                    | 0.53 A <sup>(4)</sup>                                                                                                    | 0.69 A <sup>(4)</sup>                                                                                                    |
| SOCP Threshold<br>Current, I <sub>LIM</sub>                      | OCP Curnt        | 80% Ifs                       | 0.71 A <sup>(3)</sup>                                                                                                    | 0.85 A <sup>(5)</sup>                                                                                                    | 1.11 A <sup>(5)</sup>                                                                                                    |
| Field Weakening<br>Current, I <sub>FW</sub>                      | FWkn Curnt       | 0% Ifs                        | 0 A <sup>(4)</sup>                                                                                                    | 0 A <sup>(4)</sup>                                                                                                    | 0 A <sup>(6)</sup>                                                                                                    |
| Braking Current,<br>I <sub>WM</sub>                              | WM Brk Curnt     | 25% Imax                      | 0.11 A <sup>(5)</sup>                                                                                                    | 0.13 A <sup>(5)</sup>                                                                                                    | 0.17 A <sup>(7)</sup>                                                                                                    |
| Minimum Braking<br>Current Threshold,<br>I <sub>WM(MIN)</sub>    | WM Ext Curnt     | 6.25% Imax                    | 0.03 A <sup>(6)</sup>                                                                                                    | 0.03 A <sup>(6)</sup>                                                                                                    | 0.04 A <sup>(8)</sup>                                                                                                    |
| HOCP Threshold<br>Current, I <sub>HOCP</sub>                     | HOCP ThreV       | 150% Ifs                      | 1.34 A <sup>(7)</sup>                                                                                                    | 1.6 A <sup>(7)</sup>                                                                                                    | 2.08 A <sup>(9)</sup>                                                                                                    |

Table 3-3. Reference Current Values by Default Parameter Values

<sup>(1)</sup> Determined by the following equation:

.

$$I_{FS}(A) = \frac{CS \text{ Range (mV)}}{R_{Sx} (m\Omega)}$$

(2)  $I_{MX} = I_{FS} \times 0.5$ .

- <sup>(3)</sup>  $I_{LIM} = I_{FS} \times 0.8$ . <sup>(4)</sup>  $I_{FW} = I_{FS} \times 0$ .
- <sup>(5)</sup>  $I_{WM} = I_{max} \times 0.25$ .
- <sup>(6)</sup>  $I_{WM(MIN)} = I_{max} \times 0.0625$ .

<sup>(7)</sup>  $I_{HOCP} = I_{FS} \times 1.5$ .

#### 3.2. Setting the Start Up Group Box (Startup)

This section describes how to set the parameters in the **Start Up** group box on the GUI. Table 3-4 lists the setting parameters related to the startup operations (motor startup/restart). Be sure to set these parameters after the motor is stopped. During the startup operations, IC temperatures have high tendencies to increase; therefore, care should be taken not to raise case temperatures up to 100  $^{\circ}$ C.

| Setting Description GUI Parameter        |             | Information Required for Setting                               |  |
|------------------------------------------|-------------|----------------------------------------------------------------|--|
| Coefficient of Startup Hold Time         | Hold Time   | A time that the rotor is aligned to its initial position.      |  |
| Duty Cycle of Startup Hold Current       | Hold DutyC  | A current that the rotor can be fixed to its initial position. |  |
| Ramp-up Time of Hold Current Hold Rmp Up |             | With or without hunting                                        |  |
| Ramp-up Frequency                        | RampU Frequ | A motor speed that allows the motor to start running.          |  |
| Ramp-up Current                          | RampU Curnt | A torque (current) that allows the motor to start running.     |  |

Table 3-4. Setting Description: Startup (Startup/Restart)

Figure 3-2 shows the sequence related to the startup operations (start/restart); Figure 3-3 shows the block diagram of the corresponding components.

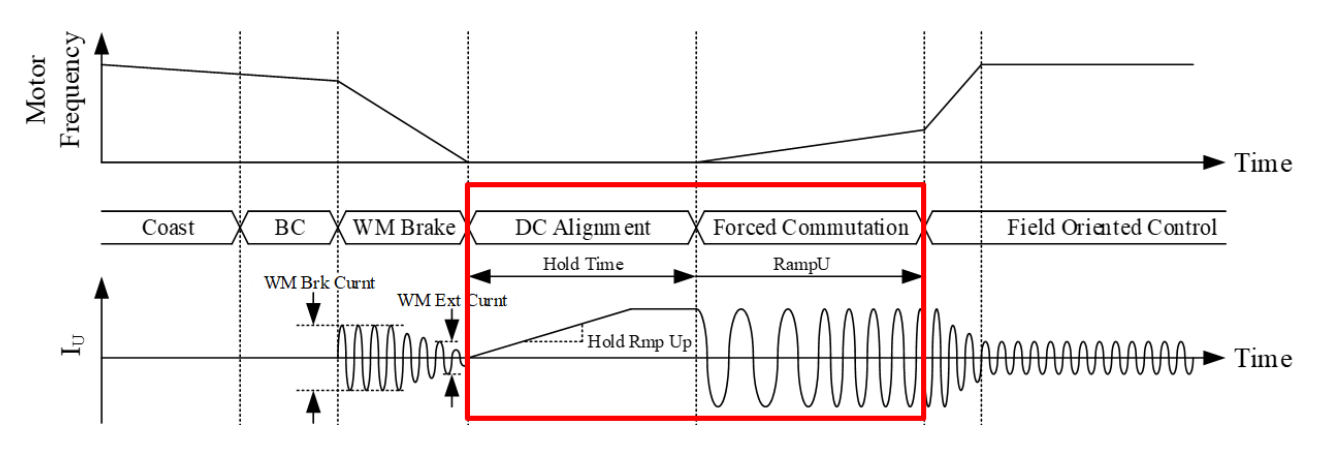

Figure 3-2. Sequence: Startup (Startup/Restart)

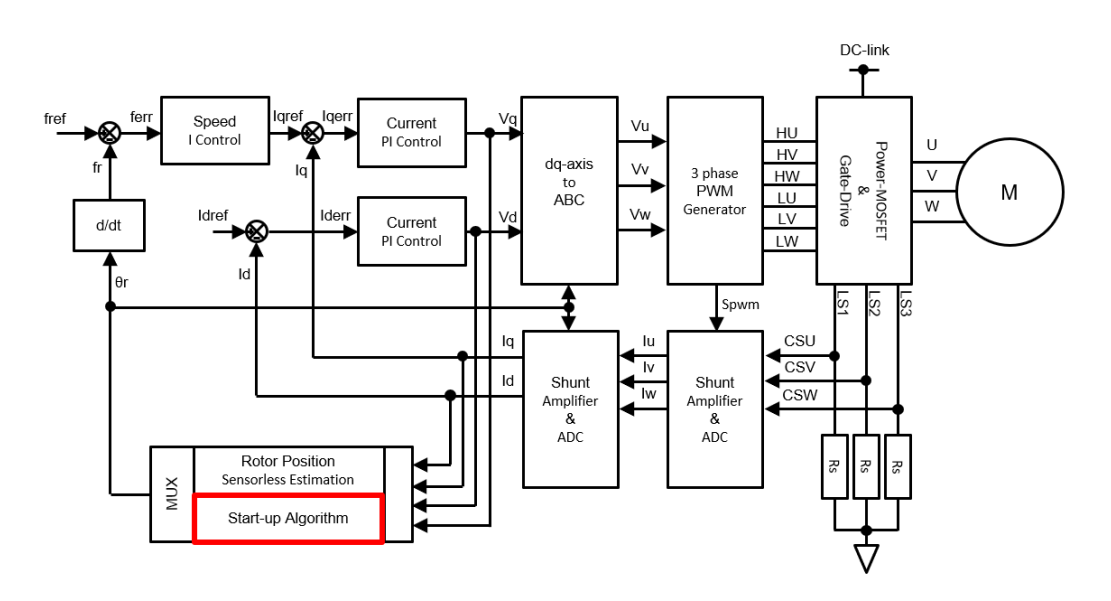

Figure 3-3. Block Diagram: Startup (Startup/Restart)

# 3.2.1. Hold Time (Startup Hold Time)

From the **Hold Time** list in the **Start Up** group box, select a value of a startup hold time (i.e., a hold time the motor rotor starts to rotate). Adjust the value so that the rotor can be aligned to its initial position within the time you have set. As Figure 3-4 shows, adjust the value so that the rotor will not be aligned to an unstable position.

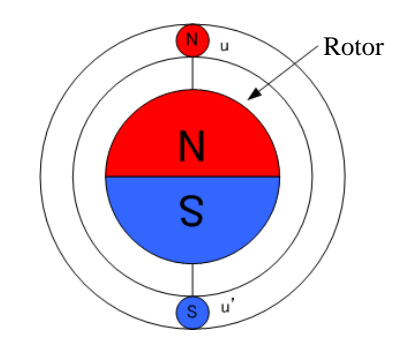

Figure 3-4. Example of Rotor Fixed to Unstable Position

Table 3-5 provides the overview of the **Hold Time** parameters. Figure 3-5 and Figure 3-6 show the corresponding operational waveforms.

| Table 5-5. Farameter Overview. Hold Time | Table 3-5. | Parameter | Overview: | Hold | Time |
|------------------------------------------|------------|-----------|-----------|------|------|
|------------------------------------------|------------|-----------|-----------|------|------|

| Sotting Description                       |                 | Parameter Settings |                   |      |  |
|-------------------------------------------|-----------------|--------------------|-------------------|------|--|
| Setting Description                       | GUI Parameter   | GUI Default        | Setting Range     | Step |  |
| Coefficient of Startup Hold<br>Time       | Hold Time       | 5                  | 0 to 63           | 1    |  |
| Startup Hold Time (Automatic Calculation) | Hold Time [ms]* | 544.8 ms           | 0 ms to 6295.0 ms | _    |  |

\* Automatically calculated based on the value set in the **PWM Period** field under the **PWM** group box.

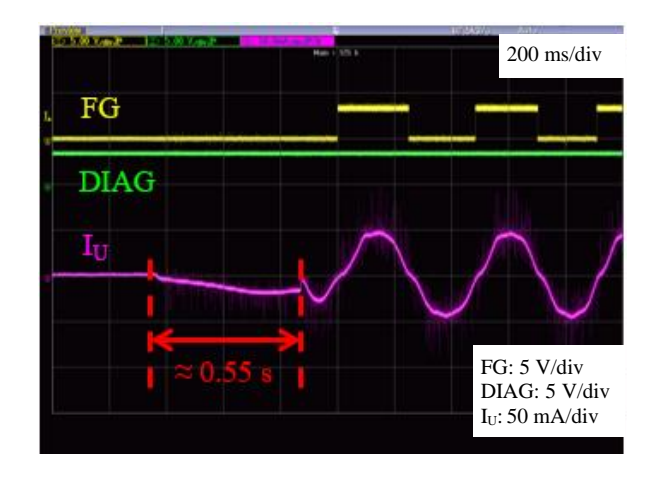

Figure 3-5. Operational Waveforms (Default: Hold Time = 10)

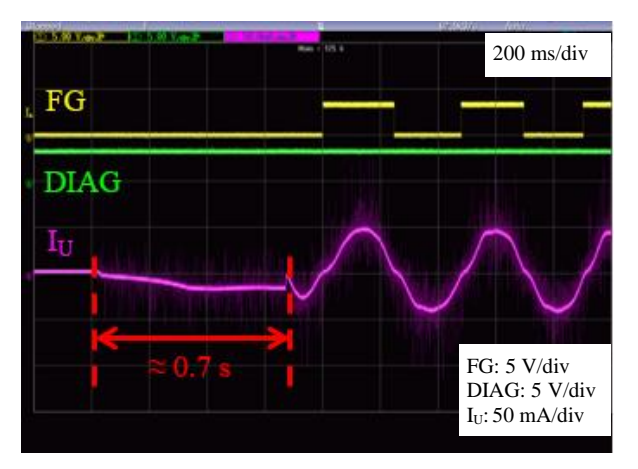

Figure 3-6. Operational Waveforms (Hold Time = 13)

# 3.2.2. Hold DutyC (Startup Hold Current)

From the **Hold DutyC** list in the **Start Up** group box, select a value of a startup hold current during startup hold time. A startup hold current is excited with a constant PWM duty cycle regardless of DC link voltages. When you adjust the **Hold DutyC** parameter, the following must be taken into account:

- Adjust a setting value so that the rotor will be aligned to its initial position.
- When selecting a higher value from the **Hold DutyC** list, set a value so that an IC case temperature does not exceed 100 °C. (NOTE: The higher the cogging torque, the higher the current.)
- Rotor rotations may affect the FG waveform and phase current waveform.

Table 3-6 lists the overview of the **Hold DutyC** parameter. Figure 3-7 and Figure 3-8 show the corresponding operational waveforms.

| Sotting Description                | CLU Degementer | Parameter Settings |               |      |
|------------------------------------|----------------|--------------------|---------------|------|
| Setting Description                | GUI Parameter  | GUI Default        | Setting Range | Step |
| Duty Cycle of Startup Hold Current | Hold DutyC     | 6.1%               | 1.5% to 22.9% | 1.5  |

Table 3-6. Parameter Overview: Hold DutyC

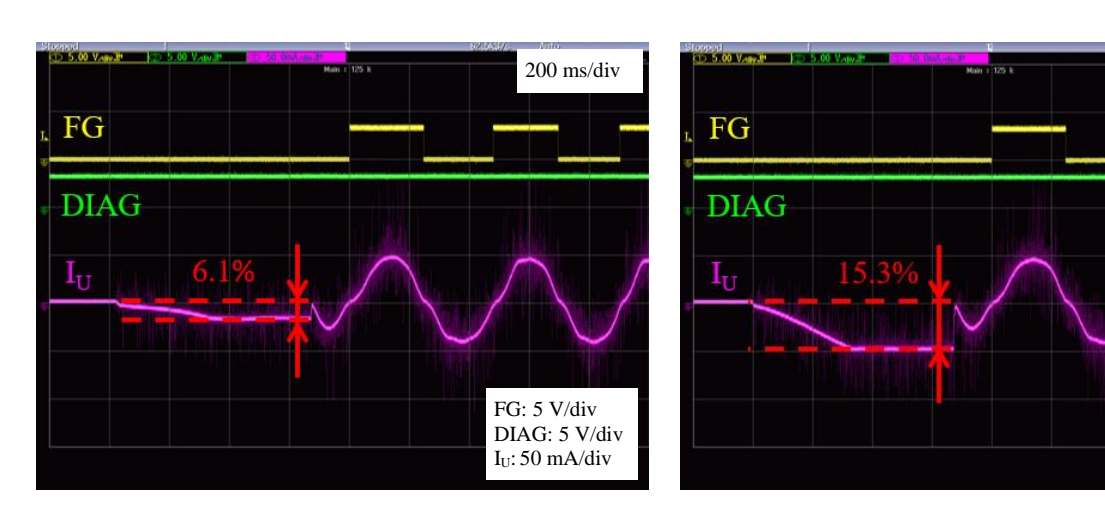

Figure 3-7. Operational Waveforms (Default: Hold DutyC = 6.1%)

The equation below defines the startup hold current:

$$I_{SHC} = \frac{V_{BB}}{R_{L}} \times \text{ Hold DutyC } \times 2.$$

Where:

$$\begin{split} I_{SHC} \text{ is the startup hold current (A),} \\ V_{BB} \text{ is the main power supply voltage (V),} \\ R_L \text{ is the inter-phase resistance of the load (}\Omega\text{), and} \\ \text{Hold DutyC is the value selected from the Hold DutyC list.} \end{split}$$

Figure 3-8. Operational Waveforms (Hold DutyC = 15.3%)

(4)

200 ms/div

FG: 5 V/div

DIAG: 5 V/div

Iu: 50 mA/div

# 3.2.3. Hold Rmp Up (Ramp-up Time of Startup Hold Current)

From the **Hold Rmp Up** list in the **Start Up** group box, select a value of a startup hold current slope. Allowing a startup hold current to have a slope prevents load-induced hunting, thus ensuring smooth rotor positioning. The lower the **Hold Rmp Up** setting value, the shorter the startup time. The following must be taken into account in adjusting the parameter: load movements, FG waveform, and phase waveform.

Table 3-7 lists the overview of the **Hold Rmp Up** parameter. Figure 3-9 and Figure 3-10 show the corresponding operational waveforms.

| Satting Description          | CIII Deremeter | Parameter Settings |               |      |
|------------------------------|----------------|--------------------|---------------|------|
| Setting Description          | GUI Faranieter | GUI Default        | Setting Range | Step |
| Ramp-up Time of Hold Current | Hold Rmp Up    | 50%                | 6% to 94%     | 6    |

Table 3-7. Parameter Overview: Hold Rmp Up

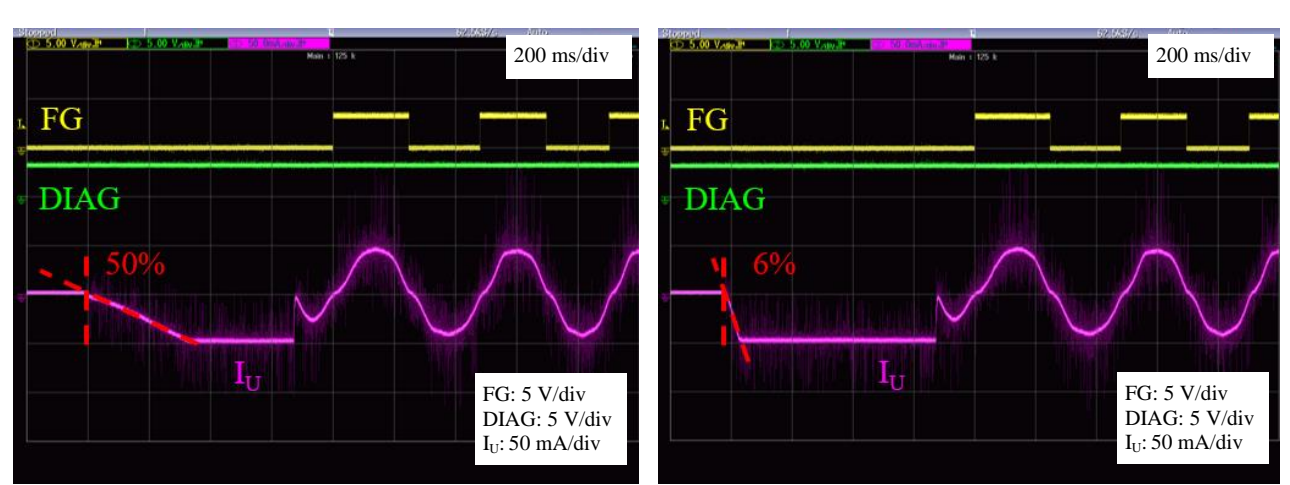

Figure 3-9. Operational Waveforms (Default: Hold Rmp Up = 50%) Figure 3-10. Operational Waveforms (Hold Rmp Up = 6%)

# 3.2.4. RampU Frequ (Ramp-up Frequency)

From the **RampU Frequ** list in the **Start Up** group box, select a value of a ramp-up frequency when it changes from open-loop to closed-loop frequency control. Increase the **RampU Frequ** setting value gradually, from low to high, according to load conditions. This approach prevents a loss-of-synchronization condition at open-to-closed loop frequency control changeover. Also, thoroughly check the **RampU Curnt** setting value, FG waveform, phase current waveform, and rotor operation when adjusting the parameter. In case of the following conditions, a loss-of-synchronization condition at open-to-closed loop frequency control changeover is more likely to occur:

- A higher RampU Frequ setting value and heavy load
- (This may cause a startup failure because the RampU Frequ setting value becomes unfollowable.)
- A lower **RampU Frequ** setting value and inadequate motor rotation

Once the motor starts to rotate, a phase current frequency automatically increases (accelerates) until it reaches the predetermined ramp-up frequency, set by the **RampU Frequ** list. After the phase current frequency reaches the ramp-up frequency set by the **RampU Frequ** list, the frequency control is changed to closed-loop frequency control.

Table 3-8 lists the overview of the **RampU Frequ** parameter. Figure 3-11 and Figure 3-12 show the corresponding operational waveforms.

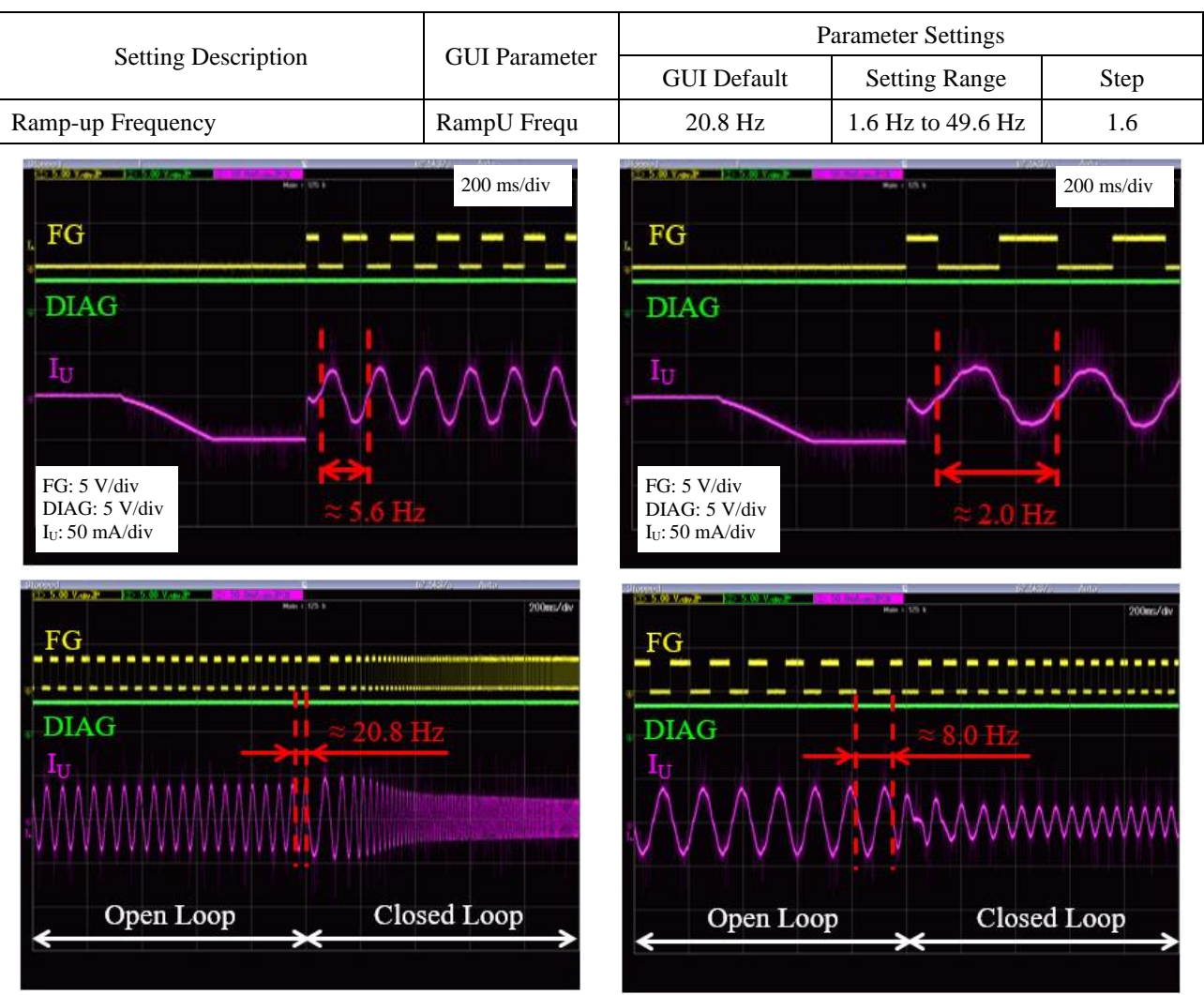

Table 3-8. Parameter Overview: RampU Frequ

Accelerated from 5.6 Hz to 20.8 Hz

Figure 3-11. Operational Waveforms (Default: RampU Frequ = 20.8 Hz)

Accelerated from 2.0 Hz to 8.0 Hz

Figure 3-12. Operational Waveforms (RampU Frequ = 8.0 Hz)

# 3.2.5. RampU Curnt (Ramp-up Current)

From the **RampU Curnt** list in the **Start Up** group box, select a value of a phase current during forced commutation. Increase the **RampU Curnt** setting value gradually, from low to high, while checking the rotor condition. Also, thoroughly check the **RampU Frequ** setting value, FG waveform, and phase current waveform when adjusting the parameter. Note that the higher the **RampU Curnt** setting value, the higher the starting torque, thus resulting in an increased loss.

Table 3-9 provides the overview of the **RampU Curnt** parameter. Figure 3-13 and Figure 3-14 show the corresponding operational waveforms.

| Sotting Description CLII Perspector |               | Parameter Settings |                       |      |
|-------------------------------------|---------------|--------------------|-----------------------|------|
| Setting Description                 | GUI Parameter | GUI Default        | Setting Range         | Step |
| Ramp-up Current                     | RampU Curnt   | 6.3% Ifs           | 1.6% Ifs to 48.4% Ifs | 1.6  |

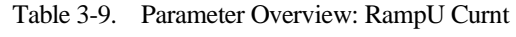

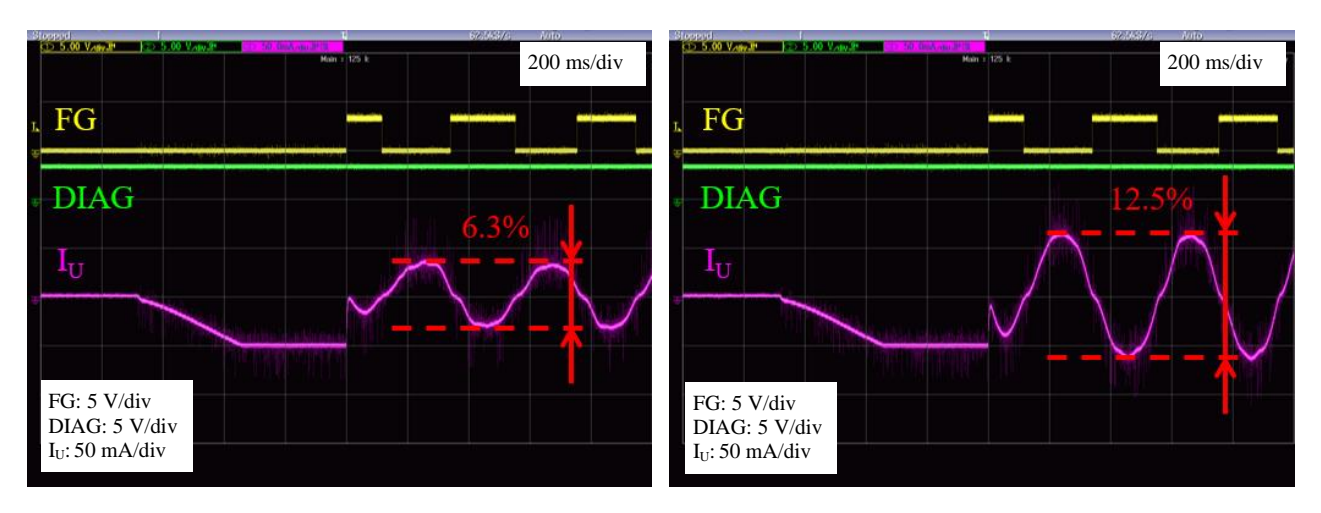

Figure 3-13. Operational Waveforms (Default: RampU Curnt = 6.3% Ifs)

Figure 3-14. Operational Waveforms (RampU Curnt = 12.5% Ifs)

#### **ANE0009**

# **3.3.** Setting the Motor Control Group Box (Motor Control)

#### 3.3.1. Kp Curnt and Ki Curnt (Current Control Gains)

After the startup sequence ends, the forced commutation sequence starts. The current control during the forced commutation sequence is determined by the following parameters in the **Motor Control** group box: the **Kp Curnt** for proportional gain setting; the **Ki Curnt** for integral gain setting. Gain design methods include phase margin designing, simulations, and so on. This section describes how to adjust the current control gain parameters by using current waveforms as criteria samples.

The following must be taken into account when you adjust the gain parameters:

- The lower the gain, the slower the response; hence, steady-state deviation increases.
- The higher the gain, the faster the response; hence, steady-state deviation decreases.
- A higher gain causes the motor response to be vibrational. An extremely high gain destabilizes motor operations.

Figure 3-15 illustrates the sequence related to the current control gains; Figure 3-16 illustrates the block diagram of the corresponding components.

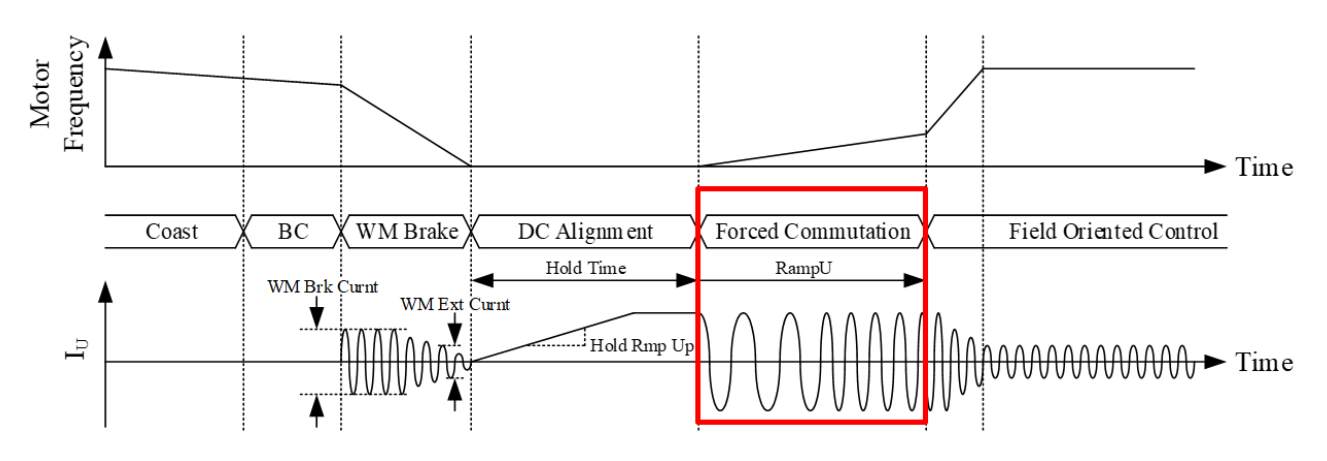

Figure 3-15. Sequence: Current Control Gain

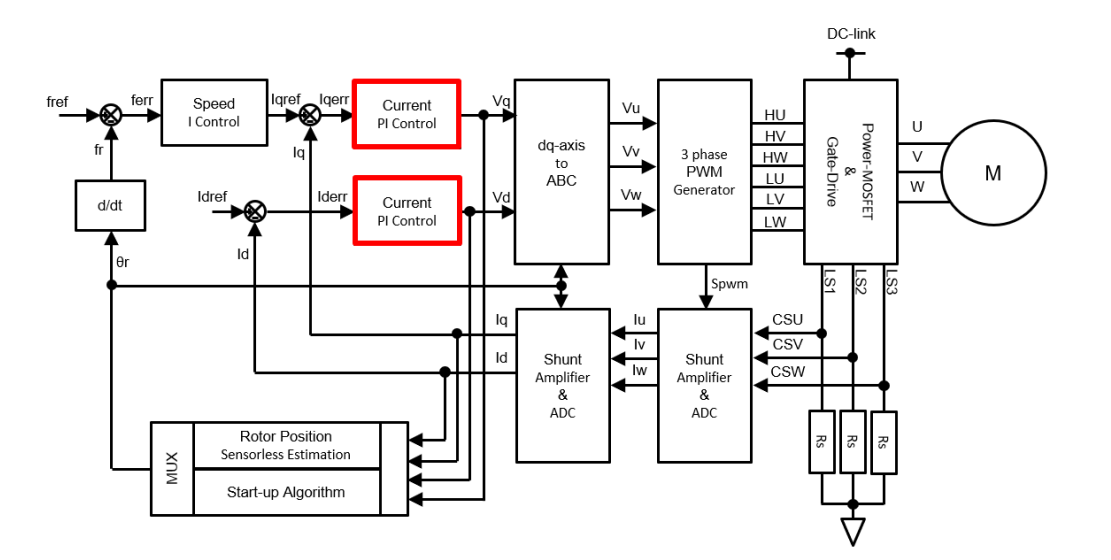

Figure 3-16. Block Diagram: Current Control Gains

Table 3-10 provides the overviews of the Kp Curnt and Ki Curnt parameters.

| Satting Description                      | GUI       | Parameter Settings          |                                                             |                   |              |
|------------------------------------------|-----------|-----------------------------|-------------------------------------------------------------|-------------------|--------------|
| Setting Description                      | Parameter | GUI Default                 | Setting Range                                               | Step              | # of Options |
| Proportional Gain<br>for Current Control | Kp Curnt  | 0.5 Kncp (2 <sup>-1</sup> ) | 0.008 Kncp (2 <sup>-7</sup> ) to 256 Kncp (2 <sup>8</sup> ) | (2 <sup>x</sup> ) | 16           |
| Integral Gain for<br>Current Control     | Ki Curnt  | 0.5 Knci (2 <sup>-1</sup> ) | 0.008 Knci (2 <sup>-7</sup> ) to 256 Knci (2 <sup>8</sup> ) | (2 <sup>x</sup> ) | 16           |

Table 3-10. Parameter Overview: Kp Curnt, Ki Curnt

This section contains the tuning examples of the **Kp Curnt** and **Ki Curnt** parameters. The setting values for yielding ideal current waveforms depend on motor conditions. Based on the tuning examples, set optimal values while checking motor conditions and phase current waveforms.

#### • Tuning Example 1: Tune Kp Curnt with fixed Ki Curnt

Setting Example 1: Selected 0.5 from the **Ki Curnt** list, and changed the **Kp Curnt** setting value from 0.5 to 64. The result shows overdamping, i.e., the current waveform,  $I_U$ , vibrated and the motor produced an audible noise.

Setting Example 2: Selected 16 from the **Kp Curnt** list, 2 levels down from the previously selected option 64. This tuning yielded no audible noise.

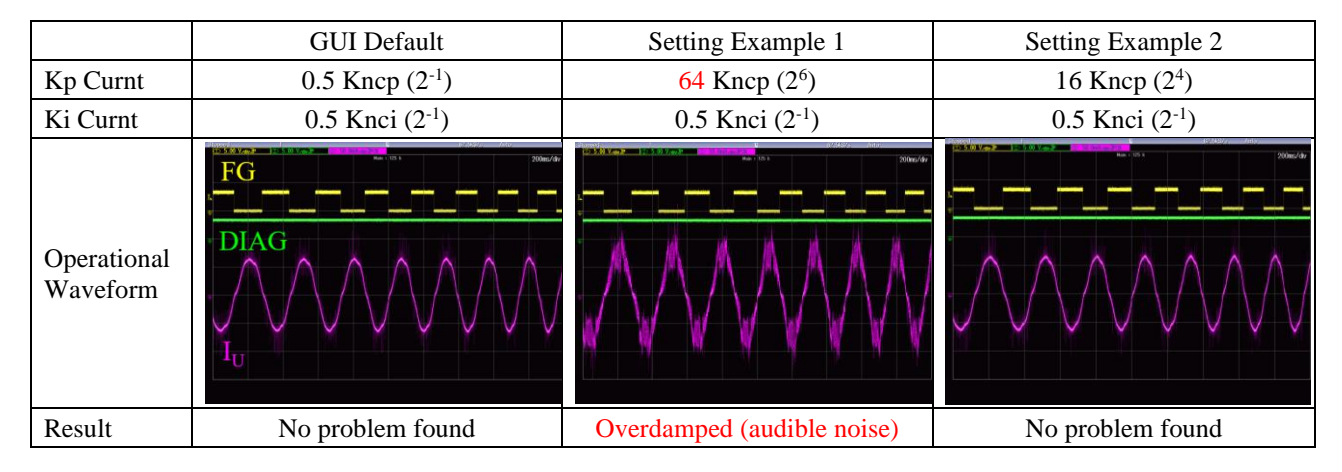

Setting Examples 3 and 4: Selected 0.5 from the **Ki Curnt** list, and decreased the **Kp Curnt** setting value from 0.5 to 0.008. This tuning yielded stable current waveforms and motor operations.

|                         | GUI Default                 | Setting Example 3             | Setting Example 4             |
|-------------------------|-----------------------------|-------------------------------|-------------------------------|
| Kp Curnt                | 0.5 Kncp (2 <sup>-1</sup> ) | 0.031 Kncp (2 <sup>-5</sup> ) | 0.008 Kncp (2 <sup>-7</sup> ) |
| Ki Curnt                | 0.5 Knci (2 <sup>-1</sup> ) | 0.5 Knci (2 <sup>-1</sup> )   | 0.5 Knci (2 <sup>-1</sup> )   |
| Operational<br>Waveform |                             |                               |                               |
| Result                  | No problem found            | No problem found              | No problem found              |

According to the results of Tuning Example 1, the optimal **Kp Curnt** setting values when **Ki Curnt** = 0.5 will range from 0.008 to 16.

#### • Tuning Example 2: Tune Ki Curnt with Kp Curnt = 0.5

With 0.5 set in the **Kp Curnt** list, the **Ki Curnt** setting value was decreased from 0.5 to 0.125. This tuning yielded stable current waveforms and motor operations. However, as Setting Example 5 presents, when the **Ki Curnt** setting value was further decreased to 0.063, the motor produced an abnormal noise even though the current waveform remained followable. And then, Setting Example 6 shows that when the **Ki Curnt** setting value was further decreased to 0.008, the motor caused a loss-of-synchronization condition due to underdamped control.

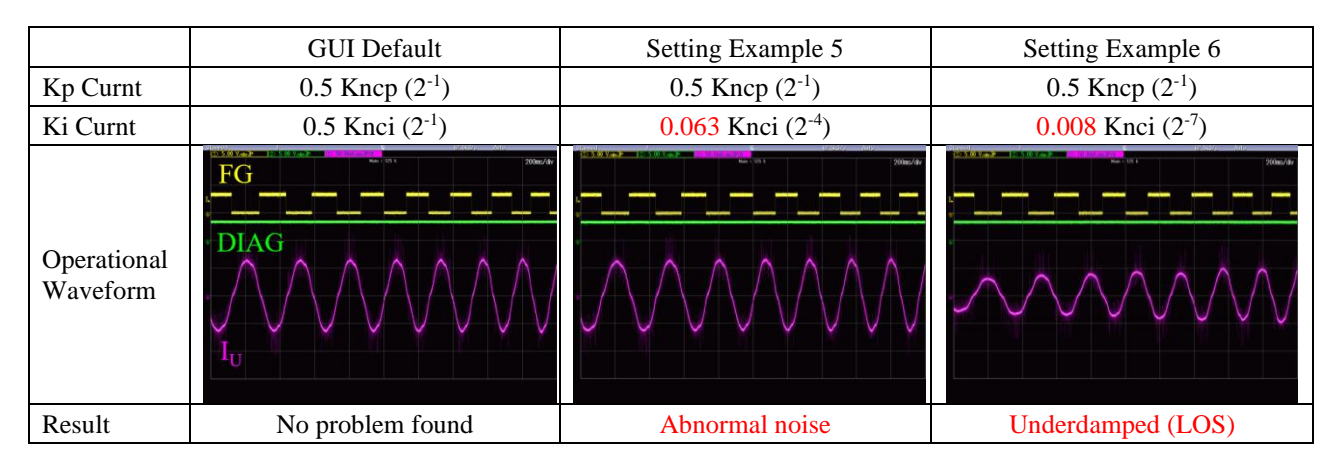

According to the results of Tuning Example 2, the optimal **Ki Curnt** setting values when **Kp Curnt** = 0.5 will range from 0.125 to 0.5.

#### • Tuning Example 3: Tune Ki Curnt with Kp Curnt = 16

Setting Examples 7 and 8: Selected 16 from the **Kp Curnt** list, and increased the **Ki Curnt** setting value from 0.5 to its maximum value. This tuning yielded stable current waveforms and motor operations.

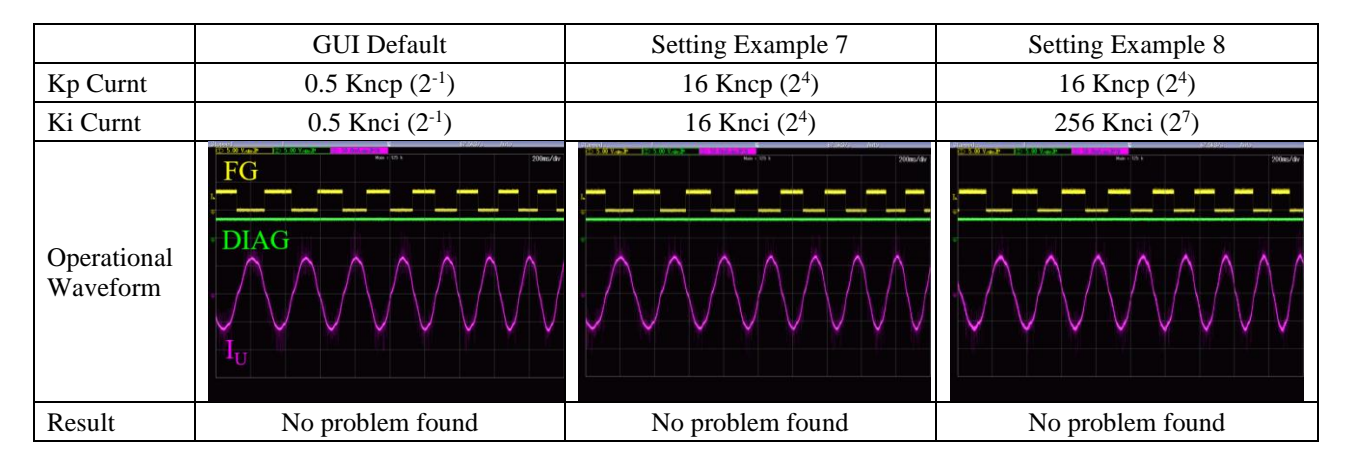

According to the results of Tuning Example 3, the optimal **Ki Curnt** setting values when **Kp Curnt** = 0.5 will range from 0.5 to 256.

#### • Tuning Example 4: Tune Kp Curnt Ki Curnt both

Setting Example 9: Selected minimum values form the **Kp Curnt** and **Ki Curnt** lists. The motor caused a loss-of-synchronization condition due to underdamped control.

Setting Example 10: Selected 16 from the **Kp Curnt** and Ki **Curnt** lists. This tuning yielded stable motor operations.

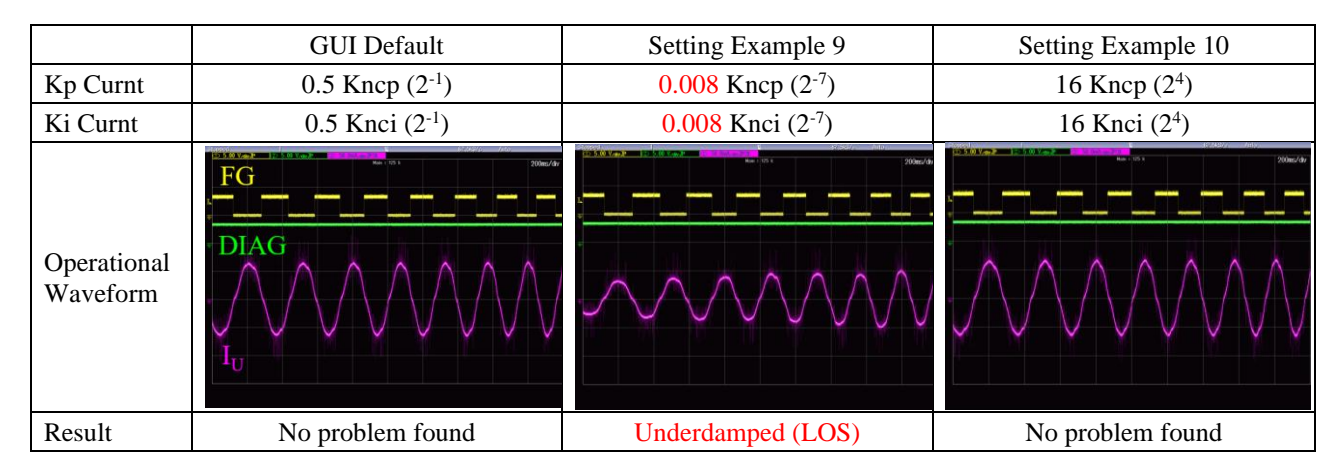

The Tuning Example 4 results found that both of the GUI default and Setting Example 10 had stable waveforms. Therefore, employing the setting values used in both cases will cause no problem.

Setting lower values in the Kp Curnt and Ki Curnt lists allows the motor to have better damping and slower responsiveness.

Setting higher values in the Kp Curnt and Ki Curnt lists allows the motor to have worse damping and faster responsiveness.

# 3.3.2. Ki Speed (Speed Control Gain)

From the **Ki Speed** list in the **Motor Control** group box, select a value of an integral gain for speed control. Figure 3-17 shows the sequence related to the speed control gain; Figure 3-18 shows the block diagram of the corresponding component.

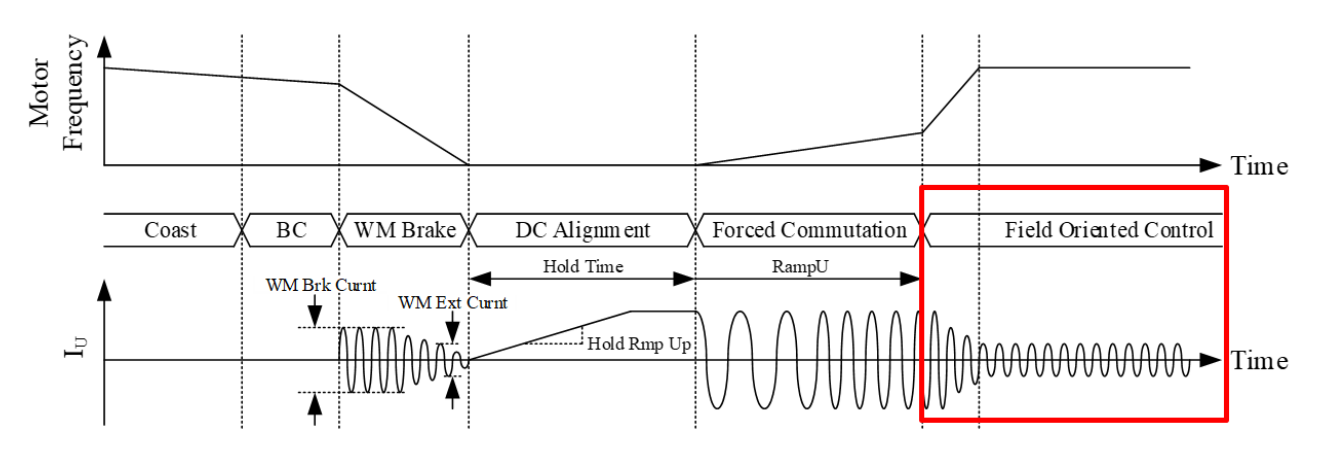

Figure 3-17. Sequence: Speed Control Gain

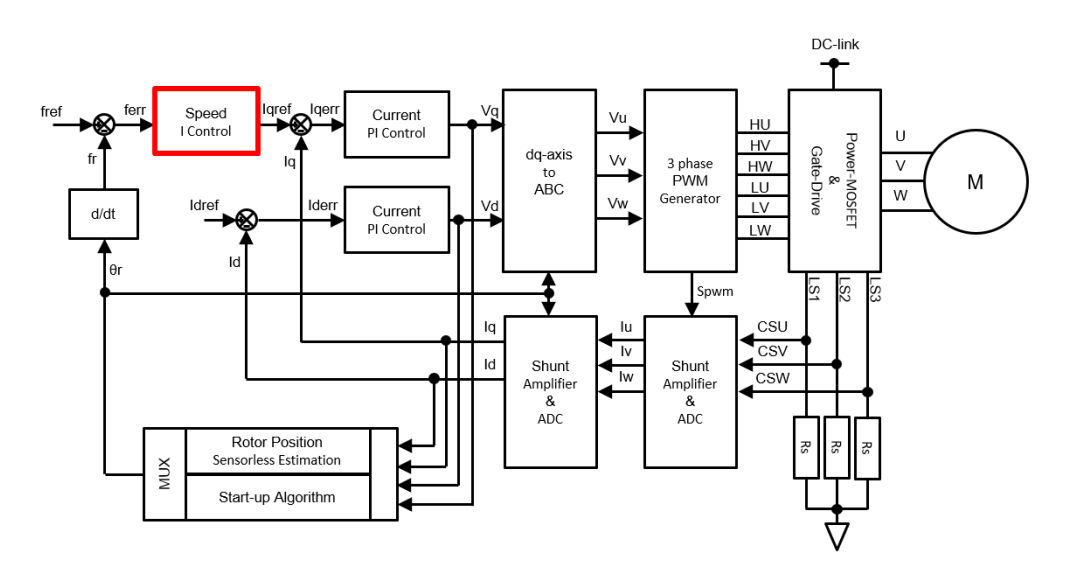

Figure 3-18. Block Diagram: Speed Control Gain

#### 3.4. Setting the Motor Sensorless Group Box (Sensorless Control)

After tuning the current control gains, adjust the values for rotor position estimation and followability gains. This section describes how to set the parameters in the **Motor Sensorless** group box on the GUI.

- Set the **Winding Ls** value to define an estimated rotor position (i.e., define the V<sub>BEMF</sub> phase).
- Set the **Kp Snsls** and **Ki Snsls** values to adjust the responsiveness to any deviation in the estimated rotor position defined by the **Winding Ls** setting value.

These parameters affect not only steady-state motor operations but also motor startup and other operating conditions. Therefore, thoroughly check the motor operations, from startup to stable operations, every time you change the parameters.

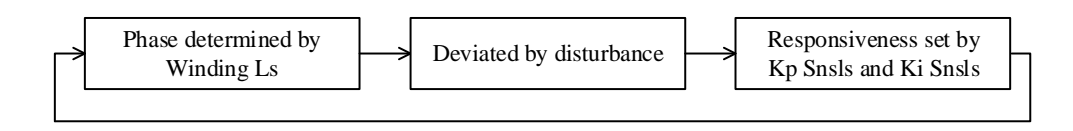

Figure 3-19 illustrates the sequence related to the rotor position estimation; Figure 3-20 illustrates the block diagram of the corresponding component.

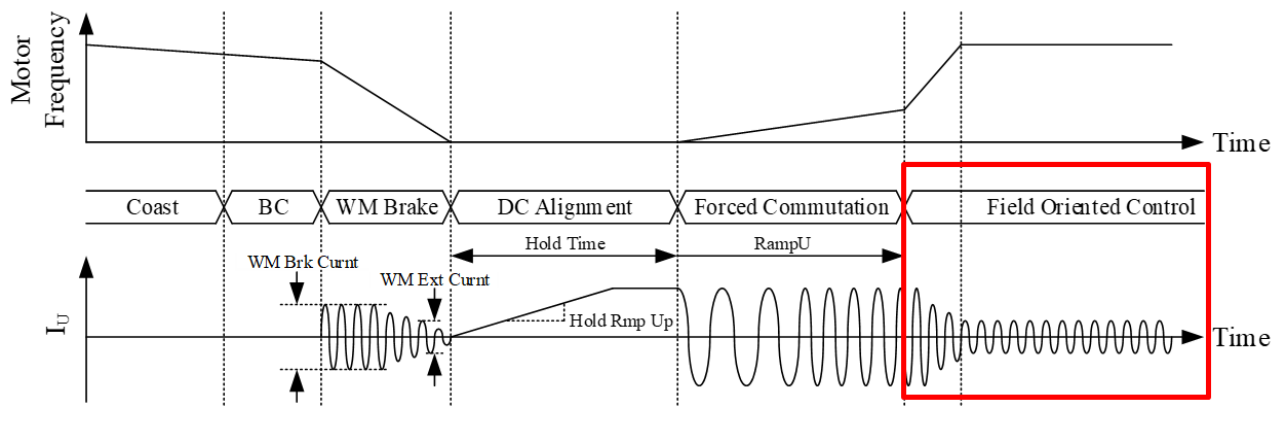

Figure 3-19. Sequence: Rotor Position Estimation

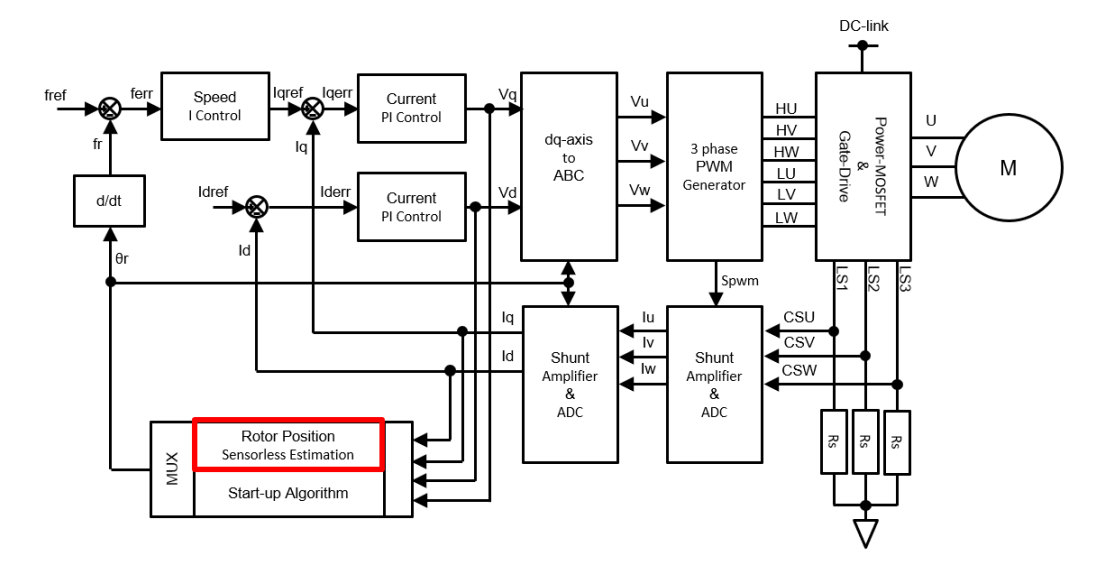

- Only Iq is controlled when Id = 0 (default).
- Deviation (Iqerr) = q-axis Current Command (Iqref) q-axis Current (Iq)

Figure 3-20. Block Diagram: Rotor Position Estimation

#### 3.4.1. Winding Ls (Motor Constant)

The IC has the function that estimates a rotor position (d-q axis) from the motor's back EMF (BEMF: Back Electromotive Force). The back EMF,  $V_{BEMF}$ , depends on the following motor-related factors: materials, structures, windings, rotation speeds, power supply voltages, etc.

Figure 3-21 exemplifies the  $V_{BEMF}$  phases when the motor load is rapidly changed from light to heavy. In heavy load, the phase current has a delay in the followability to the phase voltage,  $V_{BRG}$ . The motor rotor also causes a mechanical delay; consequently, the  $V_{BEMF}$  shifts into a transient state. As a result, the difference between the phase voltage and the back EFM widens, thus increasing the phase current. The higher the phase current the higher the torque, hence an increase in the motor rotation speed.

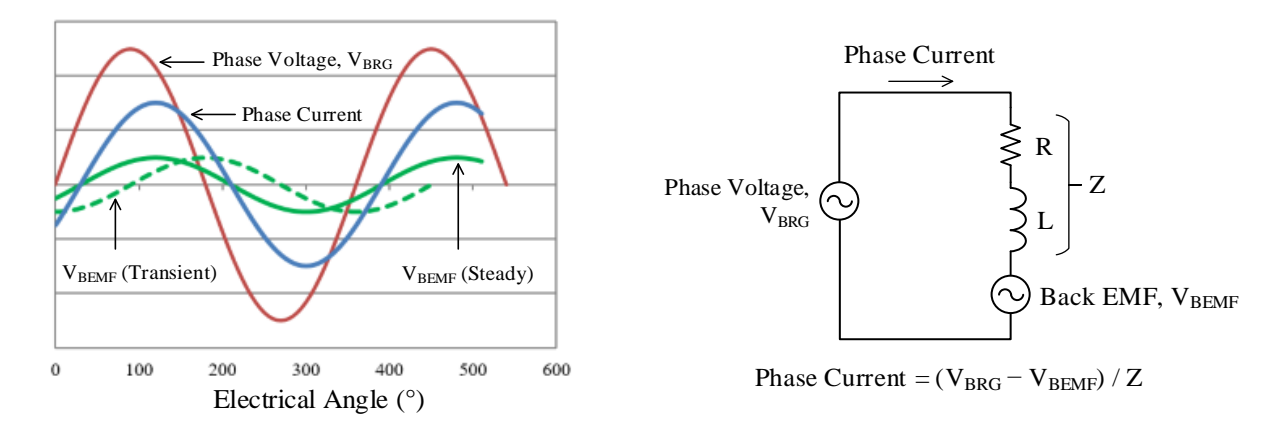

Figure 3-21. Example V<sub>BEMF</sub> Phase

Figure 3-22. Schematic Diagram of Phase Current

Circuit efficiency reaches its highest level when the phase current and  $V_{BEMF}$  phases are matched. Select an optimal value from the **Winding Ls** list in the **Motor Sensorless** group box to adjust the estimated rotor position (d-q axis) so that the phase current and  $V_{BEMF}$  phases can match depending on motor specifications, power conditions, loads, etc.

Figure 3-23 illustrates a phase relation between the phase current and  $V_{BEMF}$ . As Figure 3-24 plots, the value calculated in Section 2.1 slightly varies (i.e., causes phase shifts in the phase current). Therefore, be sure to fine-tune the calculated value based on an actual motor rotation speed.

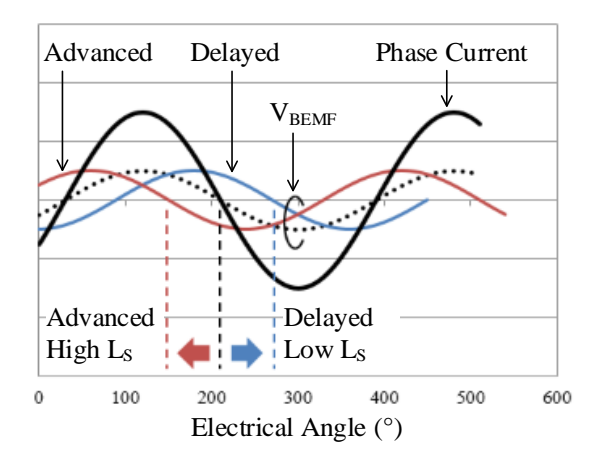

Figure 3-23. Phase Current vs. V<sub>BEMF</sub>

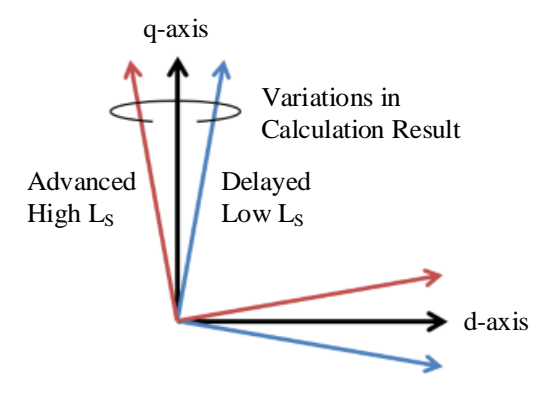

Figure 3-24. Relationship of d-q Axis Coordinate (Phasor Diagram)

Table 3-11 lists the overview of the Winding Ls parameter.

| Setting Description | GUI Parameter | Parameter Settings |                 |      |              |  |
|---------------------|---------------|--------------------|-----------------|------|--------------|--|
|                     |               | GUI Default        | Setting Range   | Step | # of Options |  |
| Motor Constant      | Winding Ls    | 200 Lu             | 1 Lu to 1023 Lu | 1    | 1023         |  |

| Table 3-11. Parameter Overview: Winding | g Ls |
|-----------------------------------------|------|
|-----------------------------------------|------|

The following are the tuning examples of the **Winding Ls** parameter. Among the waveform of the tuning examples listed below, "Photo Tr" represents the rotor's mechanical angle (an actual rotor position). "FG" represents the FG pin voltage (an estimated rotor position determined by the IC).

These tuning examples employed Photo Tr as an oscilloscope trigger to measure  $t_{F-P}$ , a time from the rising edge of an FG signal to the Photo Tr triggering point, under different load conditions. The load conditions are a maximum value (high phase current) and a minimum value (low phase current) under assumed operating conditions. As the Example 2 results indicate, the **Winding Ls** setting value was adjusted so that the  $t_{F-P}$  values can be equalized under each load condition.

#### • Tuning Examples

Conditions: Air purifier; VCC = 15 V, VBB = 150 V,  $T_A = 25 \text{ °C}$ 

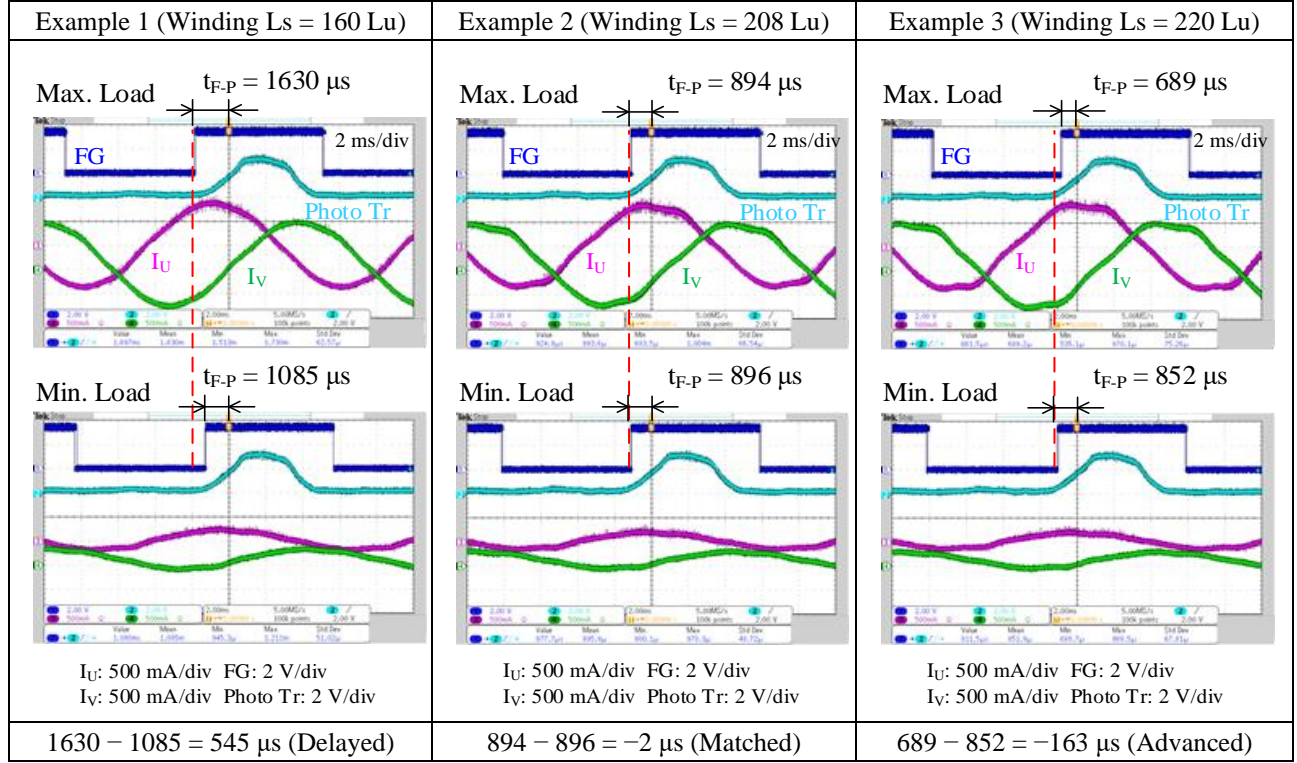

# 3.4.2. Kp Snsls and Ki Snsls (Followablitiy Gains)

From the **Kp Snsls** and **Ki Snsls** lists in the **Motor Sensorless** group box, select values of followability gains. The followability gains refer to the responsiveness when an estimated rotor position, which is determined by the **Winding Ls** setting value, becomes deviated due to a rapid change in load.

Each GUI parameter serves as follows: the **Kp Snsls** for setting a proportional gain; the **Ki Snsls** for setting an integer gain. The following must be taken into account in tuning the followability gain parameters:

- The lower the gain, the slower the response; hence, steady-state deviation increases.
- The higher the gain, the faster the response; hence, steady-state deviation decreases.
- A higher gain causes the motor response to be vibrational. An extremely high gain destabilizes motor operations.

Table 3-12 provides the overviews of the Kp Snsls and Ki Snsls parameters.

| CLU Damanatan | Parameter Settings          |                                                             |           |              |  |
|---------------|-----------------------------|-------------------------------------------------------------|-----------|--------------|--|
| GUI Parameter | GUI Default                 | Setting Range                                               | Step      | # of Options |  |
| Kp Snsls      | 0.5 Kntp (2 <sup>-1</sup> ) | 0.008 Kntp (2 <sup>-7</sup> ) to 256 Kntp (2 <sup>8</sup> ) | $(2^{X})$ | 16           |  |
| Ki Snsls      | 0.5 Knti (2 <sup>-1</sup> ) | 0.008 Knti (2 <sup>-7</sup> ) to 256 Knti (2 <sup>8</sup> ) | $(2^{X})$ | 16           |  |

Table 3-12. Parameter Overview: Kp Snsls, Ki Snsls

Be sure to adjust the **Kp Snsls** and **Ki Snsls** setting values while thoroughly checking the responsiveness to any deviation in an estimated position caused by rapid load changes or other disturbing factors. The tuning examples are listed below.

#### • Tuning Examples

Conditions: Torque bench; VCC = 15 V, VBB = 12 V,  $T_A = 25 \degree C$ 

| Parameter               | Tuning Example 1                                                                 | Tuning Example 2                            | Tuning Example 3              |
|-------------------------|----------------------------------------------------------------------------------|---------------------------------------------|-------------------------------|
| Kp Snsls                | 8 Kntp (2 <sup>3</sup> )                                                         | 1 Kntp (2 <sup>0</sup> )                    | 0.5 Kntp (2 <sup>-1</sup> )   |
| Ki Snsls                | 2 Knti (2 <sup>1</sup> )                                                         | 0.25 Knti (2 <sup>-2</sup> )                | 0.125 Knti (2 <sup>-3</sup> ) |
| Operational<br>Waveform | IU<br>IV<br>IV<br>IV<br>IV<br>IV<br>IV<br>IV<br>IV<br>IV<br>IV<br>IV<br>IV<br>IV | Current<br>increased                        | Load rapidly<br>varied        |
| Result                  | Followed                                                                         | Followed but current increased at transient | Loss-of-synchronization       |
# 3.5. Setting the PWM Group Box (PWM Control)

This section explains how to set the PWM control parameters in the PWM group box, listed in Table 3-13.

|                                          |               | Parameter Settings |                         |  |
|------------------------------------------|---------------|--------------------|-------------------------|--|
| Setting Description                      | GUI Parameter | GUI Default        | Setting Range           |  |
| PWM Switching Mode                       | PWM Mode      | 2/3 ph Hyst        | 2 ph, 3 ph, 2/3 ph Hyst |  |
| PWM Period                               | PWM Period    | 58.9 µs            | 30.5 µs to 132.5 µs     |  |
| Dead Time                                | PWM DeadTm    | 1.50 µs            | 0 µs to 3.15 µs         |  |
| Charging Time of Bootstrap<br>Capacitors | BootC ChegTm  | 10 ms              | 0 ms to 100 ms          |  |

| Table 3-13   | Setting | Description. | PWM      | Control |
|--------------|---------|--------------|----------|---------|
| 1 able 5-15. | Setting | Description. | L AA IAI | Control |

# 3.5.1. PWM Mode (PWM Switching Mode)

From the **PWM Mode** list in the **PWM** group box, select a value to determine the PWM switching mode. Table 3-14 provides the overview of the **PWM Mode** parameter.

| Setting Description | GUI Parameter | Parameter Setting | Function                                                    | Remarks         |
|---------------------|---------------|-------------------|-------------------------------------------------------------|-----------------|
|                     |               | 2 ph              | 2-phase PWM switching                                       | Low loss        |
|                     |               | 3 ph              | 3-phase PWM switching                                       | Low noise       |
| PWM Switching Mode  | PWM Mode      | 2/3 ph Hyst       | Auto-shifting between 2-/3-<br>phase PWM switching<br>modes | With Hysteresis |

| Table 3-14. | Parameter  | Overview: | PWM Mode    |
|-------------|------------|-----------|-------------|
| 14010 5 14. | 1 drameter |           | I WINI MOUC |

The following are the operational waveforms when "2/3 ph Hyst" is selected.

### • Tuning Examples

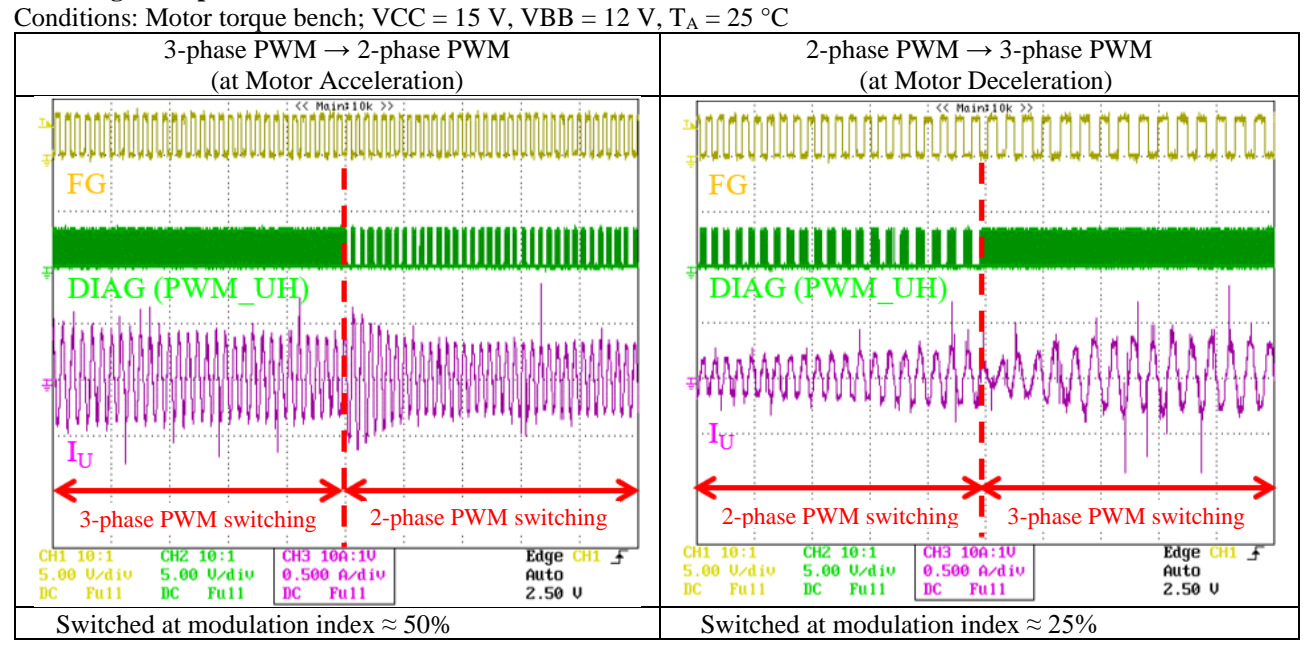

## 3.5.2. PWM Period

From the **PWM Period** list in the **PWM** group box, select a value for the PWM period,  $T_{PR}$ . Table 3-15 provides the overview of the **PWM Period** parameter.

| Setting       |               | Parameter Settings |                       |      |              |  |
|---------------|---------------|--------------------|-----------------------|------|--------------|--|
| Description   | GUI Parameter | GUI Default        | Setting Range         | Step | # of Options |  |
| PWM Period    | PWM Period    | 58.9 µs            | 30.5 µs to 132.5 µs   | 0.4  | 256          |  |
| 1 White tende | i www.ienou   | (17.0 kHz)         | (32.8 kHz to 7.5 kHz) | 0.1  | 250          |  |

Table 3-15. Parameter Overview: PWM Period

The equation below defines the relationship between the PWM period and carrier frequency:

$$f_{\rm C} = \frac{1}{T_{\rm PR}} \times 1000$$
 (5)

Where:

 $f_C$  is the motor PWM carrier frequency (kHz), and

 $T_{\text{PR}}$  is the period (µs).

The smaller the  $T_{PR}$ , the higher the  $f_C$  and thus an increase in switching loss. Therefore, adjust the **PWM Period** setting value so that an IC case temperature maintain at <100 °C. The following are the examples of PWM period tuning.

### • Tuning Examples

Conditions: VBB = 100 V, VCC = 15 V, TA = 25 °C; general-purpose motor

| Example 1 / GUI Default                                                                                                    | Example 2                                                                                                    | Example 3                                                                                                    |
|----------------------------------------------------------------------------------------------------|----------------------------------------------------------------------------------------------------|----------------------------------------------------------------------------------------------------|
| (PWM Period = $58.9 \ \mu s$ )                                                                                                    | (PWM Period = $30.5 \ \mu s$ )                                                                                                    | (PWM Period = $132.5 \ \mu s$ )                                                                                                    |
| FG (PWM UL)                                                                                                    |                                                                                                    |                                                                                                    |
|                                                                                                    |                                                                                                    |                                                                                                    |
|                                                                                                    |                                                                                                    |                                                                                                    |
| $\mathbf{I}_{\mathrm{U}}$ fc = 17 kHz                                                                                                    | fc = 32.8 kHz                                                                                                    | fc = 7.5 kHz                                                                                                    |
| 50 µs/div                                                                                                    | 50 µs/div                                                                                                    | 50 μs/div                                                                                                    |
| CHI 10:1         CH2 10:1         CH3 10A:10         Pattern           5.00 U/div         5.00 U/div         0.500 A/div         Auto           DC Full         DC Full         DC Full         Auto | CH1         10:1         CH2         10:1         CH3         100:10         Pattern           5.00         U/div         5.00         U/div         5.00         Adiv         Auto           DC         Pull         DC         Pull         DC         Pull         Auto | CHI 10:1         CH2 10:1         CH3 10A:10         Pattern           5.00         V/div         5.00         V/div         0.500         A/div           DC         Pull         DC         Full         DC         Full         DC |

## 3.5.3. PWM DeadTm (Dead Time)

From the **PWM DeadTm** list in the **PWM** group box, select a value for a dead time. A shorter dead time results in a current waveform more approximated to a sine wave. However, in case any high-side power MOSFET of the three phases and its corresponding low-side power MOSFET both turn on at once, a short-circuit condition may occur. Therefore, be sure to set a dead time within the recommended operational range ( $\geq 1.5 \ \mu s$ ). For more details, refer to the SX68200M series data sheet.

Table 3-16 lists the overview of the PWM DeadTm parameter.

| Sotting Decorintion |               | Parameter Settings |                  |      |              |  |
|---------------------|---------------|--------------------|------------------|------|--------------|--|
| Setting Description | GUI Falameter | GUI Default        | Setting Range    | Step | # of Options |  |
| Dead Time           | PWM DeadTm    | 1.50 μs            | 0 μs* to 3.15 μs | 0.05 | 64           |  |

\* Any value out of the recommended operational range is selectable but prohibited. Be sure to set a value within the range.

The following are the examples of dead time tuning.

## • Tuning Examples

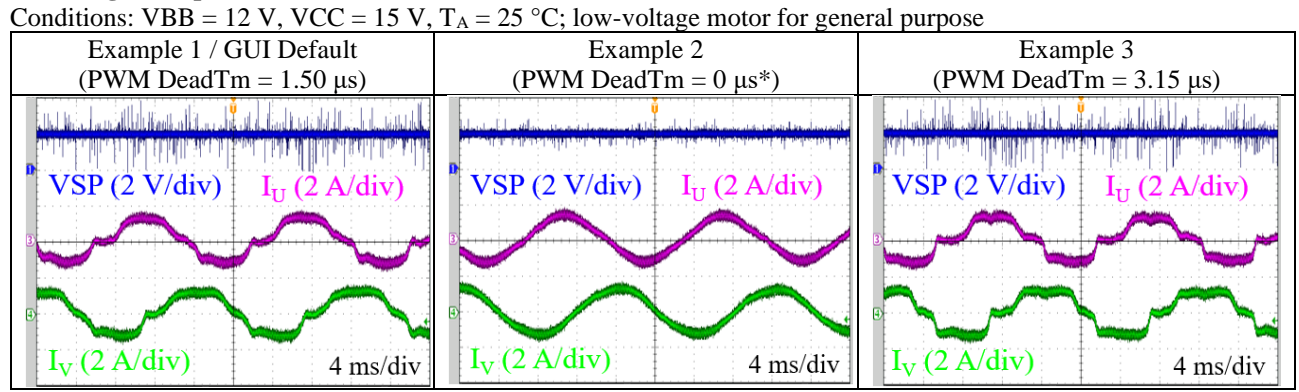

\* Temporarily set as an experimental value; be sure to set a value within the recommended operating range.

# 3.5.4. BootC ChrgTm (Charging Time of Bootstrap Capacitor)

From the **BootC ChrgTm** list in the **PWM** group box, select a value to determine the charging time of bootstrap capacitors. A charging time depends on the capacitance of the bootstrap capacitor,  $C_{Bx}$ . Select a value to have an adequate charging time even when  $C_{Bx}$  is electrically uncharged, e.g., the first startup.

Table 3-17 provides the overview of the BootC ChrgTm parameter.

| Satting Description                      |               | Parameter Settings |                | Domostro                                                                                               |
|------------------------------------------|---------------|--------------------|----------------|----------------------------------------------------------------------------------------------------|
| Setting Description                      | GUI Parameter | GUI Default        | Setting Range  | Remarks                                                                                                |
| Charging Time of Bootstrap<br>Capacitors | BootC ChrgTm  | 10 ms              | 0 ms to 100 ms | Select from the following<br>options in the list: 1 ms,<br>2 ms, 5 ms, 10 ms, 20 ms,<br>50 ms, 100 ms. |

| Table 3-17. | Parameter | Overview: | BootC | ChrgTm |
|-------------|-----------|-----------|-------|--------|
|-------------|-----------|-----------|-------|--------|

The following are the examples of bootstrap charging time tuning. Example 1 shows that the adequate charging time resulted in a successful motor startup. In Example 2, on the other hand, the inadequate charging time resulted in a motor startup failure. Adjust the **BootC ChrgTm** setting value so that the motor can start successfully.

# • Tuning Examples

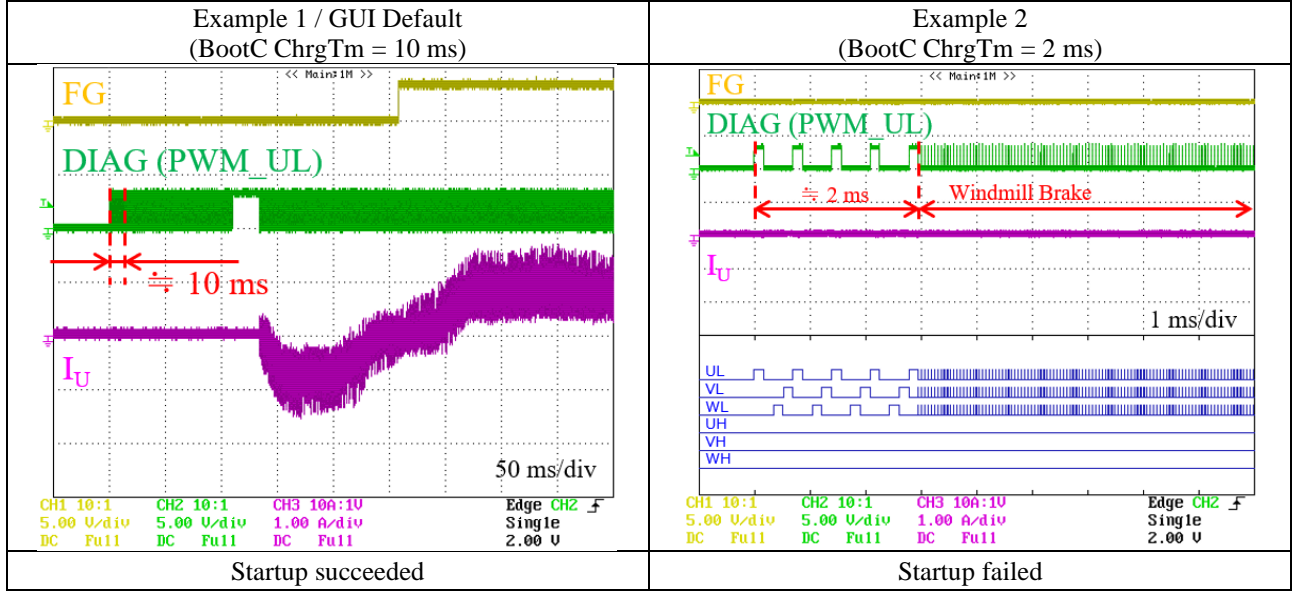

## 3.6. Setting the Speed Control and VSP/VM Voltages Group Boxes (Rotation Speed)

This section explains how to set the parameters pertaining to the motor rotation speed control, as listed in Table 3-18 and Table 3-19. In the **SpeedRef Sel** field under the **Speed Control** group box, select the motor speed control ("Int SR" or "Ext VSP") by clicking the button.

- When "Int SR" is selected: Adjust the following parameter in the **Speed Control** group box: SpeedRef Unt; SpeedRef Drv. No adjustment is required for the parameters in the **VSP/VM Voltages** group box. For more details, see Section 3.6.1.
- When "Ext VSP" is selected:

Adjust the following parameter in the **Speed Control** group box: SpeedRef Unt; SpeedRef Max; SpeedRef Min. Adjust the following parameter in the **VSP/VM Voltages** group box: VSPRun Max; VSPStart Min; VSPRun Min; VSP SleepV.

For more details, see Section 3.6.2.

| Satting Decomintion           | CLU Dogometer               | Parameter Settings |                                                                                                |  |
|-------------------------------|-----------------------------|--------------------|------------------------------------------------------------------------------------------------|--|
| Setting Description           | GUI Parameter               | GUI Default        | Setting Range                                                                                  |  |
| Speed Control Mode            | SpeedRef Sel                | Int SR             | Int SR: controlled by internal register settings<br>Ext VSP: controlled by the VSP pin voltage |  |
| Multiplier of Reference Speed | SpeedRef Unt                | 1.0 Hz             | 0 Hz to 1.6 Hz                                                                                 |  |
| Reference Speed               | SpeedRef Drv <sup>(1)</sup> | $30 \ f_{\rm U}$   | 0 $f_U$ to 1023 $f_U$                                                                          |  |
| Maximum Reference Speed       | SpeedRef Max <sup>(2)</sup> | 250 f <sub>U</sub> | 0 f <sub>U</sub> to 1023 f <sub>U</sub>                                                        |  |
| Minimum Reference Speed       | SpeedRef Min                | $0 f_{U}$          | $0 f_U$ to 1023 $f_U$                                                                          |  |

Table 3-18. Parameter Overview: Speed Control

<sup>(1)</sup> When "Int SR" is selected in the **SpeedRef Sel** field.

<sup>(2)</sup> When "Ext VSP" is selected in the **SpeedRef Sel** field.

|                                                                      | GUI Parameter | Parameter Settings |                |  |
|----------------------------------------------------------------------|---------------|--------------------|----------------|--|
| Setting Description                                                  |               | GUI Default        | Setting Range  |  |
| Maximum Speed Voltage (V <sub>SMX</sub> )                            | VSPRun Max    | 5.000 V            | 0 V to 5.879 V |  |
| Excitation Start Voltage (V <sub>SST</sub> )                         | VSPStart Min  | 2.500 V            | 0 V to 5.879 V |  |
| Minimum Speed Voltage (V <sub>SMN</sub> )                            | VSPRun Min    | 2.000 V            | 0 V to 5.879 V |  |
| Low Power Consumption Mode<br>Transition Voltage (V <sub>SSN</sub> ) | VSP SleepV    | 1.000 V            | 0 V to 5.879 V |  |

### Table 3-19. Parameter Overview: VSP/VM Voltages

### 3.6.1. Int SR (Internal Control Mode)

In Int SR mode, the motor rotation speed is controlled by the internal register settings. Which means that you can control the motor rotation speed directly through the GUI. This mode does not support the motor rotation speed control by the VSP pin voltage. Adjust the parameters to yield your ideal motor control.

The equation below defines a motor rotation speed:

$$S = \frac{60 \times \text{SpeedRef Unt} \times \text{SpeedRef Drv}}{N_{PP}}.$$

(6)

Where:

S is the motor rotation speed (rpm),

SpeedRef Unt is the multiplier of the reference speed (Hz), SpeedRef Drv is the positive integer that determines the reference speed, and  $N_{PP}$  is the number of magnetic pole pairs.

For example, when  $N_{PP} = 4$  (8 poles), SpeedRef Unt = 1.0 Hz, SpeedRef Drv = 30 f<sub>U</sub>, the motor rotation speed can be defined as follows:

$$S = \frac{60 \times 30 \times 1.0}{4} = 450 \text{ rpm} \,.$$

### **3.6.2.** Ext VSP (External Control Mode)

In Ext VSP mode, the motor rotation speed is controlled by the VSP pin voltage (see Figure 3-25). Adjust the parameters to yield your ideal motor control. However, the VSP pin startup voltage ( $V_{SSX} = 1.26$  V) cannot be changed.

Writing the adjusted parameters to the EEPROM enables the motor to be controlled in stand-alone mode (see Section 4.4).

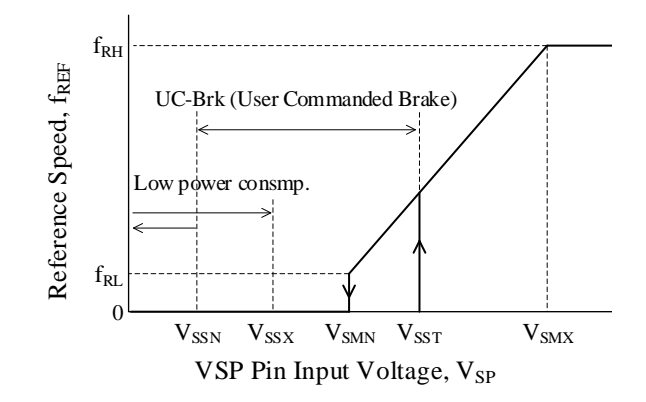

Figure 3-25. VSP Pin Input Voltage vs. Reference Motor Rotation Speed

The equations below define motor rotation speeds:

$$f_{RH} = \text{SpeedRef Unt} \times \text{SpeedRef Max}.$$

$$f_{RL} = \text{SpeedRef Unt} \times \text{SpeedRef Min}.$$
(8)

Where:

 $f_{RH}$  is the maximum reference speed (Hz),

f<sub>RL</sub> is the minimum reference speed (Hz),

SpeedRef Unt is the multiplier of the reference speed (Hz),

SpeedRef Max is the positive integer that defines the maximum reference speed, and SpeedRef Min is the positive integer that defines the minimum reference speed.

$$S_{MAX} = \frac{f_{RH} \times 60}{N_{PP}}.$$
(9)

$$S_{\rm MIN} = \frac{f_{\rm RL} \times 60}{N_{\rm PP}}.$$
 (10)

Where:

 $S_{MAX}$  is the maximum rotation speed (rpm),  $S_{MIN}$  is the minimum rotation speed (rpm), and  $N_{PP}$  is the number of magnetic pole pairs. For example, when  $N_{PP} = 4$  (8 poles), SpeedRef Unt = 1.0 Hz, SpeedRef Max = 250 f<sub>U</sub>, SpeedRef Min = 0 f<sub>U</sub>, S<sub>MAX</sub> and S<sub>MIN</sub> can be defined as follows:

$$S_{MAX} = \frac{250 \times 1.0 \times 60}{4} = 3750 \text{ rpm}$$
 , and

 $S_{MIN} = \frac{0 \times 1.0 \times 60}{4} = 0 \text{ rpm} \,. \label{eq:smin}$ 

#### • Notes on Powering On the AC Power Supply

In Ext VSP mode, before you power on the AC power supply, be sure to twist the VSP pin voltage-adjusting resistor, VSP\_VR, fully counterclockwise. This is to protect the motor to start suddenly.

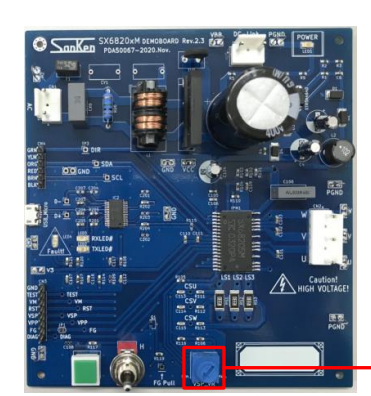

Twist the VSP\_VR fully counterclockwise.

When you twist the VSP\_VR fully counterclockwise, the VSP pin input voltage,  $V_{SP}$ , is 1.50 V at AC power-on. Adjust VSP\_VR so that  $V_{SP}$  is maintained below the excitation start voltage,  $V_{SST}$ . On the GUI, the  $V_{SST}$  value (i.e., the **VSPStart Min** list) is set to 2.5 V by default.

Table 3-20 provides the VSP\_VR vs. V<sub>SP</sub> relationship.

|                                                                               |                                         |        |                      |        |        | VSP                   | _VR                  |          |
|-------------------------------------------------------------------------------|-----------------------------------------|--------|----------------------|--------|--------|-----------------------|----------------------|----------|
| vcc ↓<br>p105 ≤                                                               | IPM1                                    | VCC    | R105                 | R106   | R116   | Between               | Between              | $V_{SP}$ |
|                                                                               |                                         |        |                      |        |        | 1 and 2               | 2 and 3              |          |
| $\begin{bmatrix} 1 \\ 2 \end{bmatrix} = \begin{bmatrix} V_{SP} \end{bmatrix}$ | 120 kΩ                                  |        |                      |        |        | $0 \ k \Omega^{(1)}$  | $20 \ k\Omega^{(1)}$ | 5.06 V   |
| $VSP_VR \ge \stackrel{\leftarrow}{\leftarrow} (4)$                            |                                         |        |                      |        |        | 5 kΩ                  | 15 kΩ                | 4.18 V   |
|                                                                               | $50 \text{ k}\Omega \stackrel{1}{\leq}$ | 1 - 17 | 471.0                | 5 (10) | 2210   | 10 kΩ                 | 10 kΩ                | 3.31 V   |
| R106 \$                                                                       |                                         | 15 V   | $47 \text{ k}\Omega$ | 5.6 kΩ | 2.2 kΩ | 15 kΩ                 | 5 kΩ                 | 2.42 V   |
| R116                                                                          | ~                                       |        |                      |        |        | $0 \; k \Omega^{(2)}$ | $0 \ k \Omega^{(2)}$ | 1.50 V   |

| Table 3-20. | VSP Pin Voltage-adjusting Resistor, VSP_VR vs | s. VSP Pin Input Voltage, V <sub>SP</sub> |
|-------------|-----------------------------------------------|-------------------------------------------|
|-------------|-----------------------------------------------|-------------------------------------------|

<sup>&</sup>lt;sup>(1)</sup> Refers to the value when twisted fully clockwise.

<sup>&</sup>lt;sup>(2)</sup> Refers to the value when twisted fully counterclockwise.

## 3.7. Setting the Dead Time Compensation Group Box

In case any of the high-side power MOSFETs and its corresponding low-side power MOSFET turn on at the same time, a short-circuit condition may occur. For protecting the power MOSFETs of the three phases from such short-circuit condition, a dead time must be set between a turn-off of each high- or low-side power MOSFET and the next turn-on of its paring low- or high-side power MOSFET. However, setting the dead time,  $t_{DEAD}$ , will cause disturbance in waveforms due to errors for a command voltage. The dead time compensation is the function to correct such disturbance in current waveforms. The following are the positive effects obtained by setting the dead time compensation:

- Reduction in audible noise
- Suppression in mechanical oscillation by current waveform becoming more sinusoidal
- (but ineffective depending on load)

For comparison, we also show the operational waveform when the dead time compensation is enabled and those which the function is disabled.

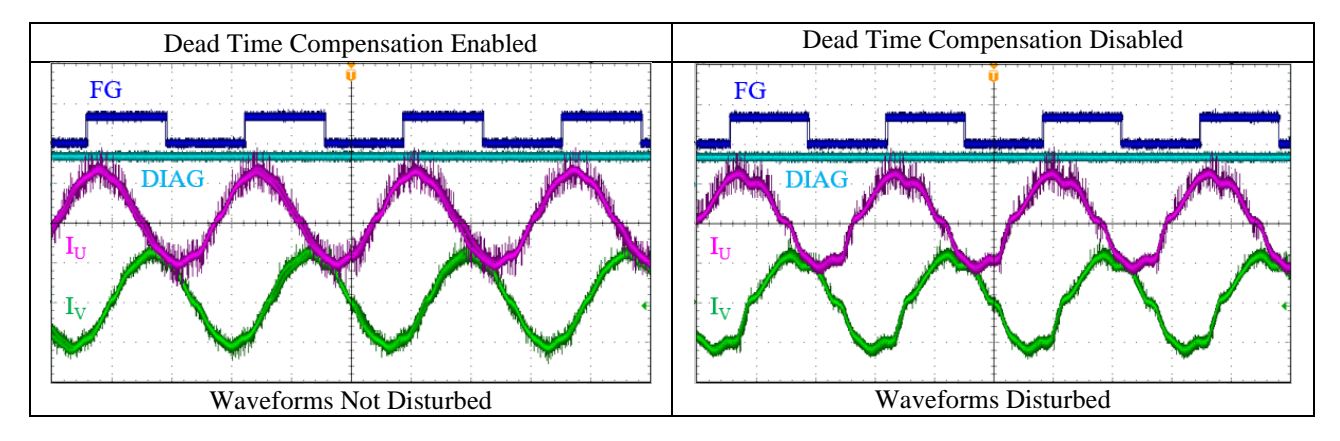

This section describes how to set the dead time compensation parameters in the **Dead Time Compensation** group box, as listed in Table 3-21.

| T-1-1- 2 01    | Cetting Descriptions Desd Times Commencestion Demonstration |
|----------------|-------------------------------------------------------------|
| Table $3-21$ . | Seming Description: Dead Time Compensation Parameters       |
| 14010 0 211    | Setting 2 esemption 2 end 1 mile compensation 1 and the     |

| Sotting Description                                          | CLII Domomotor | Parameter Settings |                     |  |
|--------------------------------------------------------------|----------------|--------------------|---------------------|--|
| Setting Description                                          | GUI Parameter  | GUI Default        | Setting Range       |  |
| Enable/Disable of Dead Time<br>Compensation                  | DTCmp Enabl    | DTC OFF            | DTC OFF, DTC ON     |  |
| Dead Time Compensation Voltage<br>Slope                      | DTCmp Gain     | 0                  | 0 to 15             |  |
| Maximum Value of Dead Time<br>Compensation Voltage Amplitude | DTCmp MaxTm    | 0.0% DT            | 0.0% DT to 93.8% DT |  |

## 3.7.1. DTCmp Enabl (Enable/Disable of Dead Time Compensation)

By clicking the button in the **DTCmp Enabl** field under the **Dead Time Compensation** group box, you can select the dead time compensation to be enabled or disabled. Table 3-22 lists the overview of the **DTCmp Enabl** parameters.

| Setting Description       | GUI Parameter | Parameter Setting | Function                             |
|---------------------------|---------------|-------------------|--------------------------------------|
| Enable/Disable of         |               | DTC OFF           | Disables the dead time compensation. |
| Dead Time<br>Compensation | DTCmp Enabl   | DTC ON            | Enables the dead time compensation.  |

Table 3-22. Parameter Overview: DTCmp Enabl

At the timing when the polarity of a phase current undergoes a positive-to-negative transition (and vice versa), a dead time causes disturbance in the current waveform. Selecting "DTC ON" enables the dead time compensation and thus corrects the disturbed current waveform with its dead time compensation voltage being applied regardless of a command voltage (see Figure 3-26).

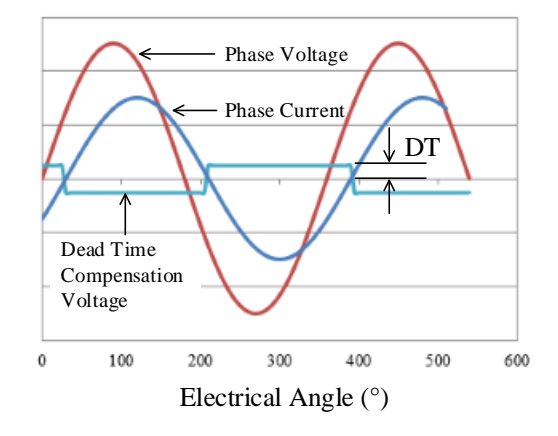

Figure 3-26. Dead Time Compensation Voltage

Section 3.7.2 explains how to adjust the dead time compensation voltage slope.

Section 3.7.3 describes how to adjust a maximum value of the dead time compensation voltage amplitude.

# 3.7.2. DTCmp Gain (Dead Time Compensation Voltage Slope)

From the **DTCmp Gain** list in the **Dead Time Compensation** group box, select a value to adjust a slope (i.e., gain) of the dead time compensation voltage. Table 3-23 lists the overview of the **DTCmp Gain** parameter.

| Setting Description                     |               |             | Parameter     | Settings |              |
|-----------------------------------------|---------------|-------------|---------------|----------|--------------|
| Setting Description                     | GUI Parameter | GUI Default | Setting Range | Step     | # of Options |
| Dead Time Compensation<br>Voltage Slope | DTCmp Gain    | 0           | 0 to 15       | 1        | 16           |

Table 3-23. Parameter Overview: DTCmp Gain

The higher the **DTCmp Gain** setting value, the steeper the slope of the dead time compensation voltage becomes. When the **DTCmp Gain** parameter is set to 15 (at maximum), the dead time compensation voltage will have a slope of about 90° (see Figure 3-27).

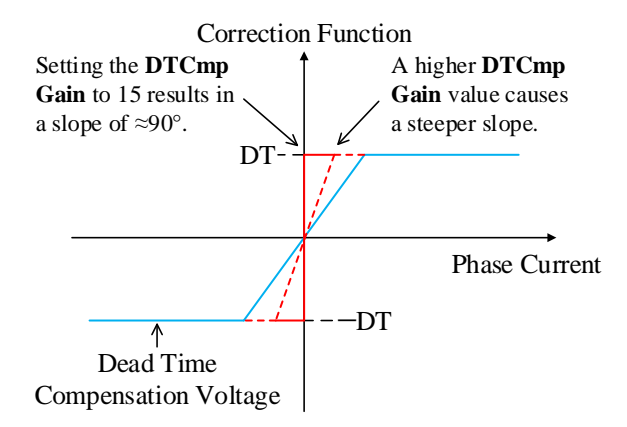

Figure 3-27. Dead Time Compensation Voltage vs. DTCmp Gain

### 3.7.3. DTCmp MaxTm (Maximum Value of Dead Time Compensation Voltage Amplitude)

From the **DTCmp MaxTm** list in the **Dead Time Compensation** group box, select a value to adjust a maximum value of the dead time compensation voltage amplitude. Table 3-24 provides the overview of the **DTCmp MaxTm** parameter.

| Satting Description                                             |               | Parameter Settings |                        |         |              |  |
|-----------------------------------------------------------------|---------------|--------------------|------------------------|---------|--------------|--|
| Setting Description                                             | GUI Parameter | GUI Default        | Setting Range          | Step    | # of Options |  |
| Maximum Value of<br>Dead Time Compensation<br>Voltage Amplitude | DTCmp MaxTm   | 0.0% DT            | 0.0% DT to<br>93.8% DT | 6.3% DT | 16           |  |

| Table 3-24. | Parameter Ove | erview: DTC | Cmp MaxTm |
|-------------|---------------|-------------|-----------|
|-------------|---------------|-------------|-----------|

Figure 3-28 shows a relationship between the dead time compensation voltage and the DTCmp MaxTm parameter.

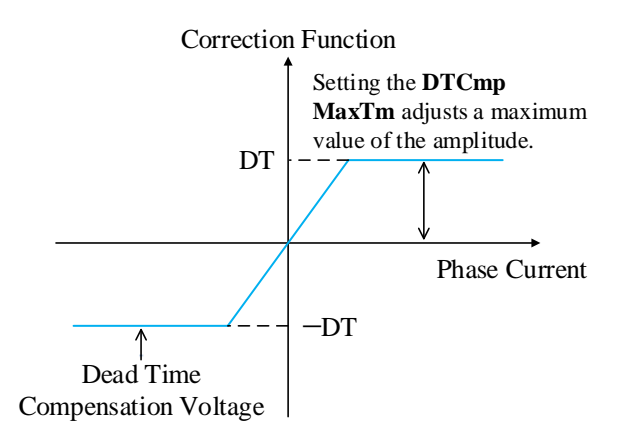

Figure 3-28. Dead Time Compensation Voltage vs. DTCmp MaxTm

The equation below defines the dead time compensation voltage amplitude, DT:

 $DT = V_{DC} \times t_{DEAD} \times f_{C}$ .

Where:

DT is the dead time compensation voltage amplitude (V),  $V_{DC}$  is the DC-link voltage (V),  $t_{DEAD}$  is the dead time (s), and  $f_C$  is the PWM carrier frequency (Hz).

For example, when  $V_{DC} = 280$  V,  $t_{DEAD} = 1.5$  µs, and  $f_C = 20$  kHz, the dead time compensation voltage amplitude can be obtained as follows:

 $DT = 280 \times 1.5 \times 10^{-6} \times 20 \times 10^{3} = 8.4 V.$ 

At this time, if the **DTCmp MaxTm** parameter is set to 93.8% DT, the maximum value of the dead time compensation voltage amplitude will be:  $8.4 \times 0.938 = 7.88$  V.

## **3.8.** Setting the Braking Operations

There are two braking methods you can choose from: the WM-Brk (Windmill Brake) operation and the manual braking operation. These braking operations are carried out by turning on the low-side power MOSFETs at once.

Table 3-25 provides the overviews of the braking operation parameters.

| Satting Description                  | CIII Daramatar | Parameter Settings |                        |            |  |
|--------------------------------------|----------------|--------------------|------------------------|------------|--|
| Setting Description                  | GUI Faranieter | GUI Default        | Setting Range          | Step       |  |
| Braking Current                      | WM Brk Curnt   | 25% Imax           | 25% Imax to 100% Imax  | 25% Imax   |  |
| Minimum Braking Current<br>Threshold | WM Ext Curnt   | 6.25% Imax         | 6.25% Imax to 25% Imax | 6.25% Imax |  |

Table 3-25. Parameter Overview: Startup (Braking Operation)

# 3.8.1. WM Brk Curnt and WM Ext Curnt (WM-Brk Operation)

When you need to start the motor from an idle state, perform the braking operation, i.e., WM-Brk (Windmill Brake), prior to the startup sequence to bring the motor to a standstill.

If a huge load inertial, such as a fan motor, brings a motor to a sudden stop, noise will occur. To reduce such noise, adjust each parameter in the **Start Up** group box: the **WM Brk Curnt** list for setting a braking current; the **WM Ext Curnt** list for setting a minimum braking current threshold.

The following are the operational waveforms according to the WM Brk Curnt and WM Ext Curnt setting values.

### • Setting Examples

Conditions: Fan motor; DC-link = 100 V, VCC = 15 V,

 $R_{Sx} = 100 \text{ m}\Omega$ , CS Range = 500 mV, Max Curnt = 38% Ifs (Imax = 1.9 A)

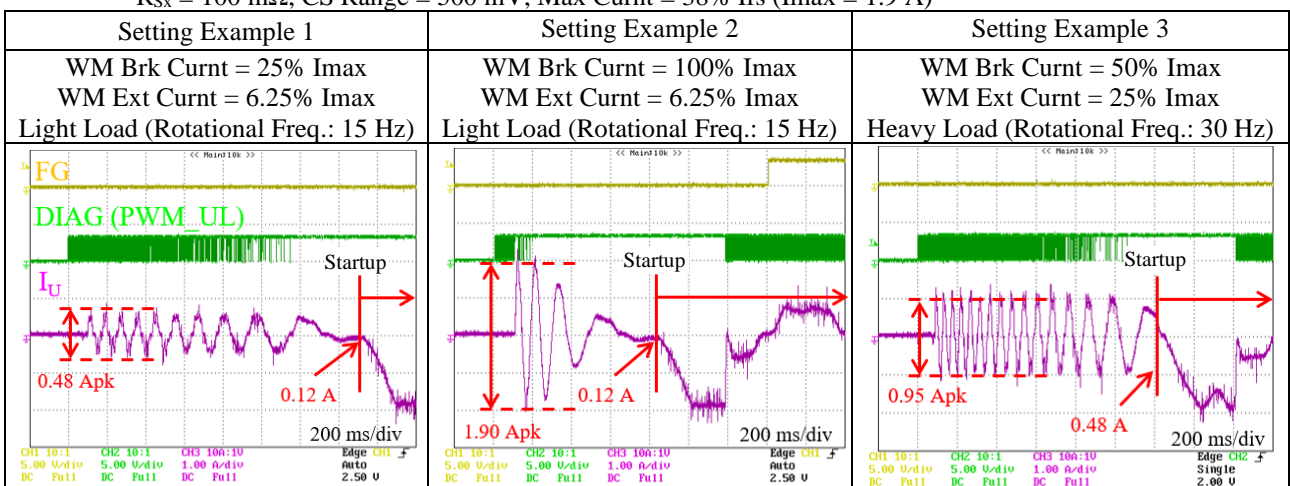

## 3.8.2. Run/Stop and Brake (Manual Braking Operation)

When the motor is running (i.e., when the switching button in the **Run/Stop** field indicates "Stop"), the motor can be stopped manually. To perform the manual braking operation, click the switching button in the **Brake** filed under the **Run Control** group box. Note that the switching button contains the label indicating a current braking operation state (see Table 3-26).

Once you click the OFF button in the Brake field, the motor stops running and the button label switches to "ON".

Once you click the ON button in the Brake field, the motor restarts to run and the button label switches to "OFF".

A braking current during the manual braking operation is the maximum operating current (Imax). Table 3-26 lists the overview of the manual braking operation settings.

| Satting Description      |               | Pa          | arameter Settings                                                     |
|--------------------------|---------------|-------------|-----------------------------------------------------------------------|
| Setting Description      | GUI Parameter | GUI Default | Button Label and Braking State                                        |
| Manual Braking Operation | Brake         | OFF         | OFF: Normal operation (brake off)<br>ON: Braking operation (brake on) |

| Table 3-26. | Setting Descripti | ion: Manual Braki | ng Operation |
|-------------|-------------------|-------------------|--------------|
|-------------|-------------------|-------------------|--------------|

The following are the operational waveforms of setting examples according to the maximum operating current (Imax).

### • Setting Examples

Conditions: Fan motor; DC-link = 100 V, VCC = 15 V, rotational frequency = 30 Hz,

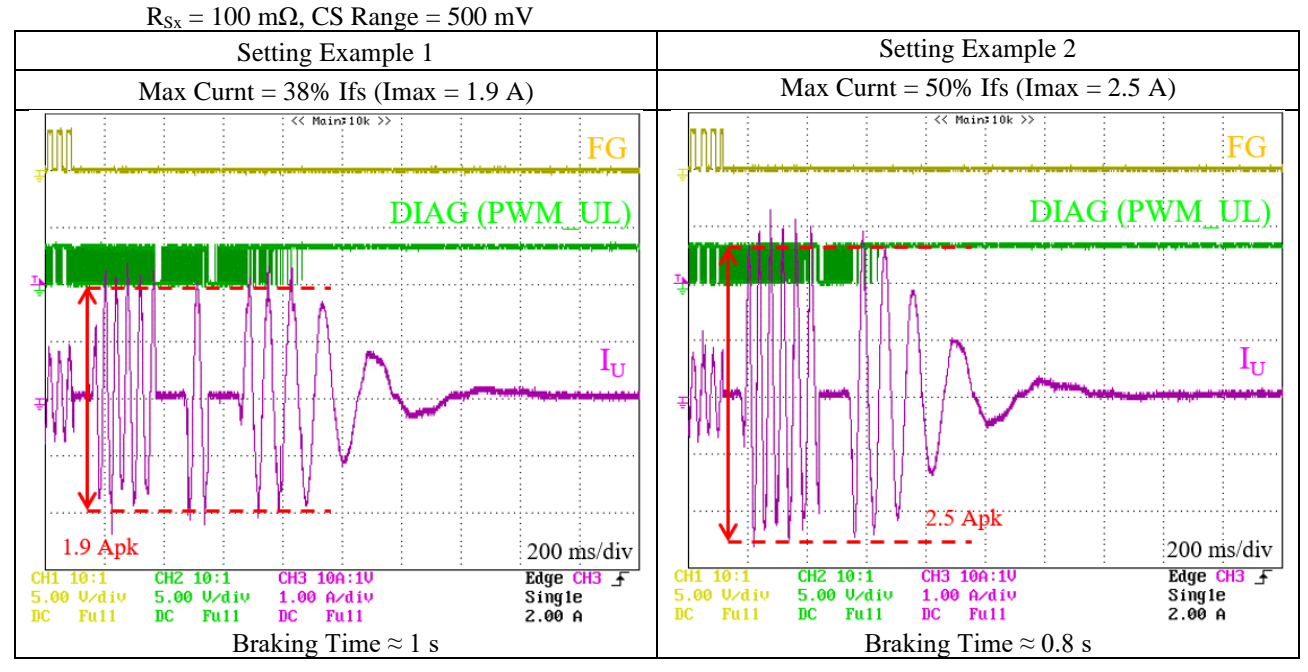

### **3.9.** Setting the Restart Operation

This section gives details on how to set the motor's restart operation.

The following subsections contain the overviews of each parameter for the restart operation.

### 3.9.1. ReStart Ctrl (Enable/Disable of Restart)

This parameter sets whether to enable or disable the motor's restart operation upon loss-of-synchronization detection. "No Restart" — The restart operation is disabled.

"Restart" — The restart operation is enabled.

When you select "Restart", be sure to set the following related parameters as instructed below. Otherwise, the motor will not restart properly.

- In the **Read Diag** field, select "No Clear". If you select "Clear Fit", the number of restarts is reset each time the motor restarts and the motor's first startup operation is repeated infinitely (see Sections 3.9.2 and 3.9.3).
- In the **Stop On Fail** field, select "ESF ON". If you select "ESF OFF", the motor does not restart but will keep running even after a loss-of-synchronization condition is detected.

### 3.9.2. Restart No (Number of Restarts)

This parameter determines how many times the motor to be restarted. Select from the following options in the list: 5, 10, 20, Infinite. Note that each numeric value includes the first startup.

### 3.9.3. Restart Torque

This parameter sets whether to fix or vary the ramp-up current at restart.

"Fixed" — The ramp-up current is fixed to the value selected in the **RampU Curnt** list.

"Spread" — The ramp-up current is variable. Table 3-27 lists the overview of the variable ramp-up current setting.

| Number of Restarts | Ramp-up Current Value*              | Example: RampU Curnt = 15.6% Ifs |
|--------------------|-------------------------------------|----------------------------------|
| First Startup      | RampU Curnt setting value           | 15.6% Ifs                        |
| Restart (1st)      | RampU Curnt setting value           | 15.6% Ifs                        |
| Restart (2nd)      | RampU Curnt setting value + 1 step  | 17.2% Ifs                        |
| Restart (3rd)      | RampU Curnt setting value - 1 step  | 14.1% Ifs                        |
| Restart (4th)      | RampU Curnt setting value + 2 steps | 18.8% Ifs                        |
| Restart (5th)      | RampU Curnt setting value – 2 steps | 12.5% Ifs                        |
|                    |                                     |                                  |

| Table 3-27. | Overview:  | Variable  | Ramp-ur | Current |
|-------------|------------|-----------|---------|---------|
| 14010 5 27. | 0,01,10,00 | , and the | rump up | Current |

\* 1 step = 1.6%

For more details on the ramp-up current, see Section 3.2.5.

The following are the operational waveforms when "Fixed" is selected and those which "Spread" is selected, respectively, in the **Restart Torque** field.

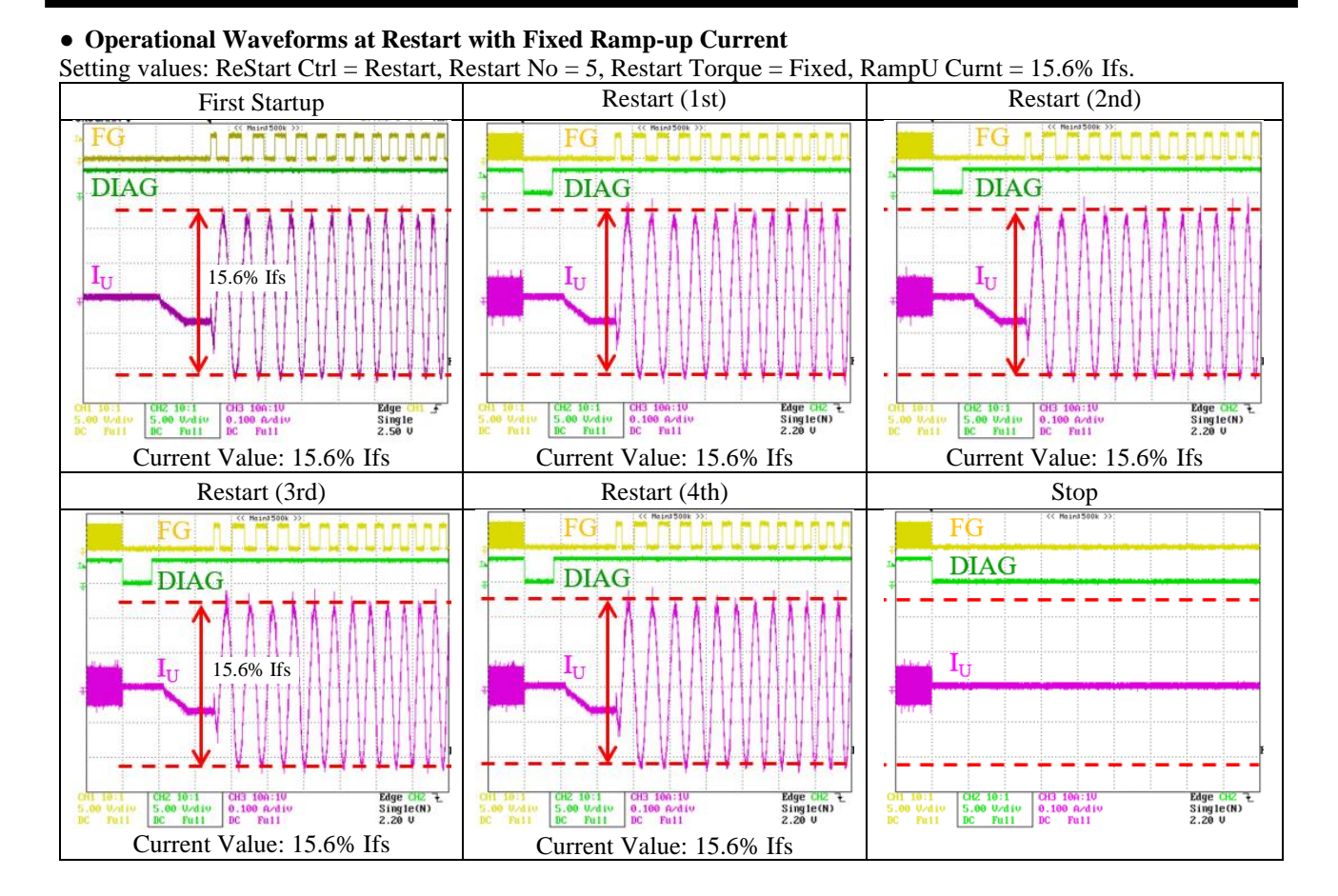

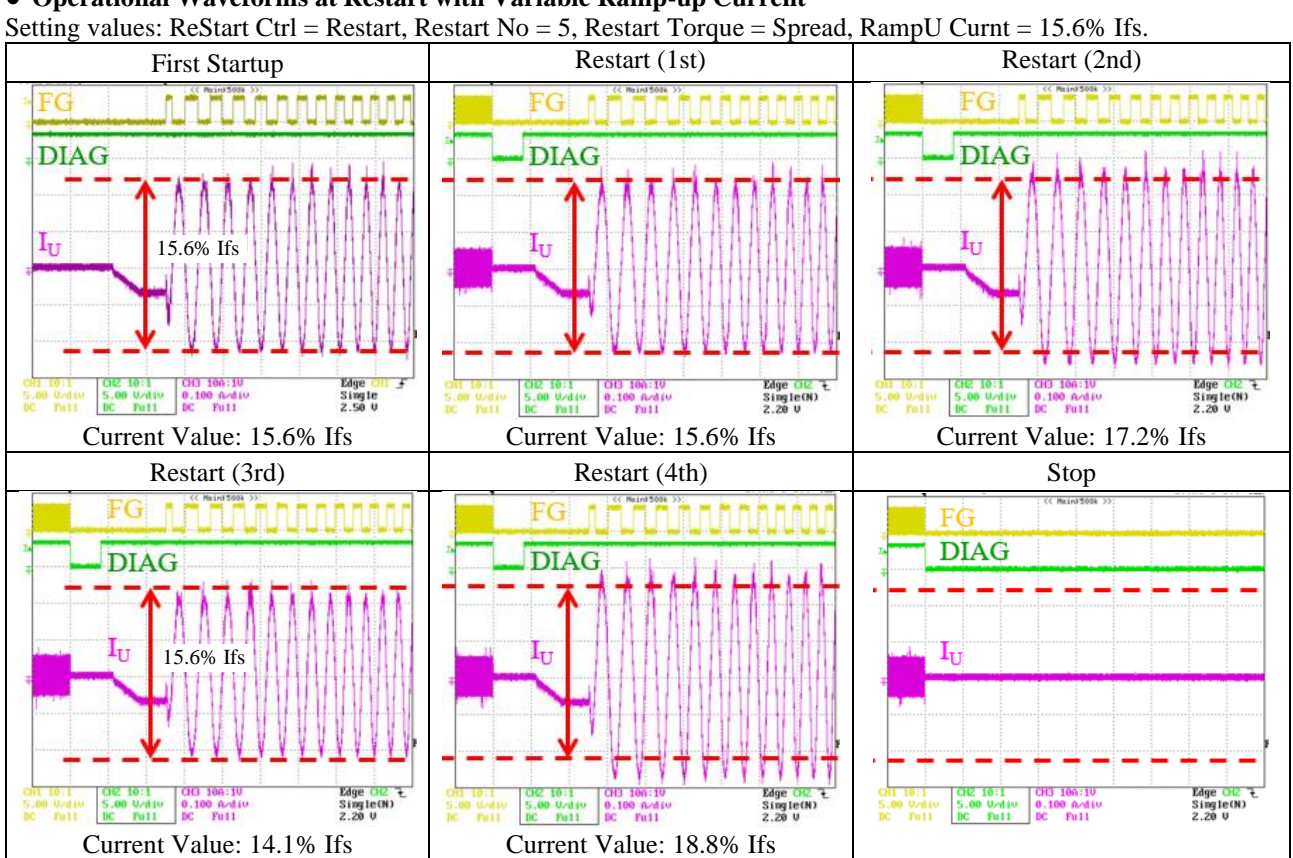

## • Operational Waveforms at Restart with Variable Ramp-up Current

# **3.10.** Setting the Run Control Group Box (DIAG/FG Pin Output Signals)

The **Run Control** group box helps you determine which pin should output which signal: the **DIAG Output** list for setting the DIAG pin output signal; the **FG Output** list for setting the FG pin output signal.

24-31

Reserved

| DIAG Output |                      |                                   |  |  |  |  |  |
|-------------|----------------------|-----------------------------------|--|--|--|--|--|
| DIAG[4:0]   | Parameter            | DIAG Pin Output Signal            |  |  |  |  |  |
| 0           | Fault <sup>(1)</sup> | General fault flag (FF)           |  |  |  |  |  |
| 1           | LOS                  | Loss of synchronization (LOS)     |  |  |  |  |  |
| 2           | Temperature          | Temperature output of control MIC |  |  |  |  |  |
| 3           | Clock                | Clock                             |  |  |  |  |  |
| 4           | PWMDIR               | PWMDIR <sup>(2)</sup>             |  |  |  |  |  |
| 5           | SHTRIG               | SHTRIG <sup>(2)</sup>             |  |  |  |  |  |
| 6           | ADDONE               | ADDONE <sup>(2)</sup>             |  |  |  |  |  |
| 7           | CLFLK_SYN            | CLFLK_SYN <sup>(2)</sup>          |  |  |  |  |  |
| 8           | CLFLK_ASYN           | CLFLK_ASYN <sup>(2)</sup>         |  |  |  |  |  |
| 9           | UH                   | PWM output (HIN1)                 |  |  |  |  |  |
| 10          | UL                   | PWM output (LIN1)                 |  |  |  |  |  |
| 11          | VH                   | PWM output (HIN2)                 |  |  |  |  |  |
| 12          | VL                   | PWM output (LIN2)                 |  |  |  |  |  |
| 13          | WH                   | PWM output (HIN3)                 |  |  |  |  |  |
| 14          | WL                   | PWM output (LIN3)                 |  |  |  |  |  |
| 15          | WDTMO                | Watchdog timeout                  |  |  |  |  |  |
| 16          | WDACT                | Watchdog active                   |  |  |  |  |  |
| 17          | PMFLTn               | Power module fault<br>(PMF)       |  |  |  |  |  |
| 18          | PMRSTn               | Power module fault<br>(PMF) reset |  |  |  |  |  |
| 19          | НОСР                 | Hard overcurrent (HOC)            |  |  |  |  |  |
| 20          | VAR1                 | q-axis current                    |  |  |  |  |  |
| 21          | VAR2                 | _                                 |  |  |  |  |  |
| 22          | VAR3                 | _                                 |  |  |  |  |  |
| 23          | VAR4                 |                                   |  |  |  |  |  |
| 24-31       | Reserved             | Reserved                          |  |  |  |  |  |

| • FG Output |                   |                                   |  |  |  |  |  |
|-------------|-------------------|-----------------------------------|--|--|--|--|--|
| FG[4:0]     | Parameter         | FG Pin Output Signal              |  |  |  |  |  |
| 0           | FG <sup>(1)</sup> | Motor speed                       |  |  |  |  |  |
| 1           | FG <sup>(1)</sup> | Motor speed                       |  |  |  |  |  |
| 2           | FG <sup>(1)</sup> | Motor speed                       |  |  |  |  |  |
| 3           | FG <sup>(1)</sup> | Motor speed                       |  |  |  |  |  |
| 4           | PWMDIR            | PWMDIR <sup>(2)</sup>             |  |  |  |  |  |
| 5           | SHTRIG            | SHTRIG <sup>(2)</sup>             |  |  |  |  |  |
| 6           | ADDONE            | ADDONE <sup>(2)</sup>             |  |  |  |  |  |
| 7           | CLFLK_SYN         | CLFLK_SYN <sup>(2)</sup>          |  |  |  |  |  |
| 8           | CLFLK_ASYN        | CLFLK_ASYN <sup>(2)</sup>         |  |  |  |  |  |
| 9           | UH                | PWM output (HIN1)                 |  |  |  |  |  |
| 10          | UL                | PWM output (LIN1)                 |  |  |  |  |  |
| 11          | VH                | PWM output (HIN2)                 |  |  |  |  |  |
| 12          | VL                | PWM output (LIN2)                 |  |  |  |  |  |
| 13          | WH                | PWM output (HIN3)                 |  |  |  |  |  |
| 14          | WL                | PWM output (LIN3)                 |  |  |  |  |  |
| 15          | WDTMO             | Watchdog timeout                  |  |  |  |  |  |
| 16          | WDACT             | Watchdog active                   |  |  |  |  |  |
| 17          | PMFLTn            | Power module fault<br>(PMF)       |  |  |  |  |  |
| 18          | PMRSTn            | Power module fault<br>(PMF) reset |  |  |  |  |  |
| 19          | НОСР              | Hard overcurrent (HOC)            |  |  |  |  |  |
| 20          | VAR1              | q-axis current                    |  |  |  |  |  |
| 21          | VAR2              |                                   |  |  |  |  |  |
| 22          | VAR3              |                                   |  |  |  |  |  |
| 23          | VAR4              |                                   |  |  |  |  |  |

Reserved

<sup>(1)</sup> Set as the GUI default.

<sup>(2)</sup> Not used in motor designing.

# 4. GUI

## 4.1. Settings Window Overview

Figure 4-1 explains the window of the GUI (Graphic User Interface); Table 4-1 provides the functional descriptions of the individual GUI elements such as parameters and indications.

| Γ  | ASX682xxM Seria  | al Interface V3.6 |          |                               |                         |           |                  |                           |    |                                    |                       |            |              | ×    |
|----|------------------|-------------------|----------|-------------------------------|-------------------------|-----------|------------------|---------------------------|----|------------------------------------|-----------------------|------------|--------------|------|
|    |                  |                   |          |                               |                         |           |                  |                           |    |                                    |                       | 66         | 67           |      |
|    | Sank             | en                |          | SX682                         | <b>'XXM</b><br>w- A9821 |           | USE              | 3-I2C FAIL<br>eg12 W 0001 | 47 | Run Control<br>DIAG Output         | Fault 🗨               | Masl       | Clear        |      |
|    | PWM              |                   |          | Current Sample                |                         |           | Speed Control    |                           | 48 | DIAG Drv Curnt                     | Positive L            |            | POR          |      |
| 1  | PWM Mode         | 2 ph              | 20       | CS Range                      | -500~500mV              | 35        | SpeedRef Sel     | Ext VSP                   | 49 | FG Output                          | FG 🔻                  |            | ME           |      |
| 2  | PWM Period       | 30.5 us           | 21       | CS Delay                      | 0.0 us                  | 36        | SpeedRef Unt     | 0.1 Hz 💌                  | 50 | FG Frequency                       | Fdrv                  |            |              |      |
| 3  | PWM DeadTm       | 0.00 us           | 22       | CS MinOn                      | 0.0 us                  | 37        | SpeedRef Max     | 0 Fu 💌                    | 51 | Read Diag                          | Clear Fit             |            | EE           |      |
| 4  | BootC ChrgTm     | 0 ms              | •        |                               |                         | 38        | SpeedRef Min     | 0 Fu 🔻                    | 52 | PMRSTn Ouput                       | = RESETn              |            | TW           |      |
| I  | Start Up         |                   | 23       | Hard Over Curre<br>HOCP ThreV | ant 150% If:            | 3         | -VSP/VM Voltages |                           | 53 | Stop On Fail                       | ESF OFF               |            |              |      |
| 5  | StartUp Mode     | Ramp Up           | 24       | HOCP HoldTm                   | 015                     | .39       | VSPRun Max       | 0.000 V 🔻                 | 54 | ReStart Ctrl                       | No Restart            |            | PMF          |      |
| 6  | WM Brk Curnt     | 25% Imax          | 24       | HOCP FilterTm                 | 2.0 us                  | -40       | VSPStart Min     | 0.000 V 🔻                 | 55 | Restart No                         | 5 🗸                   |            | HOC          |      |
| 7  | WM Ext Curnt     | 6.25% Imax        | 23       |                               | ]] =:= ==               | 41        | VSPRun Min       | 0.000 V 🔻                 | 56 | LOS Hold Tm                        | 800 ms 🔻              |            |              |      |
| 8  | Hold Time        | 0                 | -        | Dead Time Com                 | pensation —             | 42        | VSP SleepV       | 0.000 V 🔻                 | 57 | Restart Torque                     | Fixed                 | 50         | nd Pagistors | 1 69 |
| 9  | Hold Time        | 0.0 [ms]          | 26       | DTCmp Enabl                   | DTC OFF                 | 43        | UVM ThrV         | 0.3 V                     | 58 | Brake                              | OFF                   | Re         | ad Registers | 08   |
| 10 | Hold DutyC       | 1.5%              | 27       | DTCmp Gain                    | 0                       |           | L                |                           | 59 | Direction                          | Forward               | Che        | ck-Sum       | 69   |
| 11 | Hold Rmp Up      | 6%                | 28       | DTCmp MaxTm                   | 0.0% DT                 |           | EEPROM           |                           |    | I2C Registers                      | Spec Reas             | C          | SUM: 0x44    | 70   |
| 12 | RampU Frequ      | 1.6 Hz            | <b>.</b> | Motor Control                 |                         | 44        | Productino PN    |                           | Ī  | C0 000 C1 000                      | NVC 000               |            |              | ┛    |
| 13 | RampU Curnt      | 1.6 % Ifs         | 29       | Ki Speed                      | 0.008 Knsi              | 45        |                  | 000 <u>▼</u>              |    | C2 000 C3 000<br>C4 001 C5 021     | Mask 000<br>Diag 0000 | 60         |              |      |
|    | -Motor Sensorles | s                 | 30       | Kp Curnt                      | 0.008 Kncp              | - 40<br>- |                  | VVIIte                    |    | C6 001 C7 000<br>C8 020 C9 000     | Run 000               | 62         |              |      |
| 14 | Kp Snsls         | 0.008 Kntp        | 31       | Ki Curnt                      | 0.008 Knci              | •         |                  |                           | 0  | C10 000 C11 000<br>C12 001 C13 000 | )<br>Default          | 63         |              |      |
| 15 | Ki Snsls         | 0.008 Knti        | 32       | Max Curnt                     | 38% Ifs                 | •         |                  |                           | Ċ  | C14 000 C15 000                    |                       | <i>c</i> 1 |              |      |
| 16 | FreqLmt Low      | 0.0 Hz            | 33       | OCP Curnt                     | Disable                 | -         | Run/Stop         | 1                         |    | C18 000 C19 000                    | Load                  | 64         |              |      |
| 17 | FreqLmt High     | 102.4 Hz          | 34       | FWkn Curnt                    | -26% Ifs                | •         | Ru               | n                         |    | C28 000 C29 000                    | ) Save                | 65         |              |      |
| 18 | Winding Ls       | 1 Lu              | -        |                               |                         |           | 60               |                           |    | 550 000 [C31 000                   |                       | ,          |              |      |
| 19 | VM Cmpn          | Disable           |          |                               |                         |           | 00               |                           | 6  | 51                                 | _                     |            |              |      |

Figure 4-1. GUI Settings Window

|       | T                           | Table 4-1.         GUI Settings Window: Elements and Functions                               |
|-------|-----------------------------|----------------------------------------------------------------------------------------------|
| No.   | Group Box/<br>GUI Parameter | Description                                                                                  |
| PWN   | 1                           |                                                                                              |
| 1     | PWM Mode                    | The drop-down list to select the PWM switching mode.                                         |
| 2     | PWM Period                  | The drop-down list to set the PWM period.                                                    |
| 3     | PWM DeadTm                  | The drop-down list to set the dead time.                                                     |
| 4     | BootC ChrgTm                | The drop-down list to set the charging time of bootstrap capacitors.                         |
| Start | Up                          |                                                                                              |
| 5     | StartUp Mode                | The toggle button to select the startup mode.                                                |
| 6     | WM Brk Curnt                | The drop-down list to set the braking current.                                               |
| 7     | WM Ext Curnt                | The drop-down list to set the minimum braking current threshold.                             |
| 8     | Hold Time                   | The drop-down list to set the coefficient of a startup hold time.                            |
| 9     | Hold Time [ms]              | The non-editable text field that indicates the startup hold time automatically calculated.   |
| 10    | Hold DutyC                  | The drop-down list to set the duty cycle of startup hold current.                            |
| 11    | Hold Rmp Up                 | The drop-down list to set the ramp-up time of hold current.                                  |
| 12    | RampU Frequ                 | The drop-down list to set the ramp-up frequency.                                             |
| 13    | RampU Curnt                 | The drop-down list to set the ramp-up current.                                               |
| More  | or Sensorless               |                                                                                              |
| 14    | Kp Snsls                    | The drop-down list to set the proportional gain for adjusting an estimated rotor position.   |
| 15    | Ki Snsls                    | The drop-down list to set the integral gain for adjusting an estimated rotor position.       |
| 16    | FreqLmt Low                 | The drop-down list to set the lower limit of an electrical angle.                            |
| 17    | FreqLmt High                | The drop-down list to set the upper limit of an electrical angle.                            |
| 18    | Winding Ls                  | The drop-down list to set the motor constant.                                                |
| 19    | VM Cmpn                     | The toggle button to enable or disable the compensation of DC link voltage fluctuations.     |
| Curre | ent Sample                  |                                                                                              |
| 20    | CS Range                    | The drop-down list to set the maximum input voltage range of current-sensing ope-<br>amps.   |
| 21    | CS Delay                    | The drop-down list to set the delay time of current detection.                               |
| 22    | CS MinOn                    | The drop-down list to set the minimum on-time for current detection.                         |
| Hard  | Over Current                |                                                                                              |
| 23    | HOCP ThreV                  | The toggle button to select the HOCP threshold current.                                      |
| 24    | HOCP HoldTm                 | The drop-down list to set the HOCP hold time.                                                |
| 25    | HOCP FilterTm               | The drop-down list to set the HOCP filtering time.                                           |
| Dead  | Time Compensation           |                                                                                              |
| 26    | DTCmp Enabl                 | The toggle button to enable or disable the dead time compensation.                           |
| 27    | DTCmp Gain                  | The drop-down list to set the slope of the dead time compensation voltage.                   |
| 28    | DTCmp MaxTm                 | The drop-down list to set the maximum value of the dead time compensation voltage amplitude. |
| Moto  | or Control                  |                                                                                              |
| 29    | Ki Speed                    | The drop-down list to set the integral gain for motor speed control.                         |
| 30    | Kp Curnt                    | The drop-down list to set the proportional gain for current control.                         |
| 31    | Ki Curnt                    | The drop-down list to set the integral gain for current control.                             |
| 32    | Max Curnt                   | The drop-down list to set the maximum operating current.                                     |
| 33    | OCP Curnt                   | The drop-down list to set the SOCP threshold current.                                        |
| 34    | FWkn Curnt                  | The drop-down list to set the field weakening current.                                       |

| No.  | Group Box/<br>GUI Parameter                                  | Description                                                                                                    |
|------|--------------------------------------------------------------|----------------------------------------------------------------------------------------------------|
| Spee | d Control                                                    |                                                                                                    |
| 35   | SpeedRef Sel                                                 | The toggle button to select the speed control mode.                                                                                                    |
| 36   | SpeedRef Unt                                                 | The drop-down list to set the multiplier of a reference speed.                                                                                                |
| 37   | SpeedRef Drv <sup>(1)</sup> /<br>SpeedRef Max <sup>(2)</sup> | The drop-down list to set the reference speed <sup>(1)</sup> or the maximum reference speed <sup>(2)</sup> .                                                  |
| 38   | SpeedRef Min                                                 | The drop-down list to set the minimum reference speed.                                                                                                    |
| VSP/ | VM Voltages                                                  |                                                                                                    |
| 39   | VSPRun Max                                                   | The drop-down list to set the maximum speed voltage ( $V_{SMX}$ ).                                                                                            |
| 40   | VSPStart Min                                                 | The drop-down list to set the excitation start voltage (V <sub>SST</sub> ).                                                                                   |
| 41   | VSPRun Min                                                   | The drop-down list to set the minimum speed voltage (V <sub>SMN</sub> ).                                                                                      |
| 42   | VSP SleepV                                                   | The drop-down list to set the low power consumption mode transition voltage ( $V_{SSN}$ ).                                                                    |
| 43   | UVM ThrV                                                     | The toggle button to select the VM pin UVP threshold voltage ("0.3 V" or "0.6 V").                                                                            |
| EEP  | ROM                                                          |                                                                                                    |
| 44   | ProductNo PN                                                 | The drop-down list to assign the identification number of the EEPROM.                                                                                         |
| 45   | Password Pwd                                                 | The command button and drop-down list to set the password to the EEPROM.                                                                                      |
| 46   | EEPROM                                                       | The command button to execute a write to the EEPROM.                                                                                                    |
| Run  | Control                                                      |                                                                                                    |
| 47   | DIAG Output                                                  | The drop-down list to set the DIAG pin output signal.                                                                                                    |
| 18   | DIAG Dry Curnt                                               | Executable only when "Drv Curnt" is selected in the <b>DIAG Output</b> list.                                                                                  |
| 40   | DIAO DIV Cullit                                              | The toggle button to select the DIAG output logic ("Positive L" or "Negative L").                                                                             |
| 49   | FG Output                                                    | The drop-down list to set the FG pin output signal.                                                                                                    |
| 50   | FG Frequency                                                 | The toggle button to select the FG pin output pulse frequency:<br>"Fdrv" — 1 pulse per 360° electrical angle<br>"3*Fdrv" — 3 pulses per 360° electrical angle |
| 51   | Read Diag                                                    | The toggle button to select whether to clear the DIAG pin status after the GUI reads it.                                                                      |
| 52   | PMRSTn Ouput                                                 | The toggle button to select whether to put the gate-drive MIC into a standby state at the reset operation by the RESETn pin.                                  |
| 53   | Stop On Fail                                                 | The toggle button to select whether to stop the motor run at fault detection, i.e., power module fault, loss of synchronization, or thermal shutdown.         |
| 54   | ReStart Ctrl                                                 | The toggle button to select whether to restart motor operations when a loss-of-<br>synchronization (LOS) condition is detected.                               |
| 55   | Restart No                                                   | The drop-down list to set the number of restarts allowed after a startup failure.                                                                             |
| 56   | LOS Hold Tm                                                  | The drop-down list to set the hold time after an LOS (loss of synchronization) fault occurs.                                                                  |
| 57   | Restart Torque                                               | The toggle button to select the ramp-up current for motor restart ("Fixed" or "Spread").                                                                      |
| 58   | Brake                                                        | The toggle button to turn on or off the manual braking operation.                                                                                             |
| 59   | Direction                                                    | The toggle button to select the direction of motor rotation ("Forward" or "Reverse").                                                                         |

<sup>(1)</sup> When "Int SR" is selected in the **SpeedRef Sel** field.

<sup>(2)</sup> When "Ext VSP" is selected in the **SpeedRef Sel** field.

| No.  | Group Box/<br>GUI Parameter                                                                                                   | Description                                                                                                    |  |  |  |
|------|----------------------------------------------------------------------------------------------------|----------------------------------------------------------------------------------------------------|--|--|--|
| Othe | r                                                                                                    |                                                                                                    |  |  |  |
| 60   | Run/Stop                                                                                                    | The field that contains the toggle button to start or stop the motor run ("Run" or "Stop").                                                                                                    |  |  |  |
| 61   | 1       I2C Registers         The pane containing the non-editable text field that displays the register values (parameters). |                                                                                                    |  |  |  |
| 62   | Spec Regs                                                                                                    | The pane containing the non-editable text field that displays the status register values.                                                                                                    |  |  |  |
| 63   | Default                                                                                                    | The command button to read the default parameters (i.e., to initialize the GUI).                                                                                                    |  |  |  |
| 64   | Load                                                                                                    | The command button to import a parameter file (.rst format).                                                                                                    |  |  |  |
| 65   | Save                                                                                                    | The command button to save a parameter file (.rst format).                                                                                                    |  |  |  |
| 66   | Mask                                                                                                    | The column of check boxes to disable the corresponding diagnostic function (by selecting the check box).                                                                                                    |  |  |  |
| 67   | Clear                                                                                                    | The command button to reset the status indicators displaying error statuses in red. <ul> <li>FF: General fault flag</li> <li>POR: V3 pin undervoltage (power-on reset)</li> <li>ME: Memory error</li> <li>WD: Watchdog timeout</li> <li>OC: SOCP operation</li> <li>EE: EEPROM overwrite limit</li> <li>TW: Thermal warning for control MIC</li> <li>OT: Thermal shutdown for control MIC</li> <li>LOS: Loss of synchronization</li> <li>PMF: Power module fault</li> <li>HOC: Hard overcurrent</li> <li>OVM: VM pin overvoltage</li> <li>UVM: VM pin undervoltage</li> </ul> |  |  |  |
| 68   | Send Registers                                                                                                    | The command button to transmit the register values displayed on the GUI.                                                                                                    |  |  |  |
| 69   | Read Registers                                                                                                    | The command button to read the register values of the EEPROM.                                                                                                    |  |  |  |
| 70   | Check-Sum                                                                                                    | The group box containing the non-editable text field that indicates the sum of all the register values.                                                                                                    |  |  |  |

## 4.2. Locking by Password

The IC has the function to enable the password-locked mode that protects the EEPROM from overwrite or read operations. For more details, refer to the SX68200M series data sheet.

For GUI-assisted password locking and unlocking procedures, a logic power supply is required to apply voltages to the VCCx and VPP pins. <u>When using both of an AC power supply and a logic power supply in these procedures, make sure that the logic power supply has a floating connection.</u> In case both supplies are connected to the same ground, your demo board may have an overcurrent and thus permanent damage.

The following subsections contain the procedure using both an AC power supply (as the VCCx pin voltage supply) and a logic power supply (for the VPP pin voltage application).

### 4.2.1. Locking Procedure: Setting a Password

- 1) Power on the AC power supply.
  - A voltage of VCC =15 V is applied.
- 2) Apply 24 V to the VPP pin. Before applying the voltage
- Before applying the voltage, make sure that the logic power supply has a floating connection. 3) From the **Password Pwd** list in the **EEPROM** group box, select a password you want to set.

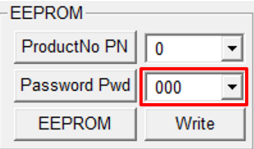

- 4) Click the **Password Pwd** button.
- 5) Click the **Write** button in the **EEPROM** field. The confirmation message below then appears.

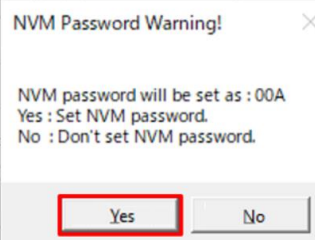

- 6) After acknowledging the message content, click **Yes**.
- 7) Turn off the logic power supply.
- 8) Turn off the AC power supply.

You have enabled the locked mode.

During the locked mode setting, if you click the **Read Registers** button, the GUI displays random numbers in the **I2C Registers** field where the register values appear. The identification number is the value set in the **ProductNo PN** list, which will also be reflected in the register value display. By setting the identification number, you can recognize the parameters even while setting the locked mode.

### 4.2.2. Unlocking Procedure: Cancelling the Password

- 1) Power on the AC power supply. A voltage of VCC =15 V is applied.
- 2) Apply 24 V to the VPP pin.
- Before applying the voltage, make sure that the logic power supply has a floating connection.
- 3) From the **Password Pwd** list in the **EEPROM** group box, select the password you have set.

| EEPROM       |       |
|--------------|-------|
| ProductNo PN | 0 💌   |
| Password Pwd | 000 💌 |
| EEPROM       | Write |

- 4) Click the **Password Pwd** button.
- 5) Wait for about 15 seconds. You have disabled the locked mode.
- 6) Turn off the logic power supply.
- 7) Turn off the AC power supply.

If you click the **Read Registers** button without turning off the AC power supply, the GUI displays random numbers in the **I2C Registers** field where the register values appear. To read proper register values, turn on the AC power supply again, and then click the **Read Registers** button.

## 4.3. Generating a Parameter File

To save a parameter file (.rst), which contains the tuned parameter values, to your computer, click the **Save** button at the bottom right of the GUI. The saved parameter file is editable, i.e., it can be opened in a general text editor. To import an edited parameter file into the GUI, click the **Load** button.

You can also use a programmer to import a parameter file and to write a parameter to the IC. Section 4.4.2 gives detailed explanations on the parameter writing.

Figure 4-2 shows the parameter file containing the GUI default values. The configuration register 11 (hereafter "Config[11]") is the register for setting a security password to the EEPROM. When you set a value other than "0" to the Config[11], reading from the EEPROM via the serial communications will cause the IC to output random numbers (except for specified registers). Therefore, performing a verify operation results in an error. Care must be taken when you make a change to the Config[11].

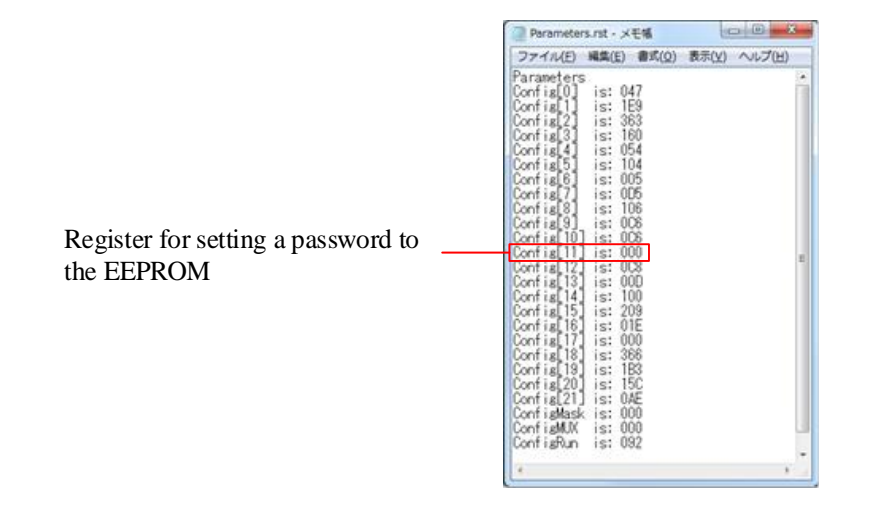

Figure 4-2. Default Parameter File

### 4.4. Writing Parameters

You can write (save) parameters to the EEPROM embedded in the IC. Writing parameters to the EEPROM allows the motor to be controlled in stand-alone mode, not via the serial communications but via analog voltage applied to the VSP pin.

There are two ways to perform write operations: using the GUI or using a programmer from Elnec s.r.o.

## 4.4.1. Writing Parameters with the GUI

Writing the GUI parameter values to the EEPROM requires a logic power supply, which is used for applying voltages to the VCCx, VSP, and VPP pins.

This section explains the writing procedure using the GUI.

- 1) Connect the demo boad and the control PC. See Steps 1) to 2) in Section 2.3.
- Twist the VSP pin voltage-adjusting resistor, VSP\_VR, fully counterclockwise.
   With this setting, applying a 1.5 V voltage to the VCCx pin allows a 1.5 V voltage to be applied to the VSP pin as well. For more details, see Table 3-20.
- 3) In the VSP/VM Voltages group box, set the VSP SleepV and VSPRun Min parameters. Be sure to set the parameters to fall within the range below (see Section 3.6): VSP SleepV < VSP pin voltage (1.5 V) < VSPRun Min.</p>
- 4) Apply 15 V to the VCCx pin. Voltages are applied respectively as follows: VCC = 15 V,  $V_{SP} = 1.5$  V.
- 5) Apply 24 V to the VPP pin as the EEPROM write supply voltage,  $V_{PP}$ .
- 6) To launch the GUI, double-click the SX682xxM\_Serial\_Interface\_V3p6.exe file. Once the communications between the control PC and the IC become available, the USB-I2C indicator displays "OKAY!", changed from its default "FAIL!".

| Communications | Communications |  |  |
|----------------|----------------|--|--|
| Disabled       | Enabled        |  |  |
| USB-I2C FAIL!  | USB-I2C OKAY!  |  |  |

- 7) Check the SpeedRef Sel field setting in the Speed Control group box. When "Ext VSP" is selected, go to Step 8).When "Int SR" is selected, go to Step 9).
- 8) In the **Run/Stop** field, click the **Run** button.
- 9) From the **ProductNo PN** list in the **EEPROM** group box, select a value to be assigned as the EEPROM identification number.

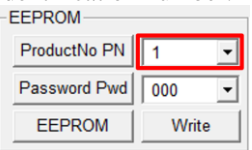

10) Under the EEPROM group box, click the Write button in the EEPROM field.

A parameter writing process then starts. DO NOT operate the GUI until the writing process ends. As in the image below, the status indicator right under the **USB-I2C** indicator starts to display the registers currently being written, one after another. As a sign of completion, the status indicator stops switching and changes the letter in its display from "W" to "R".

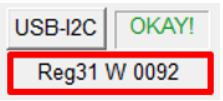

After the writing process completes, the NVC counter value (i.e., the number of writes) is incremented.

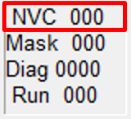

## 4.4.2. Writing Parameters with a Programmer

This section describes how to write parameters with the programmer from Elnec. To write parameters to the IC, import the parameter file (.rst) into your programmer.

The procedure we introduce in this section is one example of writing parameters, which has been confirmed as of February 4, 2021. For more details, refer to the corresponding user manuals provided by Elnec.

### Preparing the Hardware and Software

1) Prepare the devices listed in Table 4-2, below.

| Device                  | Description                                                                                                    | Remarks                                                                            |
|-------------------------|----------------------------------------------------------------------------------------------------|------------------------------------------------------------------------------------|
| Universal<br>Programmer | Model name: BeeProg2<br>Manufacturer: Elnec s.r.o.<br>URL:<br>https://www.elnec.com/en/products/universal-<br>programmers/beeprog2/                                            | For mass production, the<br>production programmer<br>BeeHive204 is also available. |
| Adopter                 | Model name: DIL48/SOIC36-1.01 ZIF-CS SX6-1<br>Manufacturer: Elnec s.r.o.<br>URL:<br>https://www.elnec.com/en/products/programming-<br>adapters/DIL48_SOIC36-1.01_ZIF-CS_SX6-1/ |                                                                                    |

Table 4-2. Required Devices

2) From the URL below, download and install the software (Reglar SW). URL: <u>https://www.elnec.com/en/</u>

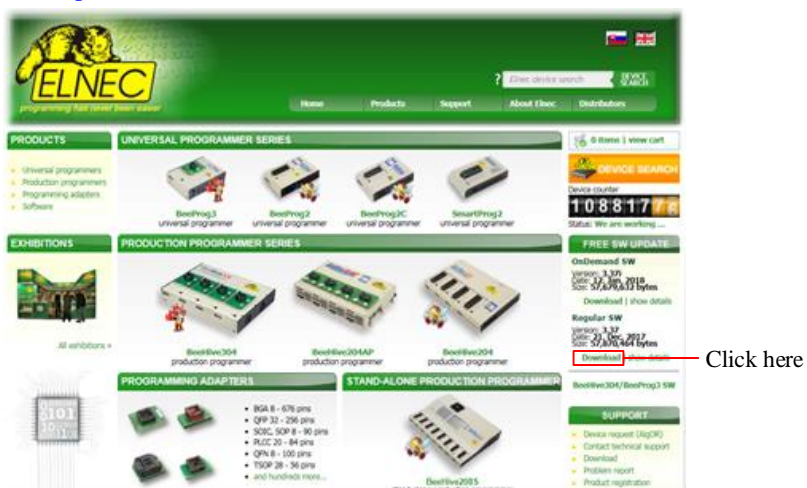

- 3) Connect the adaptor to the universal programmer.
- 4) Connect the universal programmer to your PC.
- 5) Turn on the universal programmer.
- 6) <u>To launch</u> the software you downloaded, double-click the **Elnec PG4UW** icon.

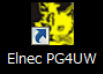

Then the two windows below open.

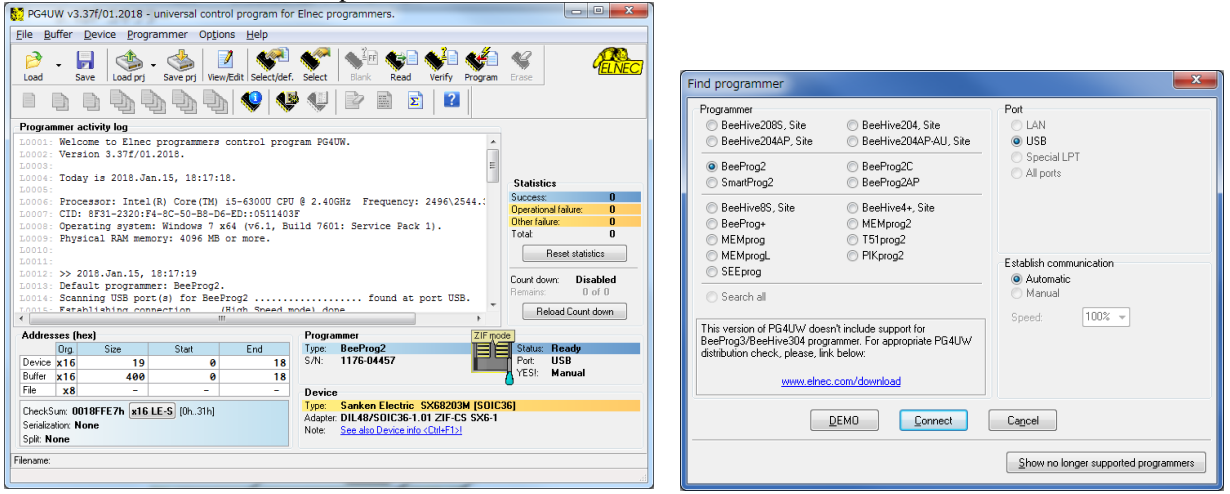

7) In the **Find programmer** window, establish a connection between the programmer and your PC.

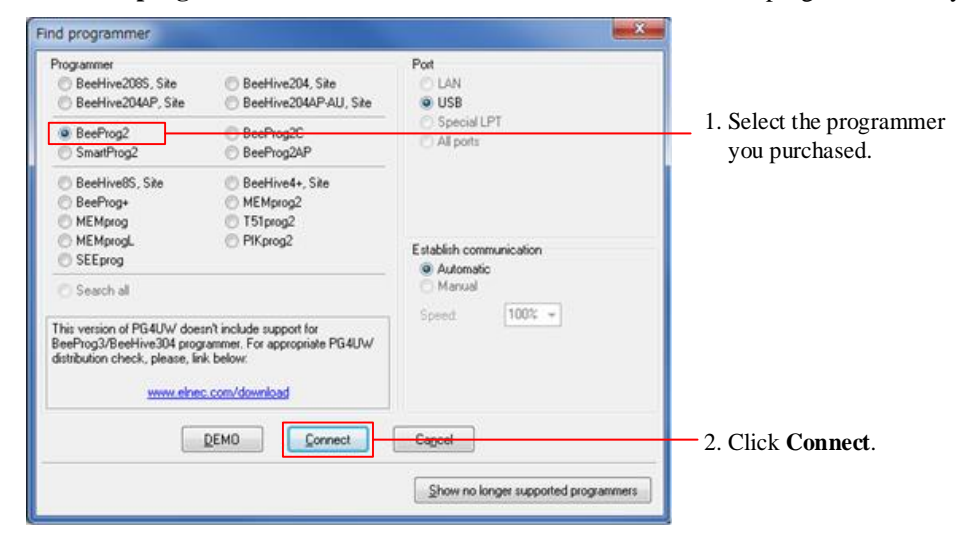

### Importing a Parameter File (.rst) into the Programmer

8) Click the **Select** button on the toolbar.

| B    | • |      | - 🌑      |          | 1         |             | <b>\$</b> | <sup>2</sup> / <sub>2</sub> FF | <b>*</b> | <b>*</b> | *       | ¥     |
|------|---|------|----------|----------|-----------|-------------|-----------|--------------------------------|----------|----------|---------|-------|
| Load |   | Save | Load prj | Save prj | View/Edit | Select/def. | Select    | Blank                          | Read     | Verify   | Program | Erase |

#### Then the window below opens.

| Select device     |                                             |                                     | ×        |
|-------------------|---------------------------------------------|-------------------------------------|----------|
| All Only selected | type Only selected manufacturer             |                                     |          |
|                   |                                             |                                     |          |
|                   |                                             |                                     |          |
| Manufacturer      | Name                                        | Adapter/module or note              |          |
| Generic-EPROM     | 2716 (25V/5V/STD)                           | Note: no adapter required           | <u>^</u> |
| Generic-EPROM     | 2716A (21V/5V/STD)                          | Note: no adapter required           |          |
| Generic-EPROM     | 2716B (12.5V/6V/Intel)                      | Note: no adapter required           |          |
| Generic-EPROM     | 2732 (25V/5V/STD)                           | Note: no adapter required           |          |
| Generic-EPROM     | 2732A (21V/5V/STD)                          | Note: no adapter required           |          |
| Generic-EPROM     | 2732B (12.5V/6V/Intel)                      | Note: no adapter required           |          |
| Generic-EPROM     | 2764 (21V/6V/Intel)                         | Note: no adapter required           |          |
| Generic-EPROM     | 2764 [PLCC32]                               | See Device info <ctrl+f1></ctrl+f1> |          |
| Generic-EPROM     | 2764A (12.5V/6V/Intel)                      | Note: no adapter required           |          |
| Generic-EPROM     | 2764A [PLCC32]                              | See Device info <ctrl+f1></ctrl+f1> |          |
| Generic-EPROM     | 27C64 (12.75V/6.25V/QP)                     | Note: no adapter required           |          |
| Generic-EPROM     | 27C64 [PLCC32]                              | See Device info <ctrl+f1></ctrl+f1> |          |
| Generic-EPROM     | 27128 (21V/6V/Intel)                        | Note: no adapter required           |          |
| Generic-EPROM     | 27128 [PLCC32]                              | See Device info <ctrl+f1></ctrl+f1> |          |
| Generic-EPROM     | 27128A (12.5V/6V/Intel)                     | Note: no adapter required           |          |
| Generic-EPROM     | 27128A [PLCC32]                             | See Device info <ctrl+f1></ctrl+f1> |          |
| Generic-EPROM     | 27C128 (12.75V/6.25V/QP)                    | Note: no adapter required           |          |
| Generic-EPROM     | 27C128 (PL CC32)                            | See Device info / OttlaF15          | <b>v</b> |
| Search:           |                                             |                                     |          |
| O Use             | search pattern exactly as typed (Alt+E) 108 | 3818 found                          |          |
| 🔘 Tole            | erant search and "x" characters replacement | Alt+T) 108818 found                 |          |
| 🔲 High            | light matching fragments                    |                                     |          |
| <b>!</b>          | - <b>-</b> (                                | IK S Cancel                         |          |

9) In the Select device window, select the IC you want to write.

| A       Only unkcided upon       Day unkcided manufacture         Marufacture       Name       Adapter/module or note         Generic EPROM       27164 (271/07/1510)       Histor on adapter required         Generic EPROM       27124 (271/07/1510)       Histor on adapter required         Generic EPROM       27124 (271/07/1510)       Histor on adapter required         Generic EPROM       27124 (271/07/1510)       Histor on adapter required         Generic EPROM       27124 (271/07/1618)       Histor on adapter required         Generic EPROM       27124 (271/07/1618)       Histor on adapter required         Generic EPROM       27124 (271/07/1618)       Histor on adapter required         Generic EPROM       27124 (271/07/1618)       Histor on adapter required         Generic EPROM       27124 (271/07/1618)       Histor on adapter required         Generic EPROM       27124 (271/07/1618)       Histor on adapter required         Generic EPROM       27124 (271/07/1618)       Histor on adapter required         Generic EPROM       27124 (271/07/1618)       Histor on adapter required         Generic EPROM       27124 (271/07/1618)       Histor on adapter required         Generic EPROM       27126 (271/07/1618)       Histor on adapter required         Generic EPROM       27104 (271/07/1618) <th>t Determined for the Determined and determined and the origination of the Determined of Determined of Determined o</th> <th>Select device</th> <th></th> <th></th> <th></th> <th></th> | t Determined for the Determined and determined and the origination of the Determined of Determined of Determined o                                                                                                    | Select device                    |                                         |                                   |              |                         |
|----------------------------------------------------------------------------------------------------|----------------------------------------------------------------------------------------------------|----------------------------------|-----------------------------------------|-----------------------------------|--------------|-------------------------|
| Markatering       Name       Adageter/modelie or note         Service (EPROM       2716 (2V/V/0716)       Name no adagter regard         Service (EPROM       2718 (12/V/0716)       Name no adagter regard         Service (EPROM       2718 (12/V/0716)       Name no adagter regard         Service (EPROM       2718 (12/V/0716)       Name no adagter regard         Service (EPROM       2728 (12/V/0716)       Nate no adagter regard         Service (EPROM       2728 (12/V/0716)       Nate no adagter regard         Service (EPROM       2728 (12/V/0716)       Nate no adagter regard         Service (EPROM       2728 (12/V/0716)       Nate no adagter regard         Service (EPROM       2728 (12/V/0716)       Nate no adagter regard         Service (EPROM       2728 (12/V/0716)       Nate no adagter regard         Service (EPROM       2728 (12/V/0716)       Nate no adagter regard         Service (EPROM       2728 (12/V/0716)       Nate no adagter regard         Service (EPROM       2728 (12/V/0716)       Nate no adagter regard         Service (EPROM       2728 (12/V/0716)       Nate no adagter regard         Service (EPROM       2728 (12/V/0716)       Nate no adagter regard         Service (EPROM       2728 (12/V/0716)       Nate no adagter regard         Servi                                                                                                    | Name       Adapter books or note         Wind State       Name         Adapter books or note       Image: State State                                                                                                    | All Only selected                | type Only selected manufacture          |                                   |              |                         |
| Name       Adgetwindde or rote         Construction       2716 (21V/20/510)         Network FMOM       2716 (21V/20/510)         Serecci FMOM       2716 (21V/20/510)         Serecci FMOM       2716 (21V/20/510)         Serecci FMOM       2716 (21V/20/510)         Serecci FMOM       2716 (21V/20/510)         Serecci FMOM       2724 (21V/20/510)         Serecci FMOM       2724 (21V/20/510)         Serecci FMOM       2724 (21V/20/510)         Serecci FMOM       2724 (21V/20/510)         Serecci FMOM       2724 (21V/20/510)         Serecci FMOM       2724 (21V/20/510)         Serecci FMOM       2724 (21V/20/510)         Serecci FMOM       2724 (21V/20/510)         Serecci FMOM       2724 (21V/20/510)         Serecci FMOM       2724 (21V/20/510)         Serecci FMOM       2724 (21V/20/510)         Serecci FMOM       2725 (21V/20/510)         Serecci FMOM       2726 (21V/20/510)         Serecci FMOM       2726 (21V/20/510)         Serecci FMOM       2726 (21V/20/510)         Serecci FMOM       2726 (21V/20/510)         Serecci FMOM       2726 (21V/20/510)         Serecci FMOM       2726 (21V/20/510)         Serecci FMOM                                                                                                    | Name       Adgress/hold or ande         Stand Statute       2116 (SU/SU/SU)       Note no adgres regard         Statute       2116 (SU/SU/SU)       Note no adgres regard         Statute       2116 (SU/SU/SU)       Note no adgres regard         Statute       2116 (SU/SU/SU)       Note no adgres regard         Statute       2116 (SU/SU/SU)       Note no adgres regard         Statute       2120 (SU/SU/SU)       Note no adgres regard         Statute       2121 (SU/SU/SU)       Note no adgres regard         Statute       2121 (SU/SU/SU)       Note no adgres regard         Statute       2124 (SU/SU/SU)       Note no adgres regard         Statute       2124 (SU/SU/SU)       Note no adgres regard         Statute       2124 (SU/SU/SU)       Note no adgres regard         Statute       2124 (SU/SU/SU)       Note no adgres regard         Statute       2124 (SU/SU/SU)       Note no adgres regard         Statute       2124 (SU/SU/SU)       Note no adgres regard         Statute       2124 (SU/SU/SU/SU)       Note no adgres regard         Statute       2124 (SU/SU/SU/SU)       Note no adgres regard         Statute       2124 (SU/SU/SU/SU/SU/SU/SU/SU/SU/SU/SU/SU/SU/S                                                                                                    |                                  |                                         |                                   |              |                         |
| Dense:EP00M       2774 EPV/07/101       Note to adapter required         Dense:EP00M       2776 EPV/07/101       Note to adapter required         Dense:EP00M       2772 (29//97/510)       Note to adapter required         Dense:EP00M       2772 (29//97/510)       Note to adapter required         Dense:EP00M       2772 (29//97/510)       Note to adapter required         Dense:EP00M       2772 (29//97/510)       Note to adapter required         Dense:EP00M       2772 (29//97/510)       Note to adapter required         Dense:EP00M       2772 (29//97/510)       Note to adapter required         Dense:EP00M       2772 (29//97/510)       Note to adapter required         Dense:EP00M       2772 (29//97/510)       Note to adapter required         Dense:EP00M       2772 (19//97/510)       Note to adapter required         Dense:EP00M       2772 (19//97/510)       Note to adapter required         Dense:EP00M       2772 (19//97/510)       Note to adapter required         Dense:EP00M       2772 (19//97/510)       Note to adapter required         Dense:EP00M       2772 (19//97/510)       Note to adapter required         Dense:EP00M       2772 (19//97/510)       Note to adapter required         Dense:EP00M       2772 (19//97/510)       Note to adapter required                                                                                                    | Select device       Note: no address registere register         Select device       Note: no address registere register         Select device       Note: no address registere register         Select device       Note: no address registere register         Select device       Note: no address registere register         Select device       Note: no address registere register         Select device       Note: no address registere register         Select device       Note: no address registere register         Note: Select device       Note: no address registere register         Note: Select device       Note: no address registere register         Note: Select device       Note: no address registere register         Note: Select device       Note: no address registere register         Note: no address registere register       Note: no address registere register         Note: no address registere register       Note: no address registere register         Note: no address registere register       Note: no address registere register         Note: no address registere register       Note: no address registere register         Note: no address registere register       Note: no address registere register         Note: no address registere register       Note: no address registere register         Note: no address register       Note: no address register     <                                                                                                    | Manufacturer                     | Name                                    | Adapter/module or note            | 1000         |                         |
| amoust PRDM 2756 (129/07/stell) Note: no adapter inquied amoust of adapter inquied amoust PRDM 2720 (129/07/stell) Note: no adapter inquied amoust PRDM 2723 (129/07/stell) Note: no adapter inquied amoust PRDM 2723 (129/07/stell) Note: no adapter inquied amoust PRDM 2724 (12/07/stell) Note: no adapter inquied amoust PRDM 2724 (12/07/stell) Note: no adapter inquied amoust PRDM 2724 (12/07/stell) Note: no adapter inquied amoust PRDM 2724 (12/07/stell) Note: no adapter inquied amoust PRDM 2724 (12/07/stell) Note: no adapter inquied amoust PRDM 2724 (12/07/stell) Note: no adapter inquied amoust PRDM 2724 (12/07/stell) Note: no adapter inquied amoust PRDM 2724 (12/07/stell) Note: no adapter inquied amoust PRDM 2726 (12/07/stell) Note: no adapter inquied amoust PRDM 2726 (12/07/stell) Note: no adapter inqui                                                                                                    | Select device          widebare       Name       Adapter incident         widebare       Name       Adapter/India       Name         widebare       Name       Adapter/India       Name         widebare       Name       Adapter/India       Name         widebare       Name       Adapter/India       Name         widebare       Name       Name       Adapter india         widebare       Name       Name       Name       Name         widebare       Name       Name       Name       Name         Name       Solution       Solution       Name       Name         Name       Solution       Solution       Solution       Name         Name       Solution       Solution       Solution       Solution         Name       Solution       Solution       Solution       Solution       Solution         Name       Solution       Solution       Solution       Solution       Solution       Solution       Solution         Name       Solution       Solution       Solution       Solution       Solution       Solution       Solution       Solution       Solution       Solution       Solution       Solution       Solution       So                                                                                                    | ierunic EPTION                   | 2716 (29//9//610)                       | Note no adapte required           |              |                         |
| service FMDM       27728 [129//07/rels]       Note no adapter inquied         service FMDM       27728 [129//07/rels]       Note no adapter inquied         service FMDM       27738 [129//07/rels]       Note no adapter inquied         service FMDM       2774 [PLC22]       See Device info (CMF1)         service FMDM       2774 [PLC22]       See Device info (CMF1)         service FMDM       2774 [PLC22]       See Device info (CMF1)         service FMDM       2774 [PLC22]       See Device info (CMF1)         service FMDM       27758 [129//07/rels]       Note no adapter inquied         service FMDM       27758 [PLC22]       See Device info (CMF1)         service FMDM       27758 [PLC22]       See Device info (CMF1)         service FMDM       27758 [PLC22]       See Device info (CMF1)         service FMDM       27758 [PLC22]       See Device info (CMF1)         service FMDM       27758 [PLC22]       See Device info (CMF1)         service FMDM       27758 [PLC22]       See Device info (CMF1)         service FMDM       27758 [PLC22]       See Device info (CMF1)         service FMDM       27758 [PLC22]       See Device info (CMF1)         service FMDM       27758 [PLC22]       See Device info (CMF1)         service FMDM       27758 [PLC22]                                                                                                    | Select device          Select device       I. Enter the IC you want to write         Select device       Select the IC you want to write                                                                                                    | ieneric-EPROM                    | 2716A (21V/9V/STD)                      | Note: no adapter required         | C104         |                         |
| armoc FPROM       2726 (29//97/510)       Note no adapter regard         armoc FPROM       2736 (21//97/510)       Note no adapter regard         armoc FPROM       2734 (27//97/14a)       Note no adapter regard         armoc FPROM       2734 (27//97/14a)       Note no adapter regard         armoc FPROM       2734 (27//97/14a)       Note no adapter regard         armoc FPROM       2734 (27//97/14a)       Note no adapter regard         armoc FPROM       2734 (27//97/14a)       Note no adapter regard         armoc FPROM       2734 (27//97/14a)       Note no adapter regard         armoc FPROM       2734 (27//97/14a)       Note no adapter regard         armoc FPROM       2735 (27//97/14a)       Note no adapter regard         armoc FPROM       2735 (27//97/14a)       Note no adapter regard         armoc FPROM       2735 (27//97/14a)       Note no adapter regard         armoc FPROM       2735 (27//97/14a)       Note no adapter regard         armoc FPROM       2735 (27//97/14a)       Note no adapter regard         armoc FPROM       2735 (27//97/14a)       Note no adapter regard         armoc FPROM       2735 (27//97/14a)       Note no adapter regard         armoc FPROM       2735 (27//97/14a)       Note no adapter regard         armoc FPROM <td< td=""><td>Interest PRIOM 2228/29/97/100 Note: to adaptit inspaced Note: To adaptit inspaced Note: To adaptit inspaced Note: Note:</td><td>eneric-EPROM</td><td>27168 (12.5V/0//Antel)</td><td>Note: no adapter required</td><td></td><td></td></td<>                                                                                                    | Interest PRIOM 2228/29/97/100 Note: to adaptit inspaced Note: To adaptit inspaced Note: To adaptit inspaced Note: Note:                                                                                                    | eneric-EPROM                     | 27168 (12.5V/0//Antel)                  | Note: no adapter required         |              |                         |
| arms: FPROM       27284 [21/29/16]       Note no adapter regated         arms: FPROM       27284 [72/06]/html       Note no adapter regated         arms: FPROM       2724 [72/06]/html       Note no adapter regated         arms: FPROM       2724 [72/06]/html       Note no adapter regated         arms: FPROM       2724 [72/06]/html       Note no adapter regated         arms: FPROM       2724 [72/06]/html       Note no adapter regated         arms: FPROM       2724 [72/06]/html       Note no adapter regated         arms: FPROM       2724 [72/06]/html       Note no adapter regated         arms: FPROM       27238 [72/06]/html       Note no adapter regated         arms: FPROM       27238 [72/06]/html       Note no adapter regated         arms: FPROM       27238 [72/06]/html       Note no adapter regated         arms: FPROM       27238 [72/06]/html       Note no adapter regated         arms: FPROM       27238 [72/06]/html       Note no adapter regated         arms: FPROM       27238 [72/06]/html       Note no adapter regated         arms: FPROM       27238 [72/06]/html       Note no adapter regated         arms: FPROM       27238 [72/06]/html       Note no adapter regated         arms: FPROM       27238 [72/06]/html       Note no adaptere regated <td< td=""><td>Select device          ************************************</td><td>eneric-EPROM</td><td>2732 (29V/9V/STD)</td><td>Note: no adapter required</td><td></td><td></td></td<>                                                                                                    | Select device          ************************************                                                                                                    | eneric-EPROM                     | 2732 (29V/9V/STD)                       | Note: no adapter required         |              |                         |
| encore PROM       2728 [12 9/09/Anea]       Note no adapter required         encore PROM       2744 [21/09/Anea]       Note no adapter required         encore PROM       2744 [21/09/Anea]       Note no adapter required         encore PROM       2744 [21/09/Anea]       Note no adapter required         encore PROM       2744 [21/09/Anea]       Note no adapter required         encore PROM       2744 [21/09/Anea]       Note no adapter required         encore PROM       2744 [21/09/Anea]       Note no adapter required         encore PROM       2744 [21/09/Anea]       Note no adapter required         encore PROM       2728 [12/09/Anea]       Note no adapter required         encore PROM       2728 [12/09/Anea]       Note no adapter required         encore PROM       2728 [12/09/Anea]       Note no adapter required         encore PROM       2728 [12/09/Anea]       Note no adapter required         encore PROM       2728 [12/09/Anea]       Note no adapter required         encore PROM       2728 [12/09/Anea]       Note no adapter required         encore PROM       2728 [12/09/Anea]       Note no adapter required         encore PROM       2728 [12/09/Anea]       Note no adapter required         encore PROM       2728 [12/09/Anea]       Note no adapter required                                                                                                    | Desc. FPION 2702 [125/07/Intel] Note no adapter regard<br>mercl. FPION 2704 [PLC02] See Device rels - ChiFTD<br>mercl. FPION 2704 [PLC02] See Device rels - ChiFTD<br>mercl. FPION 2704 [PLC02] See Device rels - ChiFTD<br>mercl. FPION 2704 [PLC02] See Device rels - ChiFTD<br>mercl. FPION 2704 [PLC02] See Device rels - ChiFTD<br>mercl. FPION 2703 [PLC02] See Device rels - ChiFTD<br>mercl. FPION 2703 [PLC02] See Device rels - ChiFTD - ChiFTD - See Device rels - ChiFTD - See Device rels - ChiFTD - See Device rels - ChiFTD - See Device rels - ChiFTD - See Device rels - ChiFTD - See De                                                                                                    | enexic-EPROM                     | 2732A (21V/9V/STD)                      | Note: no adapter required         |              |                         |
| resc:       FROM       2744 [PL/VW/Mell       Note no adapter required         resc:       FROM       2744 [PL/C12]       See Device info -ChirF1>         resc:       FROM       2744 [PL/C12]       See Device info -ChirF1>         resc:       FROM       2744 [PL/C12]       See Device info -ChirF1>         resc:       FROM       2744 [PL/C12]       See Device info -ChirF1>         resc:       FROM       2724 [PL/C12]       See Device info -ChirF1>         resc:       FROM       2724 [PL/C12]       See Device info -ChirF1>         resc:       FROM       2728 [PL/C12]       See Device info -ChirF1>         resc:       FROM       2728 [PL/C12]       See Device info -ChirF1>         resc:       FROM       2728 [PL/C12]       See Device info -ChirF1>         resc:       FROM       2728 [PL/C12]       See Device info-ChirF1>         resc:       FROM       2728 [PL/C12]       See Device info-ChirF1>         resc:       FROM       2728 [PL/C12]       See Device info-ChirF1>         resc:       FROM       2728 [PL/C12]       See Device info-ChirF1>         resc:       FROM       2729 [PL/C12]       See Device info-ChirF1>         select device       Image: See Device info-ChirF1>       Image:                                                                                                    | Select device       Image: Select device       Image: Select device       Select device       Select the IC you want to write indexent selected in the selected in the sele                                                                                                    | eneric-EPROM                     | 27328 (12.5V/6V/Antel)                  | Note: no adapter required         |              |                         |
| envoice FROM       2754 pt.CC23       See Device into CM+T5:         envoice FROM       2764 pt.2297/kg/trieli       Note: no adapter required         envoice FROM       2764 pt.2297/kg/trieli       Note: no adapter required         envoice FROM       2764 pt.2297/kg/trieli       Note: no adapter required         envoice FROM       2764 pt.2297/kg/trieli       Note: no adapter required         envoice FROM       2764 pt.2C32       See Device into CM+T5:         envoice FROM       27128 pt.CC32       See Device into CM+T5:         envoice FROM       27128 pt.CC32       See Device into CM+T5:         envoice FROM       27128 pt.CC32       See Device into CM+T5:         envoice FROM       27128 pt.CC32       See Device into CM+T5:         envoice FROM       27128 pt.CC32       See Device into CM+T5:         envoice FROM       27128 pt.CC32       See Device into CM+T5:         envoice FROM       27128 pt.CC32       See Device into CM+T5:         envoice FROM       27128 pt.CC32       See Device into CM+T5:         envoice FROM       27128 pt.CC32       See Device into CM+T5:         envoice fROM       27128 pt.CC32       Note: no adapter required         envoice from work of the top of the top of top of top of top of top of top of top of top of top of top of top of top of top of top of top of t                                                                                                    | Need-EPROM 2014 [PLCC23] See Device into ChileTis meets EPROM 2014 [PLCC23] See Device into ChileTis meets EPROM 2014 [PLCC23] See Device into ChileTis meets EPROM 2014 [PLCC23] See Device into ChileTis meets EPROM 2015 [PLOC32] See Device into ChileTis meets EPROM 2015 [PLOC32] See Device into ChileTis See Device into ChileTis See Device in                                                                                                    | eneric-EPROM                     | 2764 (21V/6V/Intel)                     | Note: no adapter required         |              |                         |
| remois FRIDM       27644 [12:59//6/Weig]       Note no adapter regared         remois FRIDM       27644 [12:59//6/Weig]       See Device into (CM+F1):         remois FRIDM       2764 [12:59//6/Weig]       Note no adapter regared         remois FRIDM       2764 [12:59//6/Weig]       Note no adapter regared         remois FRIDM       2764 [12:59//6/Weig]       Note no adapter regared         remois FRIDM       2764 [12:59//6/Weig]       Note no adapter regared         remois FRIDM       27238 [12:59//6/Weig]       Note no adapter regared         remois FRIDM       27238 [12:59//6/Weig]       Note no adapter regared         remois FRIDM       27238 [12:59//6/Weig]       Note no adapter regared         remois FRIDM       27238 [12:59//6/Weig]       Note no adapter regared         remois FRIDM       272138 [12:59//6/Weig]       Note no adapter regared         setter       Setter       Setter         Setter       Setter       Setter         Setter       Setter       Setter         Setter       Setter       Setter         Note reaction of "of threacters registered menufacture       Note no adapter regared       Setter         Setter       Setter       Setter       Setter         Mandeduce       Note no adapter regared       Set                                                                                                    | Select device       at the select of the select of the                                                                                                    | eneric-EPROM                     | 2764 [PLCC32]                           | See Device into (Ctrl+F1)         |              |                         |
| remoid PROM       27444     PLCC31     See Device into CM+Ths       remoid PROM     27044     [1279/K297/K297/K191]     Note no adapter required       remoid PROM     27138     [270/K297/K191]     Note no adapter required       remoid PROM     27138     [270/K297/K191]     Note no adapter required       remoid PROM     27138     [270/K297/K191]     Note no adapter required       remoid PROM     27138     [270/K297/K191]     Note no adapter required       remoid PROM     27138     [1270/K297/K191]     Note no adapter required       remoid PROM     27138     [1270/K297/K191]     Note no adapter required       remoid PROM     27138     [1270/K297/K191]     Note no adapter required       remoid PROM     27138     [1270/K297/K191]     Note no adapter required       remoid PROM     27138     [1270/K297/K191]     Note no adapter required       remoid PROM     27138     [1270/K297/K191]     Note no adapter required       remoid PROM     27138     [100/K191]     [100/K191]       Search     Image: required remoid on typed     [100/K191]       Search     Image: required remoid remoid remoid remoid remoid remoid remoid remoid remoid remoid remoid remoid remoid remoid remoid remoid remoid remoid remoid remoid remoid remoid remoid remoid remoid remoid remoid remoid remoid remoid remoid remoid remoid remoid remoid remoid remoid remoid remoid re                                                                                                    | Select device          Select device       Adapter/modele or note         Select device       Adapter/modele or note                                                                                                    | eneric EPROM                     | 2764A [12.5V/6V/Intel]                  | Note: no adapter required         |              |                         |
| Image: EPROM       27054 [P.2259/.09]       Note no adapter regated         Image: EPROM       27135 [P.CC3]       See Device info (CM+F)         Image: EPROM       27135 [P.CC3]       See Device info (CM+F)         Image: EPROM       27136 [P.259/.00//rel]       Note no adapter regated         Image: EPROM       27136 [P.259/.00//rel]       Note no adapter regated         Image: EPROM       27136 [P.259/.00//rel]       Note no adapter regated         Image: EPROM       27136 [P.259/.00//rel]       Note no adapter regated         Image: EPROM       27136 [P.259/.00//rel]       Note no adapter regated         Image: EPROM       27136 [P.259/.00//rel]       Note no adapter regated         Image: EPROM       27136 [P.00//rel]       Note no adapter regated         Image: EPROM       27136 [P.00//rel]       Note no adapter regated         Image: EPROM       27136 [P.00//rel]       Note no adapter regated         Image: EPROM       27136 [P.00//rel]       Note no adapter regated         Image: EPROM       27136 [P.00//rel]       Note no adapter regated         Image: EPROM       Image: EPROM       Image: EPROM       Image: EPROM         Image: EPROM       Image: EPROM       Image: EPROM       Image: EPROM         Image: EPROM       Image: EPROM       Image: EPR                                                                                                    | I. Enter the IC you want to write<br>service from 2758 [2706] and an and acture<br>mere cFIOM 2758 [2708] Note no adapter required<br>mere cFIOM 2758 [2708] Note no adapter required<br>mere cFIOM 2758 [2708] Note no adapter req (2708] Note no adapter required<br>mere cFIOM 2758 [27                                                                                                    | meric-EPROM                      | 2764A (PLCC32)                          | See Device into <cb(+f1></cb(+f1> |              |                         |
| Sector By Dot 2012 [27:08/Net#]     Note: no adapter required     memo: EPROM 27128 [27:09/Net#]     Note: no adapter required     memo: EPROM 27128 [12:59/Net#]     Note: no adapter required     memo: EPROM 27128 [12:59/Net#]     Note: no adapter required     required EPROM 27128 [12:59/Net#]     Note: no adapter required     required EPROM 27128 [12:59/Net#]     Note: no adapter required     required EPROM 27128 [12:59/Net#]     Note: no adapter required     required EPROM 27128 [12:59/Net#]     Note: no adapter required     required EPROM 27128 [12:59/Net#]     Note: no adapter required     required EPROM 27128 [12:59/Net#]     Note: no adapter required     required EPROM 27128 [12:59/Net#]     Note: no adapter required     required EPROM 27128 [12:59/Net#]     Note: no adapter required     required EPROM 27128 [12:59/Net#]     Note: no adapter required     required EPROM 27128 [12:59/Net#]     Note: no adapter required     required EPROM 27128 [12:59/Net#]     Note: no adapter required     required EPROM 27128 [12:59/Net#]     Note: no adapter required     required EPROM 27128 [12:59/Net#]     Note: no adapter required     Note: no adapter required                                                                                                    | Select device       Image: Select device       Image:                                                                                                    | meric-EPROM                      | 27064 (12.79V/6.29V/QP)                 | Note: no adapter required         |              |                         |
| the set of the set of the se                                                                                                    | Select device       andacture     Name     Adapter/modele or note       andacture     Name     Adapter/modele or note         andacture     Name     Adapter/modele or note   21. Select the IC you want to write                                                                                                    | meric EPROM                      | 27064 (PLCC32)                          | See Device into (CM+F1)           |              |                         |
| Image: EPROM       27128 [FUCC3]       See Device into (CM-F15)         Image: EPROM       27128 [FUCC3]       See Device into (CM-F15)         Image: EPROM       27128 [FUCC3]       See Device into (CM-F15)         Image: EPROM       27128 [FUCC3]       See Device into (CM-F15)         Image: EPROM       27128 [FUCC3]       See Device into (CM-F15)         Image: EPROM       27128 [FUCC3]       See Device into (CM-F15)         Image: EPROM       27128 [FUCC3]       See Device into (CM-F15)         Image: EPROM       27128 [FUCC3]       See Device into (CM-F15)         Image: EPROM       27128 [FUCC3]       See Device into (CM-F15)         Image: EPROM       27128 [FUCC3]       See Device into (CM-F15)         Image: EPROM       27128 [FUCC3]       See Device into (CM-F15)         Image: EPROM       27128 [FUCc3]       See Device into (CM-F15)         Image: EPROM       Image: EPROM       See Device into (CM-F15)         Image: EPROM       Image: EPROM       See Device into (CM-F15)         Image: EPROM       Image: EPROM       Image: EPROM       Image: EPROM         Image: EPROM       Image: EPROM       Image: EPROM       Image: EPROM         Image: EPROM       Image: EPROM       Image: EPROM       Image: EPROM                                                                                                    | I. Enter the IC you want to write the terms of the terms of terms of the terms of terms of terms                                                                                                    | eneric-EPROM                     | 27128 (21V/6V/Intel)                    | Note: no adapter required         |              |                         |
| the set of the set of the se                                                                                                    | I. Enter the IC you want to wright the set of the set of the se                                                                                                    | meric-EPROM                      | 27129 (PUCC32)                          | See Device into (Ctd+F1>          |              |                         |
| And Achaen Name Adapter/boddle or hole      Adapter/boddle or hole      Adapter/b                                                                                                    | Select device       andacture     Name     Adapter/modele or note       view 1 lando     Drive selected type:     Drive selected type:       1     Enter the IC you want to write                                                                                                    | eneric-EPROM                     | 27128A (12.5V/6V/Antel)                 | Note: no adapter required         |              |                         |
| Select device       All Orbit selected type:     Name     Adapter/boddle or nole   Select the IC you want to wr       1. Enter the IC you want to wr                                                                                                    | Note: No adapter required         Search         • Use: reacting bit or (2011)         • Use: reacting bit or (2011)                                                                                                    | eneric/EPROM                     | 271264 (PLCC32)                         | See Device info (Otil+F1)         |              |                         |
| Select device     Name     Adapter/module or note     Select the IC you want to w                                                                                                    | Severily We reach patient exactly as typed (init) 10001830000<br>Tolevare reach and "A" characters replacement (init) 10001830000<br>Select device<br>and achaeter<br>Name Adapter/module is note<br>and achaeter<br>Name Adapter/module is note<br>and achaeter<br>Name Adapter/module is note<br>and achaeter<br>Name Adapter/module is note<br>and achaeter<br>Name Adapter/module is note<br>and achaeter<br>Name Adapter/module is note<br>and achaeter<br>Name Adapter/module is note<br>and achaeter<br>Name Adapter/module is note<br>and achaeter<br>Name Adapter/module is note<br>and achaeter<br>Name Adapter/module is note<br>and achaeter<br>Adapter/module is note<br>and achaeter<br>Name Adapter/module is note<br>Adapter/module is note<br>and achaeter<br>Adapter/module is note<br>and achaeter<br>Adapter/module is note<br>achaeter<br>Adapter/module is note<br>achaeter<br>Adapter<br>Adapter<br>Adapter<br>Adapter<br>Adapter<br>Adapter<br>Adapter<br>Adapter<br>Adapter<br>Adapter<br>Adapter<br>Adapter<br>Adapter<br>Adapter<br>Adapter<br>Adapter<br>Adapter<br>Adapter<br>Adapter<br>Adap | eneric-EPROM                     | 27C128 (12.75V/6.25V/QP)                | Note: no adapter required         |              |                         |
| Search I I Enter the IC you want to wr     It is reach and "c" characterize indecement (init) 100018 found     Highlight matching fragments     If is reach and "c" characterize indecement (init) 100018 found     Highlight matching fragments     If is reach and "c" characterize indecement (init) 100018 found     Highlight matching fragments     If is reach and "c" characterize indecement (init) 100018 found     Highlight matching fragments     If is reach and "c" characterize indecement (init) 100018 found     Highlight matching fragments     If is reach and "c" characterize indecement (init) 100018 found     Highlight matching fragments     If is reach and "c" characterize indecement (init) 100018 found     Highlight matching fragments     If is reach and "c" characterize indecement (init) 100018 found     Highlight matching fragments     If is reach and "c" characterize indecement (init) 100018 found     Highlight matching fragments     If is reach and "c" characterize indecement (init) 100018 found     If is reach and "c" characterize indecement (init) 100018 found     If is reach and "c" characterize indecement (init) 100018 found     If is reach and "c" characterize indecement (init) 100018 found     If is reach and "c" characterize indecement (init) 100018 found     If is reach and "c" characterize indecement (init) 100018 found     If is reach and "c" characterize indecement (init) 100018 found     If is reach and "c" characterize indecement (init) 100018 found     If is reach and the initial characterize     If is reach and the initial characterize indecement (init) 100018 found     If is reach and the initial characterize     If is reached to the initial characterize indecement (init) 100018 found     If is reached to the initial characterize indecement (initial characterize indecement (initial characterize indecement (initial characterize indecement (initial characterize indecement (initial characterize indecement (initial characterize indecement (initial characterize indecement (initial character                                                                                                    | Search       I. Enter the IC you want to write         Implify tracking togenets       I. Enter the IC you want to write         Select device       Implify tracking togenets         Implify tracking togenets       Implify the selected togenets         Implify the selected togenets       Implify the selected togenets         Implify the selected togenets       Implify the selected togenets <t< td=""><td>Anaria FPRIM</td><td>22F129 IRI 0F22I</td><td>Case Danies into / OnlaF1 v</td><td></td><td></td></t<>                                                                                                    | Anaria FPRIM                     | 22F129 IRI 0F22I                        | Case Danies into / OnlaF1 v       |              |                         |
| andactuer Name Adapter/module or note                                                                                                    | andetwer Name Adapte/modile or note                                                                                                    | Cinity selected                  | 5 type   Only selected manufacturer     |                                   |              |                         |
| switch two swatch place place place place 2. Select the IC you want to w                                                                                                    | with flictic System policies of the IC you want to wi                                                                                                    | Mandaritan                       | Name                                    | Adapter/module or onle            |              |                         |
|                                                                                                    | 2. Select the IC you want to wi                                                                                                    | Handrackardi                     | Cuclement and com                       | The second second second second   | - 2 Calast 4 | he IC was weather white |
|                                                                                                    |                                                                                                    | Sanken Electric                  | SOUTH FORCE                             | - DK48/SDC261.012PC5 SV61-        | 2. Select t  | he IC you want to wr    |
|                                                                                                    |                                                                                                    |                                  |                                         |                                   |              |                         |
|                                                                                                    |                                                                                                    |                                  |                                         |                                   |              |                         |
|                                                                                                    |                                                                                                    | Search SX88<br>Um<br>Tol<br>High | e rearch pattern exactly as typed (MHE) | band<br>part Stand                |              |                         |
| Seach D/S8<br>Use reach pattern exactly as typed  /4++  Toband<br>Tolerant seach and %* charactern replacement  /4++  36 found<br>Highlight matching hapments                                                                                                    | Search: SV68 <br>Use search pattern exactly as typed plant instruction registrement (plant) is found<br>Character and "Characteric registrement (plant) is found                                                                                                    |                                  |                                         | OK. Oracel                        | 3. Click O   | OK.                     |

10) Click the Load button on the toolbar.

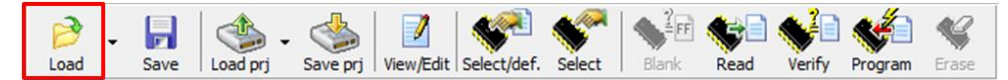

#### Then the window below opens.

| Load file                                      | ×                           |
|------------------------------------------------|-----------------------------|
| Recent folders: C:\Parameters\                 | - 🚱 🕒                       |
| ファイルの場所(1): 🏭 Parameters                       | - 🥝 🤌 🗁 🖽 -                 |
| 名前                                             | 更新日時 種類                     |
| Parameters.rst                                 | 2018/01/15 18:42 RST        |
|                                                |                             |
|                                                |                             |
|                                                |                             |
|                                                |                             |
| 4                                              | •                           |
| ファイル名(N): Parameters.rst                       | - 開((O)                     |
| ファイルの種類(①: All files (*.*)                     | <ul> <li>キャンセル</li> </ul>   |
|                                                | Help                        |
| File format                                    | Additional operation        |
| Automatic file format recognition              | Swap bytes                  |
| Selected file format:                          | Erase buffer before loading |
| Binary v                                       | Erase value: FF h           |
| Buffer offset for loading                      |                             |
| None                                           |                             |
| - For Binary and Hex file formats:             |                             |
| Positive offset: 000000000 h (x16)             | ]                           |
| <ul> <li>For Hex file formats only:</li> </ul> |                             |
| O Negative offset: 0000000000 h (x8)           |                             |
| <ul> <li>Automatic negative offset</li> </ul>  |                             |
|                                                |                             |

11) From the Load file window, import the parameter file (.rst) you want to write.

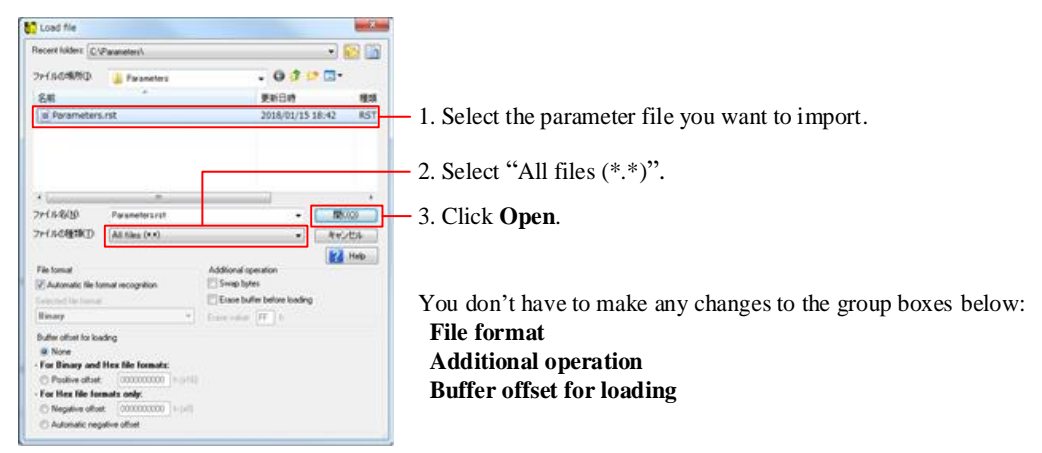

In the main window, the **Programmer activity log** group box will be updated.

Once the loading process completes, the event "File loading successful." is added to the activity log. Programmer activity log

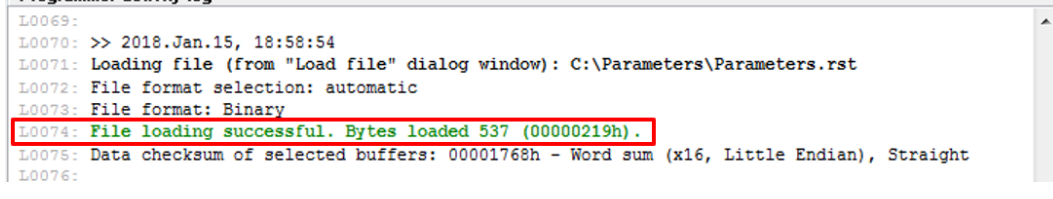

12) In the Address (hex) group box, change the checksum settings.

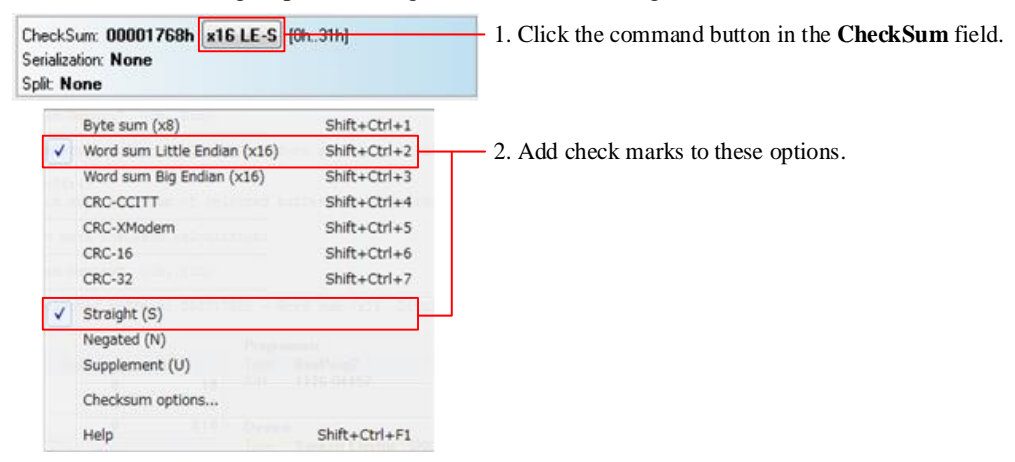

#### Writing Parameters to the IC

13) Insert the IC into the adaptor.

When inserting the IC, use the pickup tool enclosed in the adaptor package.

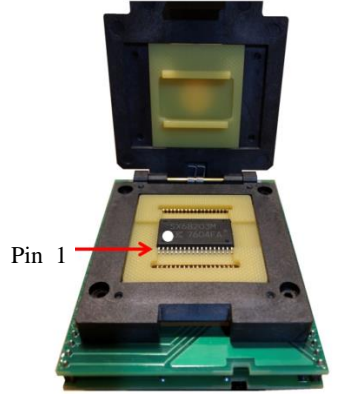

14) Click the **Program** button on the toolbar.

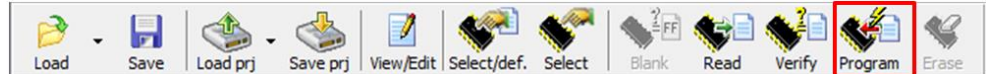

Then the window below opens.

| Program?                         | ×                                                          |
|----------------------------------|------------------------------------------------------------|
| Sanken Electric                  | SX68203M [SOIC36]                                          |
| <b>*</b>                         | Device operation options                                   |
| Device operation                 | options                                                    |
| Buffer start:                    | Addresses<br>0000000000 h ;<br>ertion test and/or ID check |
| Insertion test:                  | Enable   Command execution                                 |
| Verify after reading:<br>Verify: | Enable   Once                                              |
|                                  | Yes 🚫 No                                                   |

15) Click Yes in the Program? dialog box.

| Program?                          |  |  |  |  |  |
|-----------------------------------|--|--|--|--|--|
| Sanken Electric SX68203M [SOIC36] |  |  |  |  |  |
| Device operation options          |  |  |  |  |  |
| Device operation options          |  |  |  |  |  |
| Addresses                         |  |  |  |  |  |
| Buffer start: 0000000000 h i      |  |  |  |  |  |
| Insertion test and/or ID check    |  |  |  |  |  |
| Insertion test: Enable 🔻          |  |  |  |  |  |
| Command execution                 |  |  |  |  |  |
| Verify after reading: Enable 🔻    |  |  |  |  |  |
| Verify: Once                      |  |  |  |  |  |
| 🖌 Yes 🚺 🚫 No                      |  |  |  |  |  |

Then, a parameter writing process starts. Once the writing process starts, in the **Programmer** pane on the **Info** window, the status indicator **BUSY** lights up. When the writing process completes, the **BUSY** indicator stops lighting and then the **GOOD** indicator lights up. When the writing process fails, the **ERROR** indicator lights up.

| 🕎 Info                                                                            | ×                     |               | 💭 Info                                                    |                                        | 23                    |
|-----------------------------------------------------------------------------------|-----------------------|---------------|-----------------------------------------------------------|----------------------------------------|-----------------------|
| Programming device                                                                |                       |               | Progra                                                    | mming device - O.K.                    |                       |
| Progress                                                                          | Programmer            |               | Progress                                                  |                                        | Programmer            |
| Device pointer: 000000000<br>Buffer pointer: 000000019<br>File pointer: 000000000 | BUSY<br>GOOD<br>ERROR | $\rightarrow$ | Device pointer: @<br>Buffer pointer: @<br>File pointer: @ | 0000000018<br>0000000018<br>0000000000 | BUSY<br>GOOD<br>ERROR |
| 0%                                                                                | Cancel                |               | 10                                                        | 0%                                     | Cancel                |
| Sanken Electric SX68203M [S                                                       | OIC36]                |               | Sanken Elect                                              | ric SX68203M [S0                       | DIC36]                |
|                                                                                   |                       | ļ l           |                                                           |                                        |                       |

After the writing process completes, the **Repeat?** dialog box appears.

| ſ | Repeat? |                                                                                            |  |
|---|---------|--------------------------------------------------------------------------------------------|--|
|   | 2       | Press "YES!" button or "Y" key to repeat last activity<br>or press <esc> key to exit</esc> |  |
|   |         | Yes No >>                                                                                  |  |

16) Remove the IC that underwent the writing process from the adaptor. If you want to repeat a writing process to another IC, go to Step 17). If not, click **No** in the **Repeat?** dialog box.

|         | 1 0                                                                                        |  |  |
|---------|--------------------------------------------------------------------------------------------|--|--|
| Repeat? |                                                                                            |  |  |
| 2       | Press "YES!" button or "Y" key to repeat last activity<br>or press <esc> key to exit</esc> |  |  |
|         | Yes No >>                                                                                  |  |  |

- 17) Insert another IC to the adaptor.
- 18) Click Yes in the Repeat? dialog box. Repeat? Press "YES!" button or "Y" key to repeat last activity or press <Esc> key to exit

Then, a parameter writing process starts. You can repeat Steps 16) to 18).

Yes <u>N</u>o

>>

### 4.5. Reading Parameters

There are two ways to read the parameters written to the EEPROM: automatic or manual reading.

### 4.5.1. Automatic Parameter Reading

To perform an automatic parameter reading process, follow the steps below:

- 1) Connect the demo boad and the control PC. See Steps 1) to 2) in Section 2.3.
- Twist the VSP pin voltage-adjusting resistor, VSP\_VR, fully counterclockwise.
   With this setting, applying a 1.5 V voltage to the VCCx pin allows a 1.5 V voltage to be applied to the VSP pin as well. For more details, see Table 3-20.
- 3) In the VSP/VM Voltages group box, set the VSP SleepV and VSPRun Min parameters. Be sure to set the parameters to fall within the range below (see Section 3.6): VSP SleepV < VSP pin voltage (1.5 V) < VSPRun Min.</p>
- 4) Apply 15 V to the VCCx pin.
- Voltages are applied respectively as follows: VCC = 15 V,  $V_{SP} = 1.5 V$ .
- 5) To launch the GUI, double-click the **SX682xxM\_Serial\_Interface\_V3p6.exe** file.

A parameter reading process then automatically starts to read the EEPROM-stored parameters. DO NOT operate the GUI until the reading process ends. As in the image below, the status indicator right under the **USB-I2C** indicator starts to display the registers currently being read, one after another. As a sign of completion, the status indicator stops switching and changes the letter in its display from "R" to "W".

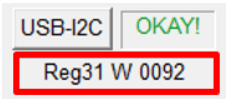

The corresponding parameters on the GUI are also updated. In case any writing error has occurred, the NVC counter value (i.e., the number of writes) is decremented after the parameter reading process completed. The GUI displays an NVC counter value of the latest writing process which has been completed successfully.

### 4.5.2. Manual Parameter Reading

To perform a manual parameter reading process, follow the steps below:

- 1) Establish communications between the control PC and IC (see Steps 1) to 3) in Section 2.3).
- 2) Click the **Read Registers** button.

A parameter reading process then starts. DO NOT operate the GUI until the reading process ends. As in the image below, the status indicator right under the **USB-I2C** indicator starts to display the registers currently being read, one after another. As a sign of completion, the status indicator stops switching and changes the letter in its display from "R" to "W".

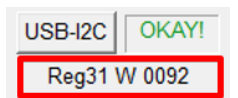

The corresponding parameters on the GUI are also updated. In case any writing error has occurred, the NVC counter value (i.e., the number of writes) is decremented after the parameter reading process completed. The GUI displays an NVC counter value of the latest writing process which has been completed successfully.

In case you have done either of the following operations after power-on, the individual setting values on the GUI are stored into the RAM even without clicking the **Send Registers** button:

- If you have clicked the **Default** button
- If you have imported a parameter file by clicking the Load button

If so, the GUI does not read the EERPOM-stored parameters after you clicked the **Read Registers** button. Instead, the GUI starts to read the RAM-stored parameters.

### 4.6. Setting the Checksum

The Elnec's programmer offers the checksum options as a verify function. The GUI employs the checksum "Word SUM Little Endian (x16)". When you set the programmer checksum to the Word SUM Little Endian (x16), both values displayed in the following fields are matched: the **CheckSum** field of the programmer and the **Check-Sum** field of the GUI.

| Programmer                                                                 | GUI                       |
|----------------------------------------------------------------------------|---------------------------|
| CheckSum: 00001768h x16 LE-S [0h31h]<br>Serialization: None<br>Split: None | Check-Sum<br>CSUM: 0x1768 |

This checksum setting helps you check if the GUI-adjusted parameter values have been successfully written to the IC. For more details on the programmer setting, see Step 12) in Section 4.4.2.

The default checksum value displayed on the GUI is "0x1768". For each default parameter value, see Figure 4-2.
## 5. FAQ

| Question                                                                             | Answer                                                                                                    |
|--------------------------------------------------------------------------------------|----------------------------------------------------------------------------------------------------|
| Why the GUI does not launch?                                                         | The operating system your control PC uses may NOT our required                                                                                                    |
|                                                                                      | operating environment. Please check your current operating                                                                                                    |
|                                                                                      | environment and use a PC with Windows 7 or later.                                                                                                    |
| but it didn't rotate properly. What should I                                         | please try a DC power supply. Here is how to run the motor with a DC power supply. First, connect the DC power supply to the DC Link                                                                                                    |
|                                                                                      | connector. Next, check the motor operation by applying a voltage of 40 V. Then, increase the voltage gradually while monitoring the motor operation.                                                                                                    |
| Why does the GUI display the status indicator <b>POR</b> in red after motor startup? | When the IC restarts operating, the GUI displays the status indicator<br><b>POR</b> in red to alarm a possible error such as an instantaneous power<br>failure. This is because ground potential fluctuations due to an inrush<br>current at motor startup may have induced the V3 pin voltage to cause<br>a decrease. Therefore, please try the following measures to protect the<br>V3 pin from having a voltage drop: |
|                                                                                      | <ul><li>Remove superimposed noise to the V3 pin.</li><li>Suppress inrush current.</li></ul>                                                                                                    |
| What are "open loop" and "closed loop"?                                              | An open loop is a control loop where a rotor position is not estimated.<br>When commutation current is forced to flow through a stator, a<br>rotating magnetic field is generated, which drives a rotor to follow in a<br>synchronous manner.                                                                                                    |
|                                                                                      | A closed loop is a feedback-controlled loop where a rotor position is<br>estimated. The rotor position is estimated from the motor's back EMF<br>(BEMF: Back Electromotive Force).                                                                                                    |
| Why does the GUI display the status indicator <b>LOS</b> in red at open-to-closed    | When a loss-of-synchronization condition is detected, the GUI displays the status indicator <b>LOS</b> in red. This means that the IC cannot detect a                                                                                                    |
| loop frequency control changeover?                                                   | back EMF condition properly. The faster the motor rotation, the larger<br>the back EMF. In the <b>Start Up</b> group box, adjust the <b>RampU Frequ</b>                                                                                                    |
|                                                                                      | and <b>RampU Curnt</b> setting values so that the IC can detect a back EMF condition with a faster rotation speed in the open-loop control.                                                                                                    |
| What should I do when a data writing                                                 | Please initialize all the registers by writing "0x0000", and then write                                                                                                    |
| process is unstable?                                                                 | your desired parameter values to the IC. If no improvement is seen                                                                                                    |
|                                                                                      | even after troubleshooting, please replace the IC with another one.                                                                                                    |
| Why can't I perform a data reading                                                   | The password-locked mode may have been enabled. The Config[11] is                                                                                                    |
| process?                                                                             | the register for setting a password to the EEPROM. If you have set a value other than "0" to the Config[11] any data reading process cannot                                                                                                    |
|                                                                                      | be performed. Please perform a reading process via the serial                                                                                                    |
|                                                                                      | communications (SCL or SDA) that you have established, and then                                                                                                    |
|                                                                                      | disable the password-locked mode (see Section 4.2.2).                                                                                                    |
| How do I check the number of writing                                                 | You can check the number of EEPROM writes by reading data from                                                                                                    |
| processes?                                                                           | the Register 28 Read. Note that the programmer cannot perform such                                                                                                    |
|                                                                                      | data reading. Please perform a reading process via the serial                                                                                                    |
|                                                                                      | communications (SCL or SDA) that you have established.                                                                                                    |

## ANE0009

## 6. About Trademarks and Registered Trademarks

- Windows<sup>®</sup> is either registered trademark of Microsoft Corporation in the United States and/or other countries.
- All rights and title in and to any specific trademark or tradename belong to Sanken and such original right holder(s).

## **Important Notes**

- All data, illustrations, graphs, tables and any other information included in this document (the "Information") as to Sanken's products listed herein (the "Sanken Products") are current as of the date this document is issued. The Information is subject to any change without notice due to improvement of the Sanken Products, etc. Please make sure to confirm with a Sanken sales representative that the contents set forth in this document reflect the latest revisions before use.
- The Sanken Products are intended for use as components of general purpose electronic equipment or apparatus (such as home appliances, office equipment, telecommunication equipment, measuring equipment, etc.). Prior to use of the Sanken Products, please put your signature, or affix your name and seal, on the specification documents of the Sanken Products and return them to Sanken. When considering use of the Sanken Products for any applications that require higher reliability (such as transportation equipment and its control systems, traffic signal control systems or equipment, disaster/crime alarm systems, various safety devices, etc.), you must contact a Sanken sales representative to discuss the suitability of such use and put your signature, or affix your name and seal, on the specification documents of the Sanken Products and return them to Sanken, prior to the use of the Sanken Products. The Sanken Products are not intended for use in any applications that require extremely high reliability such as: aerospace equipment; nuclear power control systems; and medical equipment or systems, whose failure or malfunction may result in death or serious injury to people, i.e., medical devices in Class III or a higher class as defined by relevant laws of Japan (collectively, the "Specific Applications"). Sanken assumes no liability or responsibility whatsoever for any and all damages and losses that may be suffered by you, users or any third party, resulting from the use of the Sanken Products in the Specific Applications or in manner not in compliance with the instructions set forth herein.
- In the event of using the Sanken Products by either (i) combining other products or materials or both therewith or (ii) physically, chemically or otherwise processing or treating or both the same, you must duly consider all possible risks that may result from all such uses in advance and proceed therewith at your own responsibility.
- Although Sanken is making efforts to enhance the quality and reliability of its products, it is impossible to completely avoid the occurrence of any failure or defect or both in semiconductor products at a certain rate. You must take, at your own responsibility, preventative measures including using a sufficient safety design and confirming safety of any equipment or systems in/for which the Sanken Products are used, upon due consideration of a failure occurrence rate and derating, etc., in order not to cause any human injury or death, fire accident or social harm which may result from any failure or malfunction of the Sanken Products. Please refer to the relevant specification documents and Sanken's official website in relation to derating.
- No anti-radioactive ray design has been adopted for the Sanken Products.
- The circuit constant, operation examples, circuit examples, pattern layout examples, design examples, recommended examples, all information and evaluation results based thereon, etc., described in this document are presented for the sole purpose of reference of use of the Sanken Products.
- Sanken assumes no responsibility whatsoever for any and all damages and losses that may be suffered by you, users or any third party, or any possible infringement of any and all property rights including intellectual property rights and any other rights of you, users or any third party, resulting from the Information.
- No information in this document can be transcribed or copied or both without Sanken's prior written consent.
- Regarding the Information, no license, express, implied or otherwise, is granted hereby under any intellectual property rights and any other rights of Sanken.
- Unless otherwise agreed in writing between Sanken and you, Sanken makes no warranty of any kind, whether express or implied, including, without limitation, any warranty (i) as to the quality or performance of the Sanken Products (such as implied warranty of merchantability, and implied warranty of fitness for a particular purpose or special environment), (ii) that any Sanken Product is delivered free of claims of third parties by way of infringement or the like, (iii) that may arise from course of performance, course of dealing or usage of trade, and (iv) as to the Information (including its accuracy, usefulness, and reliability).
- In the event of using the Sanken Products, you must use the same after carefully examining all applicable environmental laws and regulations that regulate the inclusion or use or both of any particular controlled substances, including, but not limited to, the EU RoHS Directive, so as to be in strict compliance with such applicable laws and regulations.
- You must not use the Sanken Products or the Information for the purpose of any military applications or use, including but not limited to the development of weapons of mass destruction. In the event of exporting the Sanken Products or the Information, or providing them for non-residents, you must comply with all applicable export control laws and regulations in each country including the U.S. Export Administration Regulations (EAR) and the Foreign Exchange and Foreign Trade Act of Japan, and follow the procedures required by such applicable laws and regulations.
- Sanken assumes no responsibility for any troubles, which may occur during the transportation of the Sanken Products including the falling thereof, out of Sanken's distribution network.
- Although Sanken has prepared this document with its due care to pursue the accuracy thereof, Sanken does not warrant that it is error free and Sanken assumes no liability whatsoever for any and all damages and losses which may be suffered by you resulting from any possible errors or omissions in connection with the Information.
- Please refer to our official website in relation to general instructions and directions for using the Sanken Products, and refer to the relevant specification documents in relation to particular precautions when using the Sanken Products.
- All rights and title in and to any specific trademark or tradename belong to Sanken and such original right holder(s).